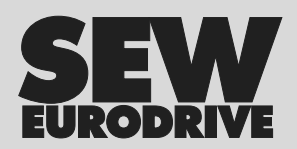

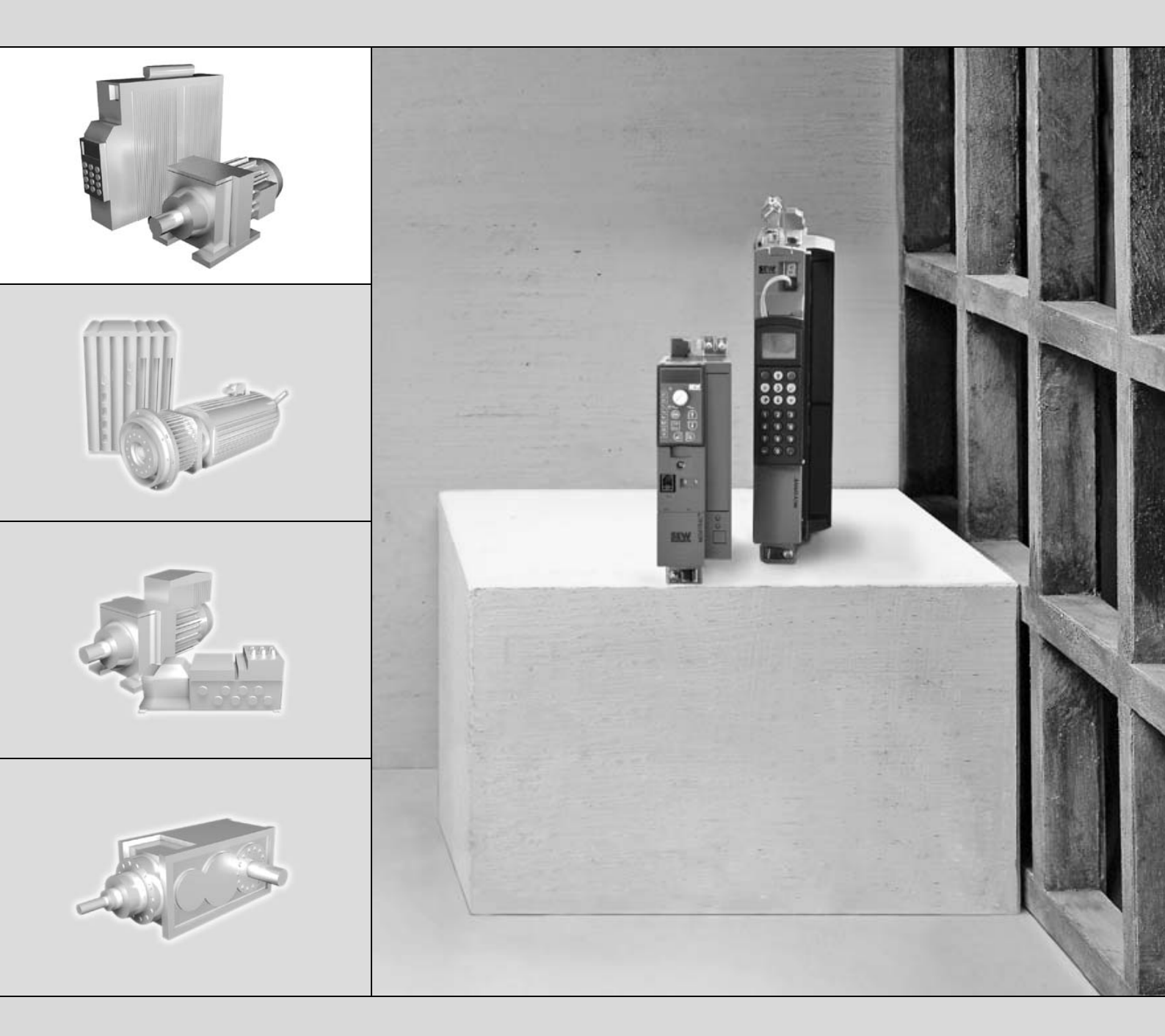

# Feldbusschnittstelle DFP21B PROFIBUS DP-V1

FA375100

Ausgabe 07/2006 11479000 / DE

# Handbuch

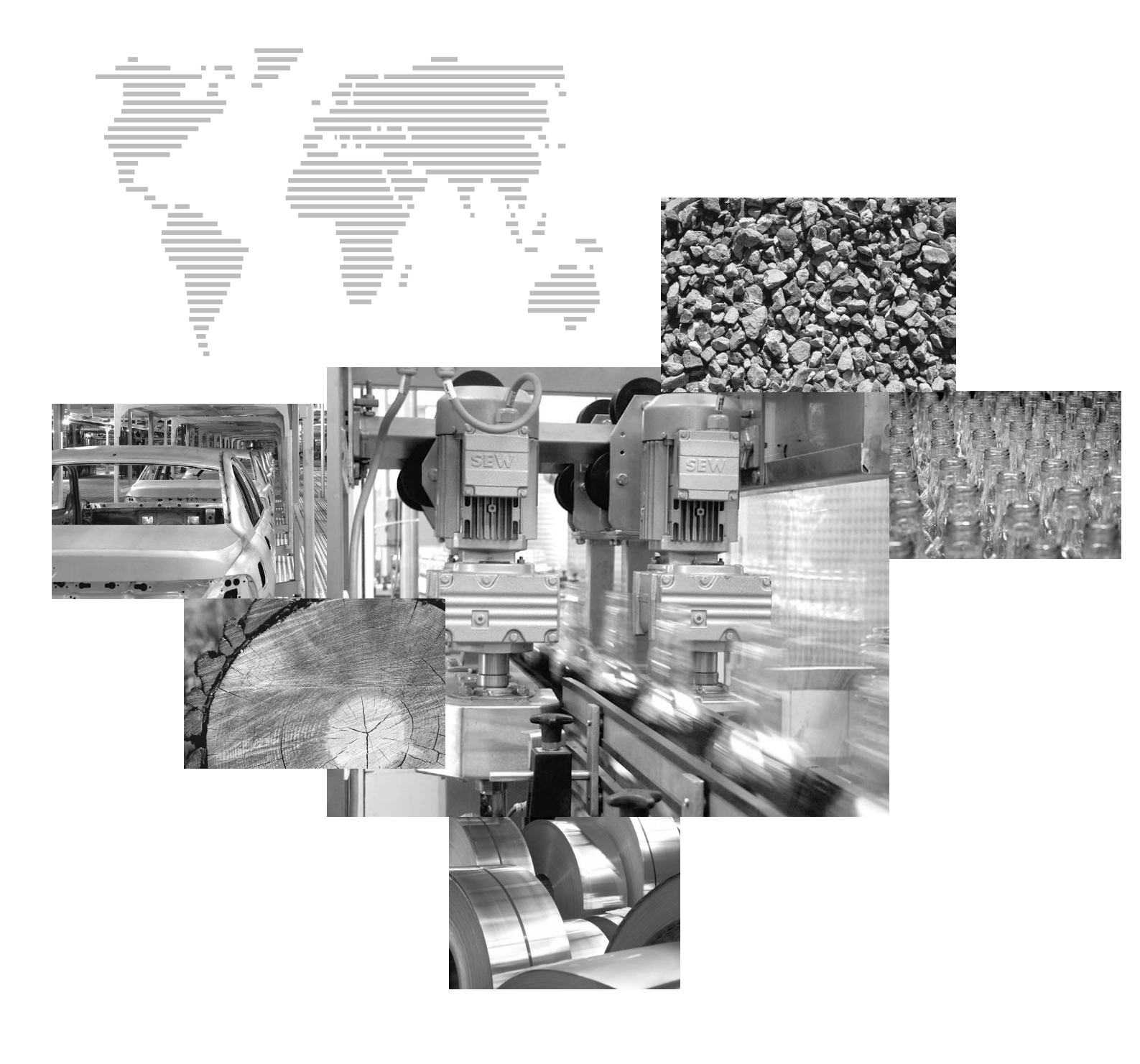

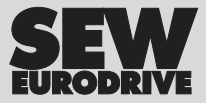

\_

| 1 | Wich  | tige Hinweise                                                                | 6  |
|---|-------|------------------------------------------------------------------------------|----|
|   | 1.1   | Symbolerklärung                                                              | 6  |
|   | 1.2   | Bestandteil des Produkts                                                     | 6  |
|   | 1.3   | Dokumentationshinweis                                                        | 6  |
|   | 1.4   | Mängelhaftung                                                                | 7  |
|   | 1.5   | Produktnamen und Warenzeichen                                                | 7  |
|   | 1.6   | Entsorgung                                                                   | 7  |
|   |       |                                                                              |    |
| 2 | Siche | rheitshinweise                                                               | 8  |
|   | 2.1   | Vorbemerkungen                                                               | 8  |
|   | 2.2   | Allgemeine Sicherheitshinweise                                               | 8  |
|   |       | 2.2.1 Allgemeine Sicherheitshinweise zu Bussystemen                          | 8  |
|   | 2.3   | Transport / Einlagerung                                                      | 8  |
|   | 2.4   | Aufstellung / Montage                                                        | 9  |
|   | 2.5   | Inbetriebnahme / Betrieb                                                     | 9  |
|   |       |                                                                              |    |
| 3 | Einle | itung                                                                        | 10 |
|   | 3.1   | Inhalt dieses Handbuchs                                                      | 10 |
|   | 3.2   | Weiterführende Literatur                                                     | 10 |
|   | 3.3   | Eigenschaften                                                                | 10 |
|   |       | 3.3.1 MOVIDRIVE <sup>®</sup> , MOVITRAC <sup>®</sup> B und PROFIBUS          | 10 |
|   |       | 3.3.2 Zugang zu allen Informationen                                          | 11 |
|   |       | 3.3.3 Zyklischer und azyklischer Datenaustausch über PROFIBUS DP             | 11 |
|   |       | 3.3.4 Azyklischer Datenaustausch über PROFIBUS DP-V1                         | 11 |
|   |       | 3.3.5 Konfiguration der PROFIBUS-Optionskarte                                | 12 |
|   |       |                                                                              | 12 |
|   |       | 3.3.8 Feldbus-Monitor                                                        | 13 |
|   |       |                                                                              |    |
| 4 | Mont  | age- und Installationshinweise                                               | 14 |
| • | 4.1   | Montage der Optionskarte DFP21B im MOVIDRIVE <sup>®</sup> MDX61B             | 14 |
|   |       | 4.1.1 Bevor Sie beginnen                                                     | 14 |
|   |       | 4.1.2 Ein- und Ausbau einer Optionskarte                                     | 15 |
|   | 4.2   | Montage der Optionskarte DFP21B in MOVITRAC <sup>®</sup> B                   | 16 |
|   |       | 4.2.1 SBus-Anschluss                                                         | 16 |
|   |       | 4.2.2 Anschluss Systembus                                                    | 17 |
|   | 4.3   | Montage und Installation des Gateway-Gehäuse UOH11B                          | 19 |
|   | 4.4   | Anschluss und Klemmenbeschreibung Option DFP21B                              | 20 |
|   | 4.5   | Steckerbelegung                                                              | 21 |
|   |       | 4.5.1 Verbindung MOVIDRIVE <sup>®</sup> / MOVITRAC <sup>®</sup> B / PROFIBUS | 21 |
|   |       | 4.5.2 Baudraten größer 1,5 MBaud                                             | 21 |
|   | 4.6   | Buskabel schirmen und verlegen                                               | 22 |
|   | 4.7   | Busabschluss                                                                 | 22 |
|   | 4.8   | Stationsadresse einstellen                                                   | 23 |
|   | 4.9   | Betriebsanzeigen Option DFP21B                                               | 24 |
|   |       | 4.9.1 PROFIBUS-LEDs                                                          | 24 |

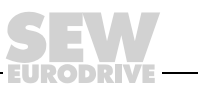

| 5 | Proje  | ktierung und Inbetriebnahme                                                | 26       |
|---|--------|----------------------------------------------------------------------------|----------|
|   | 5.1    | Gültigkeit der GSD-Dateien für DFP21B                                      | 26       |
|   | 5.2    | Projektierung des DP-Masters mit MOVIDRIVE <sup>®</sup> GSD-Datei          | 26       |
|   |        | 5.2.1 GSD-Datei für PROFIBUS DP                                            | 26       |
|   |        | 5.2.2 GSD-Datei für PROFIBUS DP-V1                                         | 27       |
|   |        | 5.2.3 Vorgehensweise zur Projektierung                                     | 28       |
|   |        | 5.2.4 DP-Konfigurationen für MOVIDRIVE <sup>®</sup> MDX61B (SEWA6003.GSD). | 29       |
|   |        | 5.2.5 Externe Diagnose MOVIDRIVE® MDX61B                                   | 32       |
|   | 5.3    | Projektierung DP-Master mit MOVITRAC <sup>®</sup> oder Gateway GSD-Datei   | 34       |
|   |        | 5.3.1 GSD-Dateien für den Betrieb im MOVITRAC <sup>®</sup> B und           |          |
|   |        | Gateway-Gehäuse UOH11B                                                     | 34       |
|   |        | 5.3.2 Inbetriebnahme des PROFIBUS DP-Masters                               | 35       |
|   |        | 5.3.3 Konfiguration der PROFIBUS DP-Schnittstelle                          | 36       |
|   | - 4    | 5.3.4 Auto-Setup fur Gateway-Betrieb                                       | 40       |
|   | 5.4    | Einstellung des Antriebsumrichters MOVIDRIVE <sup>®</sup> MDX61B           | 42       |
|   | 5.5    | Einstellung des Frequenzumrichter MOVITRAC <sup>®</sup>                    | 43       |
|   |        |                                                                            |          |
| 6 | Betrie | ebsverhalten am PROFIBUS DP                                                | 45       |
|   | 6.1    | Steuerung des Antriebsumrichters MOVIDRIVE® MDX61B                         | 45       |
|   |        | 6.1.1 Steuerungsbeispiel SIMATIC S7 mit MOVIDRIVE® MDX61B                  | 46       |
|   |        | 6.1.2 PROFIBUS DP Timeout (MOVIDRIVE® MDX61B)                              | 46       |
|   |        | 6.1.3 Reaktion Feldbus Timeout (MOVIDRIVE® MDX61B)                         | 46       |
|   | 6.2    | Steuerung des Umrichters MOVITRAC <sup>®</sup> B (Gateway)                 | 47       |
|   |        | 6.2.1 Steuerungsbeispiel SIMATIC S7 mit MOVITRAC® B (Gateway)              | 48       |
|   |        | 6.2.2 SBus Timeout                                                         | 48       |
|   |        | 6.2.3 Gerätefehler                                                         | 48       |
|   |        | 6.2.4 Feldbus Timeout der DFP21B im Gateway-Betrieb                        | 49       |
|   | 6.3    | Parametrierung über PROFIBUS DP                                            | 49       |
|   |        | 6.3.1 Aufbau des 8-Byte-MOVILINK®-Parameterkanals                          | 49       |
|   |        | 6.3.2 Lesen eines Parameters über PROFIBUS DP (READ)                       | 52       |
|   |        | 6.3.3 Schreiben eines Parameters über PROFIBUS DP (WRITE)                  | 53       |
|   |        | 6.3.4 Ablauf der Parametrierung bei PROFIBUS DP                            | 54       |
|   | 61     | 0.3.5 Parameter-Dateniormat                                                | 54       |
|   | 0.4    | SimATIC STEP / Plogrammbelspiel                                            | 55       |
|   | 6.5    | Ruckkenr-Codes der Parametrierung                                          | 56       |
|   |        | 6.5.1 Elemente                                                             | 56       |
|   |        | 0.0.2 EIIUI-UIASS                                                          | 56       |
|   |        | 0.3.3 ETIUI-000E                                                           | 00<br>57 |
|   | 66     |                                                                            | 57       |
|   | 0.0    | 661 Beendere Rückkehr-Codes                                                | 57       |
|   |        |                                                                            | 57       |

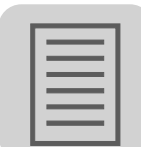

\_\_\_\_\_

| 7  | Funk  | tionen des PROFIBUS DP-V1                                                | 59        |
|----|-------|--------------------------------------------------------------------------|-----------|
|    | 7.1   | Einführung PROFIBUS DP-V1                                                | 59        |
|    |       | 7.1.1 Klasse 1 Master (C1-Master)                                        | 60        |
|    |       | 7.1.2 Klasse 2 Master (C2-Master)                                        | 60        |
|    |       | 7.1.3 Datensätze (DS)                                                    | 60        |
|    |       | 7.1.4 DP-V1-Dienste                                                      | 61        |
|    | 70    | 7.1.5 DP-V1-Alarmbearbeitung                                             | 61        |
|    | 1.Z   | Eigenschalten der SEW-Anthebsumnchter                                    | 62        |
|    | 1.3   | Struktur des DP-VI-Parameterkanals                                       | 63        |
|    |       | 7.3.1 Ablauf der Parametrierung über Datensatz 47                        | 60        |
|    |       | 7.3.2 Abidulsequellz lui DF-VI-Maslei                                    | 67        |
|    |       | 7.3.4 MOVII INK <sup>®</sup> -Parameteraufträge                          | 67        |
|    |       | 7.3.5 PROFIdrive-Parameteraufträge                                       | 72        |
|    | 7.4   | Projektierung eines C1-Masters                                           | 77        |
|    |       | 7.4.1 Betriebsart (DP-V1-Mode)                                           | 77        |
|    |       | 7.4.2 Programmbeispiel für SIMATIC S7                                    | 78        |
|    |       | 7.4.3 Technische Daten DP-V1 für MOVIDRIVE® DFP21                        | 83        |
|    |       | 7.4.4 Technische Daten DP-V1 für Gateway-Betrieb und MOVITRAC®           | 83        |
|    |       | 7.4.5 Fehlercodes der DP-V1-Dienste                                      | 84        |
|    |       |                                                                          |           |
| 8  | Betri | eb des MOVITOOLS <sup>®</sup> -MotionStudio über PROFIBUS                | 85        |
|    | 8.1   | Einleitung                                                               | 85        |
|    | 8.2   | Benötigte Hardware                                                       | 86        |
|    | 8.3   | Benötigte Software                                                       | 86        |
|    | 8.4   | Installation                                                             | 86        |
|    | 8.5   | Konfiguration von SIMATIC NET                                            | 87        |
|    | 8.6   | Konfiguration des SEW-Kommunikation-Servers                              | 90        |
|    |       | 8.6.1 Aufbau der Kommunikation                                           | 90        |
|    |       | 8.6.2 Vorgehensweise                                                     | 90        |
|    | 8.7   | Automatisches Suchen der angeschlossenen Geräte (Geräte-Scan)            | 93        |
|    | 8.8   | Aktivierung des Online-Betriebs                                          | 93        |
|    | 8.9   | Bekannte Probleme beim Betrieb des MOVITOOLS <sup>®</sup> -MotionStudio  | 94        |
|    |       |                                                                          |           |
| 9  | Fehle | rdiagnose                                                                | 95        |
| -  | 9.1   | Diagnoseabläufe                                                          | 95        |
|    | 9.2   | Fehlerliste                                                              | 98        |
|    |       |                                                                          |           |
| 10 | Took  | nicoho Doton                                                             | 00        |
| 10 | 10 1  | Ontion DEP21B für MOV/IDRIV/F <sup>®</sup> MDY61B                        | <b>99</b> |
|    | 10.1  | Ontion DEP21B für MOV/ITRAC <sup>®</sup> B und Cateway-Cohäuse LIOU11P 1 | 99        |
|    | 10.2  | option bin 21b full worth the build Galeway-Genause CONTIB               | 00        |
|    |       |                                                                          |           |
| 11 | Index |                                                                          | 01        |

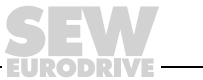

5

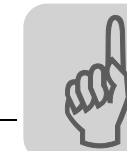

# 1 Wichtige Hinweise

# 1.1 Symbolerklärung

Beachten Sie unbedingt die in dieser Druckschrift enthaltenen Sicherheits- und Warnhinweise!

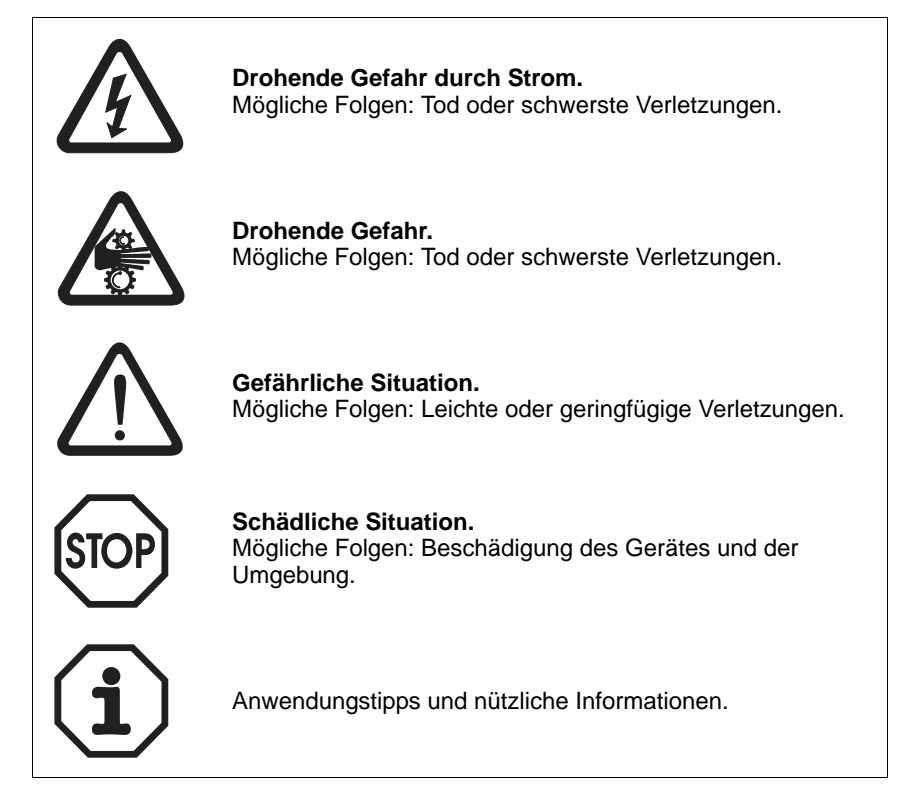

# 1.2 Bestandteil des Produkts

Das Handbuch ist Bestandteil der Feldbusschnittstelle DFP21B PROFIBUS DP-V1 und enthält wichtige Hinweise zu Betrieb und Service.

# 1.3 Dokumentationshinweis

- Die Einhaltung der Dokumentation ist die Voraussetzung für:
  - Störungsfreien Betrieb
  - Die Erfüllung von Mängelhaftungsansprüchen
- Lesen Sie deshalb zuerst dieses Handbuch sorgfältig durch, bevor Sie mit der Installation und Inbetriebnahme der Frequenzumrichtern mit der Optionskarte DFP21B PROFIBUS beginnen.
- Das vorliegende Handbuch setzt das Vorhandensein und die Kenntnis der MOVIDRIVE<sup>®</sup>- und MOVITRAC<sup>®</sup>-Dokumentation, insbesondere die Systemhandbücher MOVIDRIVE<sup>®</sup> MDX60B/61B und MOVITRAC<sup>®</sup> B, voraus.

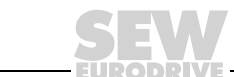

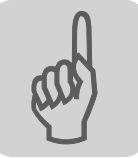

# 1.4 Mängelhaftung

Nicht fachgerechte Handlungen und sonstige Handlungen, die nicht in Übereinstimmung mit diesem Handbuch stehen, beeinträchtigen die Eigenschaften des Produktes. Dies führt zum Verlust jeglicher Mängelhaftungsansprüche gegen die Firma SEW-EURODRIVE GmbH & Co KG.

# 1.5 Produktnamen und Warenzeichen

Die in diesem Handbuch genannten Marken und Produktnamen sind Warenzeichen oder eingetragene Warenzeichen der jeweiligen Titelhalter.

# 1.6 Entsorgung

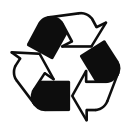

# Bitte beachten Sie die aktuellen nationalen Bestimmungen!

Entsorgen Sie ggf. die einzelnen Teile getrennt je nach Beschaffenheit und existierenden länderspezifischen Vorschriften, z. B. als:

- Elektronikschrott
- Kunststoff
- Blech
- Kupfer

usw.

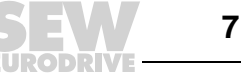

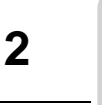

# 2 Sicherheitshinweise

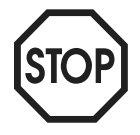

# 2.1 Vorbemerkungen

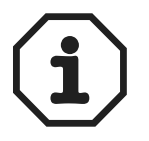

Die folgenden Sicherheitshinweise beziehen sich auf den Einsatz von Feldbusschnittstelle DFP21B PROFIBUS DP-V1.

Berücksichtigen Sie auch die ergänzenden Sicherheitshinweise in den einzelnen Kapiteln dieses Handbuchs.

# 2.2 Allgemeine Sicherheitshinweise

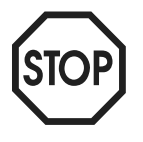

Sie dürfen niemals beschädigte Produkte installieren oder in Betrieb nehmen. Reklamieren Sie Beschädigungen bitte umgehend beim Transportunternehmen.

### 2.2.1 Allgemeine Sicherheitshinweise zu Bussystemen

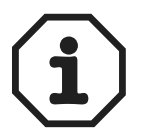

Sie verfügen hiermit über ein Kommunikationssystem, das es ermöglicht, in weiten Grenzen den Antriebsumrichter MOVIDRIVE<sup>®</sup> an Anlagengegebenheiten anzupassen. Wie bei allen Bussystemen besteht die Gefahr einer von außen (bezogen auf den Umrichter) nicht sichtbaren Änderung der Parameter und somit des Umrichterverhaltens. Dies kann zu unerwartetem (nicht unkontrolliertem) Systemverhalten führen.

# 2.3 Transport / Einlagerung

Untersuchen Sie die Lieferung sofort nach Erhalt auf etwaige Transportschäden. Teilen Sie diese sofort dem Transportunternehmen mit. Bei Beschädigungen dürfen Sie das Produkt nicht in Betrieb nehmen.

Wenn nötig, verwenden Sie geeignete, ausreichend bemessene Transportmittel.

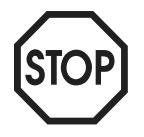

#### Mögliche Schäden durch falsche Lagerung!

Wenn Sie das Gerät nicht sofort einbauen, lagern Sie es in einem trockenen und staubfreien Raum.

8

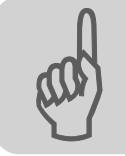

# 2.4 Aufstellung / Montage

Beachten Sie die Hinweise in Kapitel 4, "Montage- und Installationshinweise".

# 2.5 Inbetriebnahme / Betrieb

Beachten Sie die Hinweise in Kapitel 5, "Parametrierung und Inbetriebnahme".

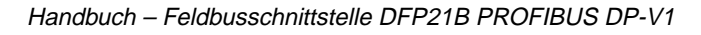

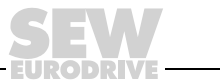

9

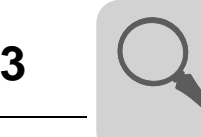

# 3 Einleitung

# 3.1 Inhalt dieses Handbuchs

Dieses Benutzerhandbuch beschreibt:

- Die Montage der Optionskarte PROFIBUS DFP21B im Antriebsumrichter MOVIDRIVE<sup>®</sup> MDX61B.
- Die Verwendung der Optionskarte PROFIBUS DFP21B im Frequenzumrichter MOVITRAC<sup>®</sup> B und im Gateway-Gehäuse UOH11B.
- Die Inbetriebnahme des MOVIDRIVE<sup>®</sup> am Feldbussystem PROFIBUS.
- Die Inbetriebnahme des MOVITRAC<sup>®</sup> B am PROFIBUS-Gateway.
- Die Konfiguration der PROFIBUS mittels GSD-Dateien
- Der Betrieb von MOVITOOLS<sup>®</sup>-MotionStudio über PROFIBUS.

### 3.2 Weiterführende Literatur

Für die einfache und effektive Anbindung des MOVIDRIVE<sup>®</sup> an das Feldbussystem PROFIBUS sollten Sie neben diesem Benutzerhandbuch zur Option PROFIBUS folgende weiterführende Druckschrift zum Thema Feldbus anfordern:

- Handbuch zum Feldbus-Geräteprofil MOVIDRIVE<sup>®</sup>
- Systemhandbuch zum MOVITRAC<sup>®</sup> B

Im Handbuch zum Feldbus-Geräteprofil MOVIDRIVE<sup>®</sup> und in Systemhandbuch zum MOVITRAC<sup>®</sup> B werden neben der Beschreibung der Feldbusparameter und deren Kodierung die verschiedensten Steuerungskonzepte und Applikationsmöglichkeiten in Form von kleinen Beispielen erläutert.

Das Handbuch "Feldbus-Geräteprofil" MOVIDRIVE<sup>®</sup> beinhaltet eine Auflistung aller Parameter des Antriebsumrichters, die über die verschiedenen Kommunikationsschnittstellen wie z. B. Systembus, RS-485 und auch über die Feldbusschnittstelle gelesen und geschrieben werden können.

### 3.3 Eigenschaften

Der Antriebsumrichter MOVIDRIVE<sup>®</sup> MDX61B und Frequenzumrichter MOVITRAC<sup>®</sup> B ermöglicht Ihnen mit der Option DFP21B aufgrund seiner leistungsfähigen universellen Feldbusschnittstelle die Anbindung an übergeordnete Automatisierungssysteme über PROFIBUS.

# 3.3.1 MOVIDRIVE<sup>®</sup>, MOVITRAC<sup>®</sup> B und PROFIBUS

Das für den PROFIBUS-Betrieb zugrunde gelegte Geräteverhalten des Umrichters, das so genannte Geräteprofil, ist feldbusunabhängig und somit einheitlich. Für Sie als Anwender bietet sich dadurch die Möglichkeit, Antriebsapplikationen feldbusunabhängig zu entwickeln. Ein Wechsel auf andere Bussysteme wie z. B. DeviceNet (Option DFD) ist somit sehr leicht möglich.

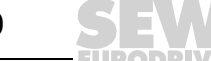

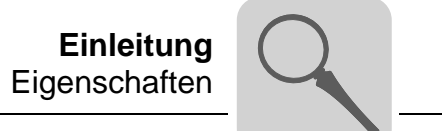

#### 3.3.2 Zugang zu allen Informationen

Über die PROFIBUS-Schnittstelle bietet Ihnen MOVIDRIVE<sup>®</sup> MDX61B einen digitalen Zugang zu allen Antriebsparametern und Funktionen. Die Steuerung des Antriebsumrichters erfolgt über die schnellen, zyklischen Prozessdaten. Über diesen Prozessdatenkanal haben Sie die Möglichkeit, neben der Vorgabe von Sollwerten, wie z. B. Solldrehzahl, Integratorzeit für Hoch-/Tieflauf usw., auch verschiedene Antriebsfunktionen, wie beispielsweise Freigabe, Reglersperre, Normalhalt, Schnellstopp usw., auszulösen. Gleichzeitig können Sie über diesen Kanal jedoch auch Istwerte vom Antriebsumrichter zurücklesen, wie beispielsweise Istdrehzahl, Strom, Gerätezustand, Fehlernummer oder auch Referenzmeldungen.

#### 3.3.3 Zyklischer und azyklischer Datenaustausch über PROFIBUS DP

Während der Prozessdatenaustausch in der Regel zyklisch erfolgt, können die Antriebsparameter azyklisch über Funktionen wie READ und WRITE oder über den MOVILINK<sup>®</sup>-Parameterkanal gelesen und geschrieben werden. Dieser Parameterdatenaustausch erlaubt Ihnen Applikationen, bei denen alle wichtigen Antriebsparameter im übergeordneten Automatisierungsgerät abgelegt sind, so dass keine manuelle Parametrierung am Antriebsumrichter selbst erfolgen muss.

#### 3.3.4 Azyklischer Datenaustausch über PROFIBUS DP-V1

Mit der PROFIBUS DP-V1 Spezifikation wurden im Rahmen der PROFIBUS DP-Erweiterungen neue azyklische READ- / WRITE-Dienste eingeführt. Diese azyklischen Dienste werden auf speziellen Telegrammen im laufenden zyklischen Busbetrieb eingefügt, so dass eine Kompatibilität zwischen PROFIBUS DP und PROFIBUS DPV1 gewährleistet ist.

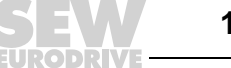

Einleitung Eigenschaften

#### 3.3.5 Konfiguration der PROFIBUS-Optionskarte

Generell ist die PROFIBUS-Optionskarte so konzipiert, dass alle feldbusspezifischen Einstellungen wie z. B. die Stationsadresse und Default-Busparameter per Hardware-Schalter auf der Optionskarte erfolgen. Durch diese manuelle Einstellung kann der Antriebsumrichter in kürzester Zeit in die PROFIBUS-Umgebung integriert und eingeschaltet werden.

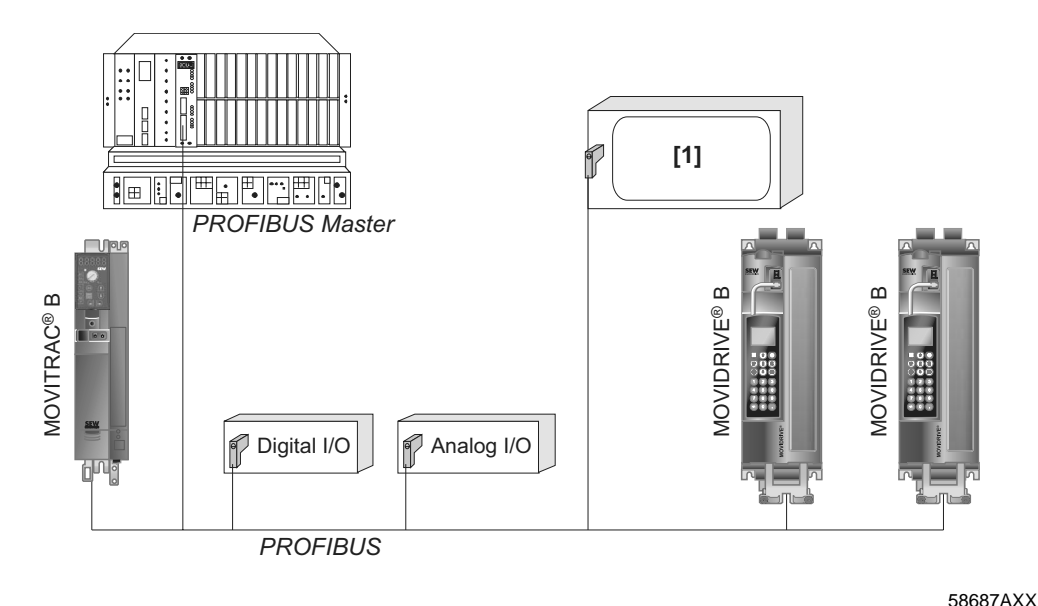

Bild 1: PROFIBUS mit MOVIDRIVE®

[1] Visualisierung

#### 3.3.6 Überwachungsfunktionen

Der Einsatz eines Feldbussystems erfordert für die Antriebstechnik zusätzliche Überwachungsfunktionen wie z. B. die zeitliche Überwachung des Feldbusses (Feldbus Time Out) oder auch Schnellstopp-Konzepte. Die Überwachungsfunktionen des MOVIDRIVE<sup>®</sup> / MOVITRAC<sup>®</sup> können Sie beispielsweise gezielt auf Ihre Anwendung abstimmen. So können Sie z. B. bestimmen, welche Fehlerreaktion der Antriebsumrichter im Busfehlerfall auslösen soll. Für viele Applikationen wird ein Schnellstopp sinnvoll sein, Sie können aber auch ein Einfrieren der letzten Sollwerte veranlassen, so dass der Antrieb mit den letzten gültigen Sollwerten weiterfährt (z. B. Förderband). Da die Funktionalität der Steuerklemmen auch im Feldbusbetrieb gewährleistet ist, können Sie feldbusunabhängige Schnellstopp-Konzepte nach wie vor über die Klemmen des Antriebsumrichters realisieren.

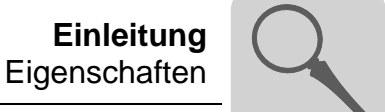

#### 3.3.7 Diagnose

Für Inbetriebnahme und Service bietet Ihnen der Antriebsumrichter MOVIDRIVE® und der Frequenzumrichter MOVITRAC® B zahlreiche Diagnosemöglichkeiten. Mit dem integrierten Feldbus-Monitor können Sie beispielsweise sowohl die von der übergeordneten Steuerung gesendeten Sollwerte als auch die Istwerte kontrollieren.

#### 3.3.8 **Feldbus-Monitor**

Darüber hinaus erhalten Sie zahlreiche Zusatzinformationen über den Zustand der Feldbus-Optionskarte. Die Feldbus-Monitorfunktion bietet Ihnen zusammen mit der PC-Software MOVITOOLS<sup>®</sup>-MotionStudio eine komfortable Diagnosemöglichkeit, die neben der Einstellung aller Antriebsparameter (einschließlich der Feldbus-Parameter) auch eine detaillierte Anzeige der Feldbus- und Gerätezustandsinformationen ermöglicht.

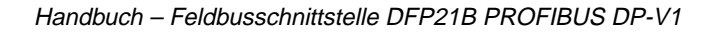

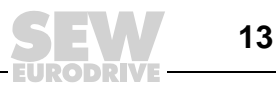

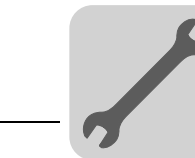

# 4 Montage- und Installationshinweise

In diesem Kapitel erhalten Sie Hinweise zur Montage und Installation der Optionskarte DFP21B in MOVIDRIVE<sup>®</sup> MDX61B, MOVITRAC<sup>®</sup> B und Gateway-Gehäuse UOH11B.

# 4.1 Montage der Optionskarte DFP21B im MOVIDRIVE<sup>®</sup> MDX61B

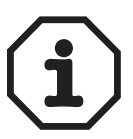

- Der Ein- oder Ausbau von Optionskarten bei MOVIDRIVE<sup>®</sup> MDX61B Baugröße 0 darf nur von SEW-EURODRIVE durchgeführt werden.
- Der Ein- oder Ausbau von Optionskarten durch den Anwender ist nur bei MOVIDRIVE<sup>®</sup> MDX61B Baugröße 1 bis 6 möglich.

#### 4.1.1 Bevor Sie beginnen

Die Optionskarte DFP21B muss auf den Feldbussteckplatz gesteckt werden.

Beachten Sie die folgenden Hinweise bevor Sie mit dem Ein- oder Ausbau der Optionskarte beginnen:

- Schalten Sie den Umrichter spannungsfrei. Schalten Sie die DC 24 V und die Netzspannung ab.
- Entladen Sie sich durch geeignete Maßnahmen (Ableitband, leitfähige Schuhe usw.) bevor Sie die Optionskarte berühren.
- Nehmen Sie vor dem Einbau der Optionskarte das Bediengerät und die Frontabdeckung ab.
- Setzen Sie **nach dem Einbau** der Optionskarte die Frontabdeckung und das Bediengerät wieder auf.
- Bewahren Sie die Optionskarte in der Originalverpackung auf und nehmen Sie sie erst unmittelbar vor dem Einbau heraus.
- Fassen Sie die Optionskarte nur am Platinenrand an. Berühren Sie keine Bauelemente.

4

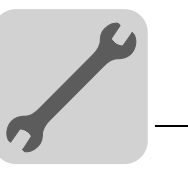

#### 4.1.2 Ein- und Ausbau einer Optionskarte

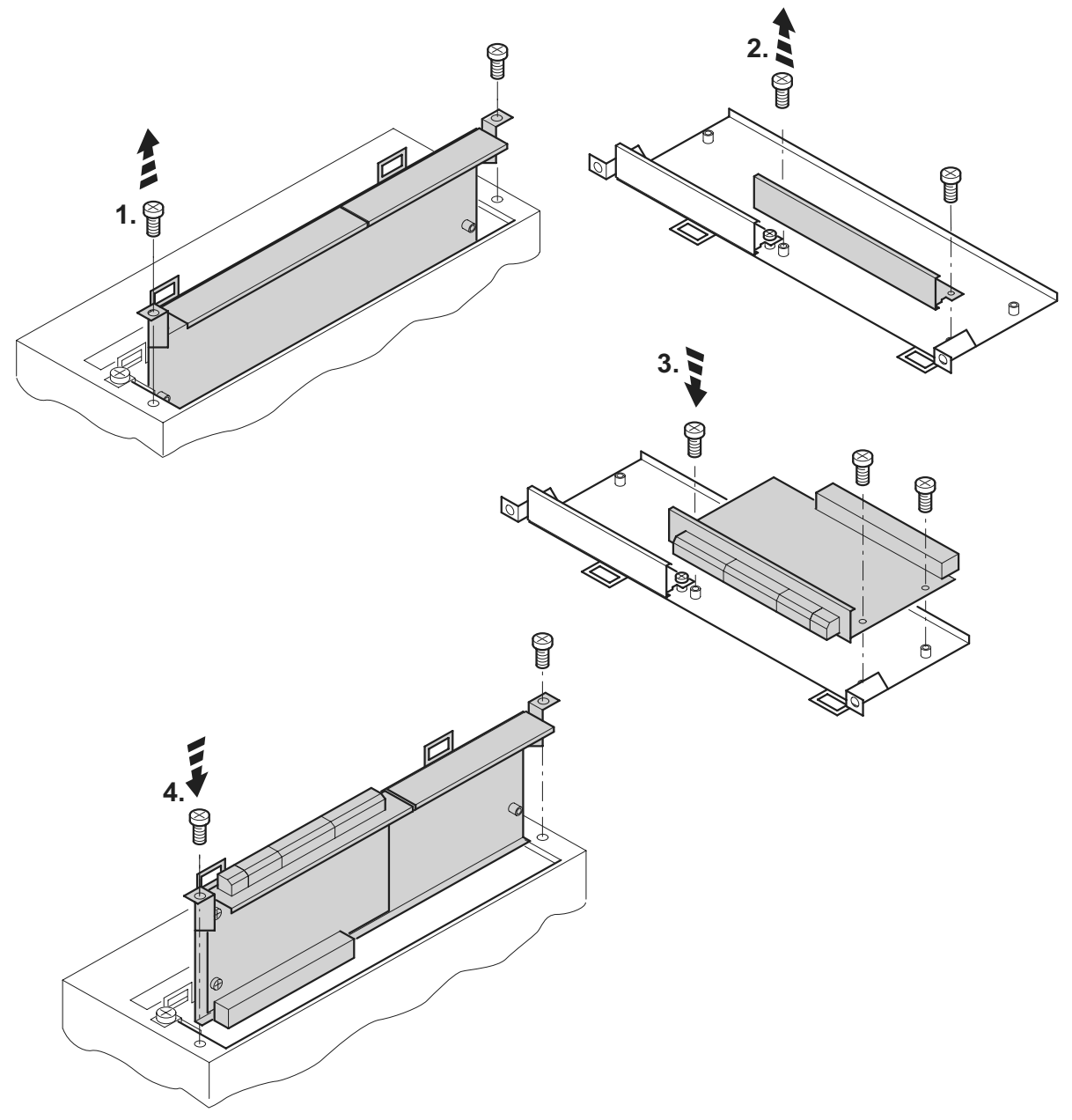

Bild 2: Einbau einer Optionskarte in MOVIDRIVE® MDX61B Baugröße 1 - 6

53001AXX

- 1. Lösen Sie die beiden Befestigungsschrauben des Optionskartenhalters. Ziehen Sie den Optionskartenhalter gleichmäßig (nicht verkanten!) aus dem Steckplatz heraus.
- 2. Lösen Sie auf dem Optionskartenhalter die 2 Befestigungsschrauben des schwarzen Abdeckblechs. Nehmen Sie das schwarze Abdeckblech heraus.
- 3. Setzen Sie die Optionskarte mit den 3 Befestigungsschrauben passgenau in die dafür vorgesehenen Bohrungen auf dem Optionskartenhalter.
- 4. Setzen Sie den Optionskartenhalter mit montierter Optionskarte mit mäßigem Druck wieder in den Steckplatz ein. Befestigen Sie den Optionskartenhalter wieder mit den beiden Befestigungsschrauben.
- 5. Gehen Sie zum Ausbau der Optionskarte in umgekehrter Reihenfolge vor.

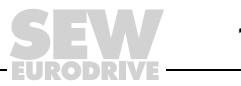

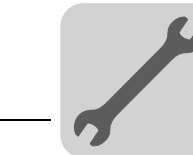

# 4.2 Montage der Optionskarte DFP21B in MOVITRAC<sup>®</sup> B

- Das MOVITRAC<sup>®</sup> B braucht keinen besonderen Firmwarestatus.
  - Nur SEW-EURODRIVE darf die Optionskarten f
    ür MOVITRAC<sup>®</sup> B ein- oder ausbauen.

### 4.2.1 SBus-Anschluss

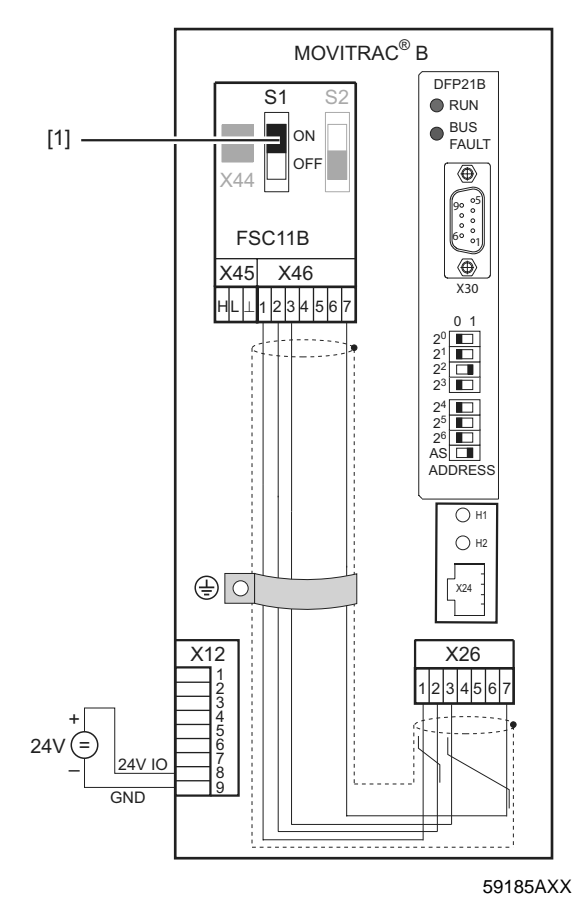

[1] Abschlusswiderstand aktiviert, S1 = ON

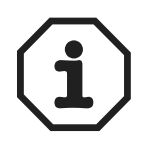

Die DFP21B besitzt einen integrierten SBus-Abschlusswiderstand und muss somit immer am Anfang der SBus-Verbindung installiert werden.

Die DFP21B hat immer die Adresse 0.

| X46   | X26                               |                       |  |
|-------|-----------------------------------|-----------------------|--|
| X46:1 | X26:1                             | SC11 SBus +, CAN high |  |
| X46:2 | X26:2                             | SC12 SBus –, CAN low  |  |
| X46:3 | X26:3                             | 3 GND, CAN GND        |  |
| X46:7 | X26:7                             | X26:7 DC 24 V         |  |
| ¥12   | V12                               |                       |  |
| ×12   |                                   |                       |  |
| X12:8 | +24 V Eing                        | +24 V Eingang         |  |
| X12:9 | GND Bezugspotential Binäreingänge |                       |  |

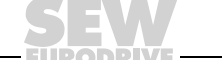

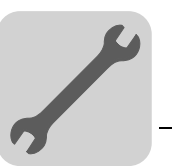

Δ

Zur einfachen Verkabelung kann das DFP21B mit 24 V Gleichspannung von X46.7 des MOVITRAC<sup>®</sup> zu X26.7 versorgt werden.

Bei der Versorgung des DFP21B durch MOVITRAC<sup>®</sup> muss das MOVITRAC<sup>®</sup> selbst mit 24 V Gleichspannung an der Klemme X12.8 und X12.9 versorgt werden.

#### 4.2.2 **Anschluss Systembus**

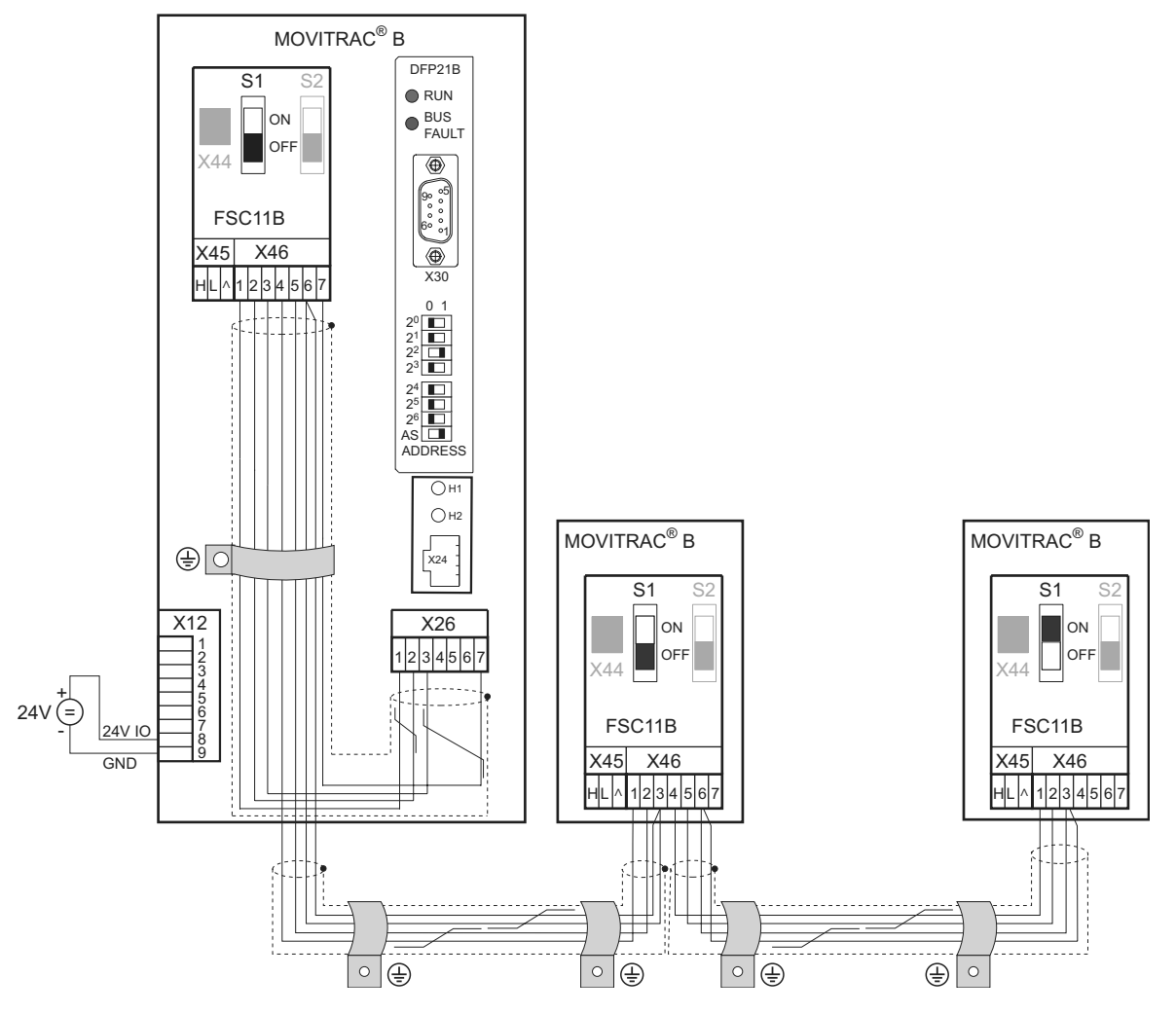

59186AXX

Bild 3: Systembus-Verbindung

| DFP  |                   |
|------|-------------------|
| GND  | = Systembus Bezug |
| SC11 | = Systembus High  |
| SC12 | = Systembus Low   |

# MOVITRAC<sup>®</sup> B

- GND = Systembus Bezug
- SC22 = Systembus abgehend Low
- SC21 = Systembus abgehend High SC12 = Systembus ankommend Low
- SC11 = Systembus ankommend High

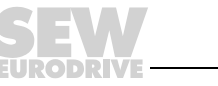

Bitte beachten Sie:

- Verwenden Sie ein 2-adriges, verdrilltes und geschirmtes Kupferkabel (Datenübertragungskabel mit Schirm aus Kupfergeflecht). Legen Sie den Schirm beidseitig flächig an der Elektronik-Schirmklemme des MOVITRAC<sup>®</sup> auf und die Schirmenden zusätzlich auf GND. Das Kabel muss folgende Spezifikation erfüllen:
  - Aderquerschnitt 0,75 mm<sup>2</sup> (AWG18)
  - Leitungswiderstand 120  $\Omega$  bei 1 MHz
  - Kapazitätsbelag ≤ 40 pF/m (12 pF/ft) bei 1 kHz
- Die zulässige Gesamtleitungslänge ist abhängig von der eingestellten SBus-Baudrate:
  - 250 kBaud: 160 m (528 ft)
  - 500 kBaud: 80 m (264 ft)
  - 1000 kBaud: 40 m (132 ft)
- Schalten Sie am Ende der Systembus-Verbindung den Systembus-Abschlusswiderstand zu (S1 = ON). Schalten Sie bei den anderen Geräten den Abschlusswiderstand ab (S1 = OFF). Die DFP21B-Gateway muss immer am Anfang oder Ende der Systembus-Verbindung sein und hat einen Abschlusswiderstand fest eingebaut.

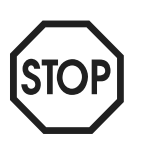

- Zwischen den Geräten, die mit SBus verbunden werden, darf keine Potenzialverschiebung auftreten. Vermeiden Sie eine Potenzialverschiebung durch geeignete Ma
  ßnahmen, beispielsweise durch Verbindung der Ger
  ätemassen mit separater Leitung.
  - Eine sternförmige Verdrahtung ist nicht zulässig.

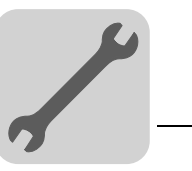

# 4.3 Montage und Installation des Gateway-Gehäuse UOH11B

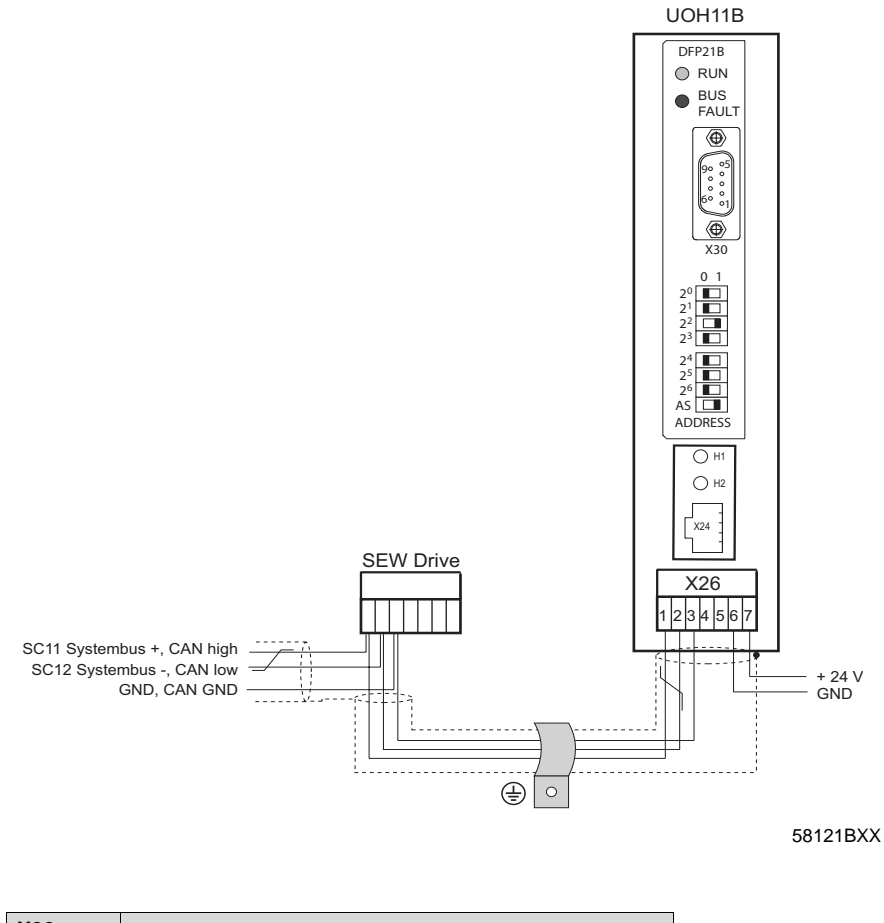

| X26   |                            |
|-------|----------------------------|
| X26:1 | SC11 Systembus +, CAN high |
| X26:2 | SC12 Systembus -, CAN low  |
| X26:3 | GND, CAN GND               |
| X26:6 | GND, CAN GND               |
| X26:7 | DC 24 V                    |

Das Gateway-Gehäuse hat eine Versorgung von DC 24 V, die mit X26 verbunden ist.

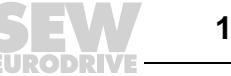

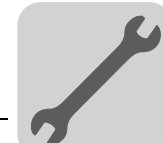

# 4.4 Anschluss und Klemmenbeschreibung Option DFP21B

Sachnummer Option PROFIBUS-Schnittstelle Typ DFP21B: 824 240 2

Die Option "PROFIBUS-Schnittstelle Typ DFP21B" ist nur in Verbindung mit MOVI-DRIVE  $^{\textcircled{M}}$  MDX61B möglich, nicht mit MDX60B.

Die Option DFP21B muss auf den Feldbussteckplatz gesteckt werden.

| Frontansicht DFP21B                                      | Beschreibung                                                               | DIP-Schalter<br>Klemme                                                                                                    | Funktion                                                                                                    |
|----------------------------------------------------------|----------------------------------------------------------------------------|----------------------------------------------------------------------------------------------------|----------------------------------------------------------------------------------------------------|
| DEP21B                                                   | RUN: PROFIBUS-Betriebs-LED<br>(grün)                                       |                                                                                                    | Zeigt den ordnungsgemäßen Betrieb der Buselektro-<br>nik an.                                                                                             |
| RUN     RUS                                              | BUS FAULT: PROFIBUS-Fehler-<br>LED (rot)                                   |                                                                                                    | Zeigt PROFIBUS DP-Fehler an.                                                                                                    |
| ● BUS<br>FAULT                                           | ADDRESS: DIP-Schalter zur<br>Einstellung der PROFIBUS-Sta-<br>tionsadresse | 2 <sup>0</sup><br>2 <sup>1</sup><br>2 <sup>2</sup><br>2 <sup>3</sup><br>2 <sup>4</sup><br>2 <sup>5</sup><br>2 <sup>6</sup><br>AS | Wertigkeit: 1<br>Wertigkeit: 2<br>Wertigkeit: 4<br>Wertigkeit: 8<br>Wertigkeit: 16<br>Wertigkeit: 32<br>Wertigkeit: 64<br>Auto-Setup für Gateway-Betrieb |
| $ \begin{array}{c}                                     $ | X30: PROFIBUS-Anschluss                                                    | X30:1<br>X30:2<br>X30:3<br>X30:4<br>X30:5<br>X30:6<br>X30:7<br>X30:8<br>X30:9                                                    | N.C.<br>N.C.<br>RxD/TxD-P<br>CNTR-P<br>DGND (M5V)<br>VP (P5V / 100 mA)<br>N.C.<br>RxD/TxD-N<br>DGND (M5V)                                                |
| 59110AXX                                                 |                                                                            |                                                                                                    |                                                                                                    |

| Frontansicht<br>MOVITRAC <sup>®</sup> B, DFP21B<br>und UOH11B | Beschreibung   | Funktion                                                                                                    |
|---------------------------------------------------------------|----------------|----------------------------------------------------------------------------------------------------|
| H1                                                            | LED H1 (rot)   | Systemfehler (nur für Gateway-Funktionalität)                                                                             |
| H2                                                            | LED H2 (grün)  | Reserviert                                                                                                    |
| X24                                                           | X24 X-Terminal | RS-485-Schnittstelle für Diagnose über PC und MOVITOOLS <sup>®</sup> -MotionStudio (Gilt nur für MOVITRAC <sup>®</sup> B) |
| 58129axx                                                      |                |                                                                                                    |

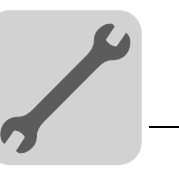

#### 4.5 Steckerbelegung

Der Anschluss an das PROFIBUS-Netz erfolgt mit einem 9-poligen Sub-D-Stecker gemäß IEC 61158. Die T-Bus-Verbindung muss mit dem entsprechend ausgeführten Stecker realisiert werden.

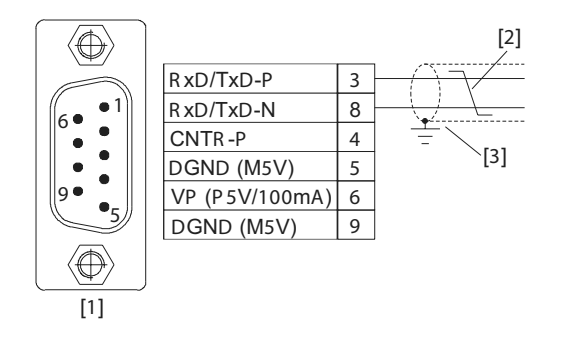

06227AXX

Bild 4: Belegung des 9-poligen Sub-D-Steckers nach IEC 61158

- [1] 9-poliger Sub-D-Stecker
- [2] Signalleitung, verdrillt
- [3] Leitende, flächige Verbindung zwischen Steckergehäuse und Abschirmung

#### Verbindung MOVIDRIVE<sup>®</sup> / MOVITRAC<sup>®</sup> B / PROFIBUS 4.5.1

Die Anbindung der Option DFP21B an das PROFIBUS-System erfolgt in der Regel über eine verdrillte, geschirmte Zweidrahtleitung. Achten Sie bei der Auswahl des Bussteckers auf die maximal unterstützte Übertragungsrate.

Der Anschluss der Zweidrahtleitung an den PROFIBUS-Stecker erfolgt über Pin 3 (RxD/TxD-P) und Pin 8 (RxD/TxD-N). Über diese beiden Kontakte erfolgt die Kommunikation. Die RS-485-Signale RxD/TxD-P und RxD/TxD-N müssen bei allen PROFIBUS-Teilnehmern gleich kontaktiert werden. Anderenfalls kann über das Busmedium nicht kommuniziert werden.

Über Pin 4 (CNTR-P) liefert die PROFIBUS-Schnittstelle ein TTL-Steuersignal für einen Repeater oder LWL-Adapter (Bezug = Pin 9).

#### 4.5.2 Baudraten größer 1,5 MBaud

Der Betrieb der DFP21B mit Baudraten > 1,5 MBaud ist nur mit speziellen 12-MBaud-PROFIBUS-Steckern möglich.

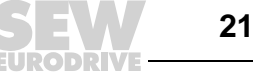

# 4.6 Buskabel schirmen und verlegen

Die PROFIBUS-Schnittstelle unterstützt die RS-485-Übertragungstechnik und setzt als physikalisches Medium den für PROFIBUS spezifizierten Leitungstyp A nach IEC 61158 als geschirmte, paarig verdrillte Zweidrahtleitung voraus.

Eine fachgerechte Schirmung des Buskabels dämpft die elektrischen Einstreuungen, die in industrieller Umgebung auftreten können. Mit den folgenden Maßnahmen erreichen Sie die besten Schirmungseigenschaften:

- Ziehen Sie Befestigungsschrauben von Steckern, Modulen und Potenzialausgleichsleitungen handfest an.
- Verwenden Sie ausschließlich Stecker mit Metallgehäuse oder metallisiertem Gehäuse.
- Schließen Sie die Schirmung im Stecker großflächig an.
- Legen Sie die Schirmung der Busleitung beidseitig auf.
- Verlegen Sie die Signal- und Buskabel nicht parallel zu Leistungskabeln (Motorleitungen), sondern möglichst in getrennten Kabelkanälen.
- Verwenden Sie in industrieller Umgebung metallische, geerdete Kabelpritschen.
- Führen Sie Signalkabel und den zugehörigen Potenzialausgleich in geringem Abstand zueinander auf kürzestem Weg.
- Vermeiden Sie die Verlängerung von Busleitungen über Steckverbinder.
- Führen Sie die Buskabel eng an vorhandenen Masseflächen entlang.

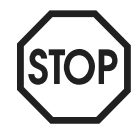

Bei Erdpotenzialschwankungen kann über den beidseitig angeschlossenen und mit dem Erdpotenzial (PE) verbundenen Schirm ein Ausgleichsstrom fließen. Sorgen Sie in diesem Fall für einen ausreichenden Potenzialausgleich gemäß den einschlägigen VDE-Bestimmungen.

# 4.7 Busabschluss

Zur einfachen Inbetriebnahme des Bussystems und Verringerung der Fehlerquellen bei der Installation ist die Option DFP21B nicht mit Busabschlusswiderständen versehen.

Befindet sich die Option DFP21B am Anfang oder am Ende eines PROFIBUS-Segmentes und führt nur ein PROFIBUS-Kabel zur DFP21B, ist ein Stecker mit integriertem Busabschlusswiderstand zu verwenden.

Schalten Sie bei diesem PROFIBUS-Stecker die Busabschlusswiderstände ein.

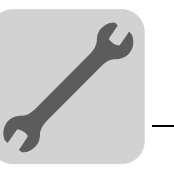

# 4.8 Stationsadresse einstellen

Die PROFIBUS-Stationsadresse wird mit den DIP-Schaltern 2<sup>0</sup>... 2<sup>6</sup> auf der Optionskarte eingestellt. MOVIDRIVE<sup>®</sup> unterstützt den Adressbereich 1 ... 125.

# Werksmäßig ist PROFIBUS-Stationsadresse 4 eingestellt:

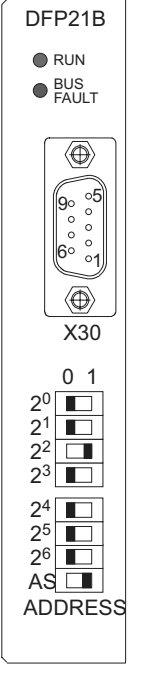

| $2^{\circ} \rightarrow$ Wertigkeit: $1 \times 0 = 0$ |
|------------------------------------------------------|
| $2^1 \rightarrow \text{Wertigkeit: } 2 \times 0 = 0$ |
| $2^2 \rightarrow$ Wertigkeit: $4 \times 1 = 4$       |
| $2^3 \rightarrow$ Wertigkeit: $8 \times 0 = 0$       |
| $2^4 \rightarrow$ Wertigkeit: $16 \times 0 = 0$      |
| $2^5 \rightarrow$ Wertigkeit: $32 \times 0 = 0$      |
| $2^6 \rightarrow$ Wertigkeit: $64 \times 0 = 0$      |
|                                                      |
|                                                      |

59110AXX

Eine Änderung der PROFIBUS-Stationsadresse während des laufenden Betriebes ist nicht sofort wirksam. Die Änderung ist erst nach dem erneuten Einschalten des Umrichters (Netz + 24 V AUS/EIN) wirksam. Der Umrichter zeigt die aktuelle Stationsadresse im Feldbus-Monitor-Parameter P092 "Adresse Feldbus" an (Anzeige mit DBG60B oder MOVITOOLS<sup>®</sup>/SHELL).

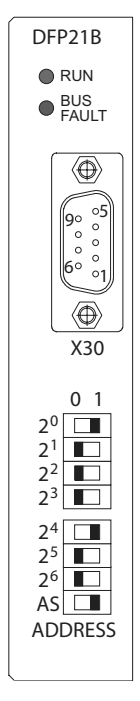

#### Beispiel: PROFIBUS-Stationsadresse 17 einstellen

 $<sup>2^0 \</sup>rightarrow \text{Wertigkeit: } 1 \times 1 = 1$   $2^1 \rightarrow \text{Wertigkeit: } 2 \times 0 = 0$   $2^2 \rightarrow \text{Wertigkeit: } 4 \times 0 = 0$   $2^3 \rightarrow \text{Wertigkeit: } 8 \times 0 = 0$   $2^4 \rightarrow \text{Wertigkeit: } 16 \times 1 = 16$   $2^5 \rightarrow \text{Wertigkeit: } 32 \times 0 = 0$  $2^6 \rightarrow \text{Wertigkeit: } 64 \times 0 = 0$ 

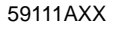

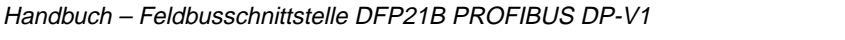

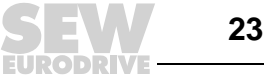

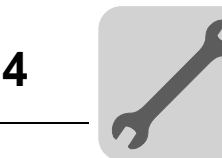

# 4.9 Betriebsanzeigen Option DFP21B

#### 4.9.1 PROFIBUS-LEDs

Auf der Optionskarte PROFIBUS-Schnittstelle DFP21B sind 2 Leuchtdioden, die den aktuellen Zustand der DFP21B und des PROFIBUS-Systems anzeigen.

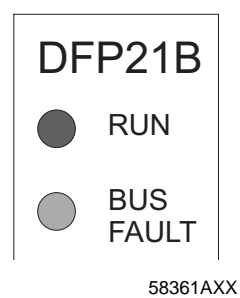

LED RUN (grün) • Die LED RUN (grün) signalisiert den ordnungsgemäßen Betrieb der Buselektronik

| RUN            | Fehlerursache                                                                         | Fehlerbehebung                                                                                                    |  |
|----------------|---------------------------------------------------------------------------------------|----------------------------------------------------------------------------------------------------|--|
| grün           | PROFIBUS-Hardware OK.                                                                 | -                                                                                                    |  |
| orange         | Karte bootet                                                                          | -                                                                                                    |  |
| aus            | <ul> <li>Es liegt ein Hardware-Defekt innerhalb der<br/>Buselektronik vor.</li> </ul> | Gerät erneut einschalten. Bei<br>wiederholtem Auftreten SEW-Service zu<br>Rate ziehen.                                                                                             |  |
| blinkt<br>2 Hz | <ul> <li>PROFIBUS-Adresse ist größer 125 oder<br/>auf 0 eingestellt.</li> </ul>       | <ul> <li>Überprüfen Sie mit <i>P093 Feldbus-Adresse</i><br/>die mit den DIP-Schaltern eingestellte<br/>Adresse.</li> <li>Führen Sie ein Reset des Umrichters<br/>durch.</li> </ul> |  |
| blinkt<br>1 Hz | Kein Fehler, nur Anzeige                                                              | Auf Umrichterseite wird ein Reset ausge-<br>führt.                                                                                                    |  |

LED BUS-FAULT
 Die LED BUS FAULT (rot) zeigt Fehler am PROFIBUS DP an.

| BUS-FAULT | Fehlerursache                                                                                                    | Fehlerbehebung                                                                                                    |
|-----------|----------------------------------------------------------------------------------------------------|----------------------------------------------------------------------------------------------------|
| rot       | <ul> <li>Die Verbindung zum DP-Master ist<br/>ausgefallen.</li> <li>Gerät erkennt keine PROFIBUS-Baud-<br/>rate.</li> <li>Evtl. Busunterbrechung.</li> <li>DP-Master ist außer Betrieb</li> </ul> | <ul> <li>Überprüfen Sie den PROFIBUS DP-<br/>Anschluss des Gerätes.</li> <li>Überprüfen Sie die Projektierung im DP-<br/>Master.</li> <li>Überprüfen Sie sämtliche Kabel in Ihrem<br/>PROFIBUS DP-Netz.</li> </ul>                                                                                                    |
| aus       | <ul> <li>Gerät befindet sich im Datenaustausch<br/>mit dem DP-Master (Zustand Data-<br/>Exchange)</li> </ul>                                                                                      | _                                                                                                    |
| blinkt    | <ul> <li>Gerät hat die Baudrate erkannt, wird<br/>jedoch vom DP-Master nicht ange-<br/>sprochen.</li> <li>Geräte wurde im DP-Master nicht oder<br/>falsch projektiert.</li> </ul>                 | <ul> <li>Überprüfen Sie die eingestellte PROFI-<br/>BUS-Adresse auf der DFP21B und in<br/>der Projektierungs-Software des DP-<br/>Masters.</li> <li>Kontrollieren Sie die Projektierung des<br/>DP-Masters.</li> <li>Verwenden Sie zur Projektierung die<br/>GSD-Datei SEWA6003.GSD mit der<br/>Kennung MOVIDRIVE-DFP21B oder<br/>SEW_6009.GSD für Gateway-Betrieb<br/>mit MOVITRAC<sup>®</sup> B.</li> </ul> |

24

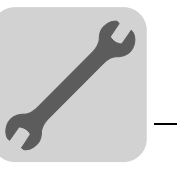

LEDs für Gateway Kommunikationsstatus

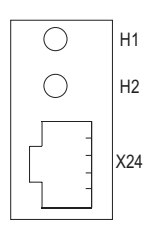

58129axx

| LED H1 Sys-Fault (rot) | nur für Gateway-Funktion |                                                                  |
|------------------------|--------------------------|------------------------------------------------------------------|
| Status                 | Zustand                  | Beschreibung                                                     |
| rot                    | Systemfehler             | Gateway nicht konfiguriert oder eine der<br>Antriebe ist inaktiv |
| aus                    | SBus ok                  | Gateway richtig konfiguriert                                     |
| blinkt                 | Bus scan                 | Bus wird vom Gateway überprüft                                   |

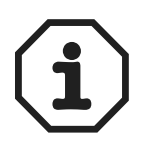

LED H2 (grün) ist zur Zeit reserviert.

X-Terminal X24 ist die RS-485-Schnittstelle für Diagnose über PC und  $\rm MOVITOOLS^{I\!\!R}-MotionStudio.$ 

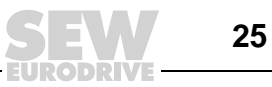

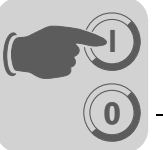

# 5 Projektierung und Inbetriebnahme

In diesem Kapitel erhalten Sie Informationen zur Projektierung des DP-Masters und zur Inbetriebnahme des Antriebsumrichters für den Feldbusbetrieb.

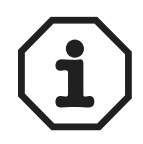

Auf der SEW-Homepage (http://sew-eurodrive.de) finden Sie in der Rubrik "Software" die aktuellen Versionen der GSD-Dateien für die DFP21B. Beide GSD-Dateien können parallel in einem STEP 7-Projekt genutzt werden. Nach dem Herunterladen und Entpacken der Software erhalten Sie 2 Verzeichnisse für die Betriebsarten PROFIBUS DP und PROFIBUS DP-V1.

# 5.1 Gültigkeit der GSD-Dateien für DFP21B

| PROFIBUS-Option<br>DFP21B074 Firmware-Option 1: | SEW_6003.GSD für DP | SEWA6003.GSD für DP-V1 | SEW_6009.GSD für DP-V1<br>Gateway-Betrieb |
|-------------------------------------------------|---------------------|------------------------|-------------------------------------------|
| 824 399 9.10 und höher                          | ok                  | ok                     | nein                                      |
| 1820 536 4.10 und höher                         | ok                  | ok                     | ok                                        |

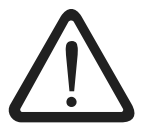

Die Einträge in der GSD-Datei dürfen nicht verändert oder ergänzt werden. Für Fehlfunktionen des Umrichters aufgrund einer modifizierten GSD-Datei kann keine Haftung übernommen werden!

# 5.2 Projektierung des DP-Masters mit MOVIDRIVE<sup>®</sup> GSD-Datei

Für die Projektierung des DP-Masters steht eine GSD-Datei zur Verfügung. Diese Datei muss in ein spezielles Verzeichnis Ihrer Projektierungs-Software kopiert werden.

Die detaillierte Vorgehensweise können Sie den Handbüchern der entsprechenden Projektierungs-Software entnehmen.

### 5.2.1 GSD-Datei für PROFIBUS DP

Verwenden Sie die **GSD-Datei SEW\_6003.GSD** aus dem Verzeichnis "DP", wenn Sie die PROFIBUS DP-Kommunikation zur Steuerung der Antriebsumrichter nutzen möchten. Diese GSD-Datei entspricht der GSD-Revision 1 und muss in ein spezielles Verzeichnis Ihrer Projektierungssoftware kopiert werden. Die detaillierte Vorgehensweise können Sie den Handbüchern der entsprechenden Projektierungssoftware entnehmen.

Die von der PROFIBUS-Nutzerorganisation standardisierten Geräte-Stammdaten-Dateien können von allen PROFIBUS DP-Mastern gelesen werden.

| Projektierungs-Tool                                | DP-Master             | Dateiname    |
|----------------------------------------------------|-----------------------|--------------|
| Alle DP-Projektierungs-Tools nach EN 50170<br>(V2) | für Norm DP-Master    | SEW_6003.GSD |
| Siemens S7 Hardware-Konfiguration                  | für alle S7 DP-Master |              |
| Siemens S5 COM PROFIBUS                            | für IM 308C u. a.     |              |

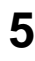

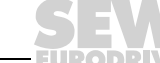

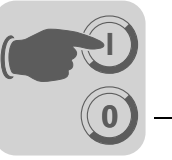

#### 5.2.2 GSD-Datei für PROFIBUS DP-V1

Verwenden Sie die **GSD-Datei SEWA6003.GSD** aus dem Verzeichnis "DPV1", wenn Sie neben der PROFIBUS DP-Kommunikation zur Steuerung der Antriebsumrichter auch die Parametrierungsmöglichkeiten von DP-V1 nutzen möchten.

Diese GSD-Datei entspricht der GSD-Revison 3. Werden ältere, nicht DP-V1-fähige PROFIBUS-Optionen verwendet, erfolgt kein Verbindungsaufbau zwischen DP-V1-Master und DFP21B. Die LED **BUS FAULT** der DFP21B bleibt in diesem Fall nach Hochlauf des DP-V1-Masters eingeschaltet. Der DP-V1-Master wird signalisieren, dass kein Verbindungsaufbau möglich ist.

Zur einfacheren Unterscheidung werden die GSD-Dateien mit dem Namen für PROFIBUS DP-V1 in einem speziellen Unterverzeichnis in der Projektierungs-Software für den DP-V1-Master angezeigt (siehe folgendes Bild).

| Profile Standard                                                                 | •          |
|----------------------------------------------------------------------------------|------------|
| PROFIBUS DP     Additional Field Devices     General     Drives     SEW     DrV1 |            |
|                                                                                  | T          |
| DPV1 GSD V3.0 for DFP21 and MCH41 with DPV1 firmware<br>extension                | ₹ <u>≺</u> |

53545AXX

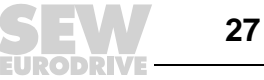

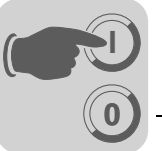

#### 5.2.3 Vorgehensweise zur Projektierung

Zur Projektierung des  ${\rm MOVIDRIVE}^{\circledast}$  mit PROFIBUS DP-Schnittstelle gehen Sie bitte wie folgt vor:

- 1. Lesen Sie die Datei *README\_GSDA6003.PDF*, die Sie mit der GSD-Datei erhalten, um weitere aktuelle Informationen zur Projektierung zu erhalten.
- 2. Installieren (kopieren) Sie die GSD-Datei entsprechend den Vorgaben Ihrer Projektierungs-Software. Nach ordnungsgemäßer Installation erscheint das Gerät bei den Slave-Teilnehmern mit der Bezeichnung *MOVIDRIVE+DFP21*.
- 3. Fügen Sie nun zur Projektierung die Anschaltbaugruppe unter dem Namen *MOVIDRIVE+DFP2*1 in die PROFIBUS-Struktur ein und vergeben Sie die Stationsadresse.
- 4. Wählen Sie die für Ihre Applikation erforderliche Prozessdaten-Konfiguration aus (siehe Kapitel 5.2.4 auf Seite 29).
- 5. Geben Sie die E/A- bzw. Peripherie-Adressen für die projektierten Datenbreiten an.

Nach der Projektierung können Sie den PROFIBUS DP in Betrieb nehmen. Die rote LED **BUS-FAULT** signalisiert Ihnen den Zustand der Projektierung (AUS = Projektierung OK).

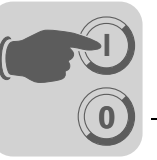

# 5.2.4 DP-Konfigurationen für MOVIDRIVE<sup>®</sup> MDX61B (SEWA6003.GSD)

Um die Art und Anzahl der zur Übertragung genutzten Ein- und Ausgangsdaten definieren zu können, muss dem Antriebsumrichter vom DP-Master eine bestimmte DP-Konfiguration mitgeteilt werden. Dabei haben Sie die Möglichkeit,

- den Antrieb über Prozessdaten zu steuern,
- über den Parameterkanal alle Antriebsparameter zu lesen und zu schreiben,
- einen frei definierbaren Datenaustausch zwischen IPOS<sup>plus®</sup> und Steuerung zu nutzen.

Die Antriebsumrichter MOVIDRIVE<sup>®</sup> ermöglichen unterschiedliche DP-Konfigurationen für den Datenaustausch zwischen DP-Master und Umrichter. Die nachfolgende Tabelle gibt zusätzliche Hinweise zu allen möglichen DP-Konfigurationen der Familie MOVIDRIVE<sup>®</sup>. Die Spalte "Prozessdaten-Konfiguration" zeigt Ihnen den Namen der Konfiguration. Diese Texte erscheinen auch innerhalb Ihrer Projektierungs-Software zum DP-Master als Auswahlliste. Die Spalte DP-Konfigurationen zeigt, welche Konfigurationsdaten beim Verbindungsaufbau des PROFIBUS DP an den Umrichter gesendet werden.

| Prozessdaten- | Bedeutung / Hinweise                                                                                                    |                   | DP-Konfigurationen |  |
|---------------|----------------------------------------------------------------------------------------------------|-------------------|--------------------|--|
| Romgulation   |                                                                                                    | 0                 | 1                  |  |
| 1 PD          | MOVIDRIVE <sup>®</sup> -Steuerung über 1 Prozessdatenwort                                                                                                   | F0 <sub>hex</sub> | -                  |  |
| 2 PD          | MOVIDRIVE <sup>®</sup> -Steuerung über 2 Prozessdatenworte                                                                                                  | F1 <sub>hex</sub> | -                  |  |
| 3 PD          | MOVIDRIVE <sup>®</sup> -Steuerung über 3 Prozessdatenworte                                                                                                  | F2 <sub>hex</sub> | -                  |  |
| 6 PD          | MOVIDRIVE <sup>®</sup> -Steuerung über 6 Prozessdatenworte<br>(PD4-PD6 nur mit IPOS <sup>plus®</sup> nutzbar)                                               | 0 <sub>hex</sub>  | F5 <sub>hex</sub>  |  |
| 10 PD         | MOVIDRIVE <sup>®</sup> -Steuerung über 10 Prozessdatenworte<br>(PD4-PD10 nur mit IPOS <sup>plus®</sup> nutzbar)                                             | 0 <sub>hex</sub>  | F9 <sub>hex</sub>  |  |
| Param + 1 PD  | MOVIDRIVE <sup>®</sup> -Steuerung über 1 Prozessdatenwort<br>Parametrierung über 8-Byte-Parameterkanal                                                      | F3 <sub>hex</sub> | F0 <sub>hex</sub>  |  |
| Param + 2 PD  | MOVIDRIVE <sup>®</sup> -Steuerung über 2 Prozessdatenwort<br>Parametrierung über 8-Byte-Parameterkanal                                                      | F3 <sub>hex</sub> | F1 <sub>hex</sub>  |  |
| Param + 3 PD  | MOVIDRIVE <sup>®</sup> -Steuerung über 3 Prozessdatenwort<br>Parametrierung über 8-Byte-Parameterkanal                                                      | F3 <sub>hex</sub> | F2 <sub>hex</sub>  |  |
| Param + 6 PD  | MOVIDRIVE <sup>®</sup> -Steuerung über 6 Prozessdatenwort<br>Parametrierung über 8-Byte-Parameterkanal<br>(PD4-PD10 nur mit IPOS <sup>plus®</sup> nutzbar)  | F3 <sub>hex</sub> | F5 <sub>hex</sub>  |  |
| Param + 10 PD | MOVIDRIVE <sup>®</sup> -Steuerung über 10 Prozessdatenwort<br>Parametrierung über 8-Byte-Parameterkanal<br>(PD4-PD10 nur mit IPOS <sup>plus®</sup> nutzbar) | F3 <sub>hex</sub> | F9 <sub>hex</sub>  |  |

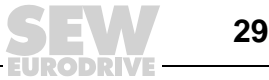

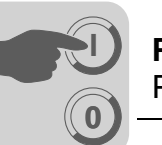

### Universelle DP-Konfiguration

Mit der Anwahl der DP-Konfiguration "Universal Module" (S7 HWKonfig) erhalten Sie die Möglichkeit, die DP-Konfiguration individuell zu gestalten, wobei folgende Randbedingungen eingehalten werden müssen.

#### Module 0 (DP-Kennung 0) definiert den Parameterkanal des Umrichters.

Zur Sicherstellung einer ordnungsgemäßen Parametrierung ist der Parameterkanal grundsätzlich konsistent über die gesamte Länge zu übertragen.

| Länge                       | Funktion                    |
|-----------------------------|-----------------------------|
| 0                           | Parameterkanal abgeschaltet |
| 8 E/A-Byte oder 4 E/A-Worte | Parameterkanal wird genutzt |

#### Module 1 (DP-Kennung 1) definiert den Prozessdatenkanal des Umrichters.

Ergänzend zu den in der GSD-Datei vordefinierten Prozessdatenkonfigurationen können Sie auch die Prozessdatenkonfigurationen mit 4, 5, 7, 8 und 9 Prozessdatenworten vorgeben. Achten Sie darauf, dass die Anzahl der Ein- und Ausgangsworte immer gleich ist. Bei ungleichen Längen kann kein Datenaustausch erfolgen. In diesem Fall bleibt die LED **BUS FAULT** im Zustand blinken, der Parameter *P090 PD-Konfiguration* zeigt den Konfigurationsfehler mit **0PD** an.

| Länge                         | Funktion             |
|-------------------------------|----------------------|
| 2 E/A-Byte oder 1 E/A-Wort    | 1 Prozessdatenwort   |
| 4 E/A-Byte oder 2 E/A-Worte   | 2 Prozessdatenworte  |
| 6 E/A-Byte oder 3 E/A-Worte   | 3 Prozessdatenworte  |
| 8 E/A-Byte oder 4 E/A-Worte   | 4 Prozessdatenworte  |
| 10 E/A-Byte oder 5 E/A-Worte  | 5 Prozessdatenworte  |
| 12 E/A-Byte oder 6 E/A-Worte  | 6 Prozessdatenworte  |
| 14 E/A-Byte oder 7 E/A-Worte  | 7 Prozessdatenworte  |
| 16 E/A-Byte oder 8 E/A-Worte  | 8 Prozessdatenworte  |
| 18 E/A-Byte oder 9 E/A-Worte  | 9 Prozessdatenworte  |
| 20 E/A-Byte oder 10 E/A-Worte | 10 Prozessdatenworte |

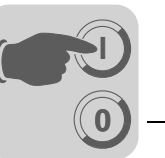

Das folgende Bild zeigt den Aufbau der in der EN 50170(V2) definierten Konfigurationsdaten. Diese Konfigurationsdaten werden im Anlauf des DP-Masters zum Antriebsumrichter übertragen.

| 7 / MSB                                   | 6                                      | 5                                                                                                   | 4 | 3                                                | 2                    | 1 | 0 / LSB |
|-------------------------------------------|----------------------------------------|----------------------------------------------------------------------------------------------------|---|--------------------------------------------------|----------------------|---|---------|
|                                           |                                        |                                                                                                    |   | <b>Datenlänge</b><br>0000 = 1 By<br>1111 = 16 By | te/Wort<br>/te/Worte |   |         |
|                                           |                                        | Ein-/Ausgabe<br>00 = spezielle Kennungsformate<br>01 = Eingabe<br>10 = Ausgabe<br>11 = Ein-/Ausgabe |   |                                                  |                      |   |         |
|                                           | Format<br>0 = Bytestru<br>1 = Wortstru | ktur<br>ktur                                                                                        |   |                                                  |                      |   |         |
| Konsistenz<br>0 = Byte ode<br>1 = Gesamte | <b>über</b><br>er Wort<br>e Länge      |                                                                                                    |   |                                                  |                      |   |         |

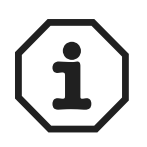

# Hinweis:

MOVIDRIVE<sup>®</sup> unterstützt nicht die Kodierung "Spezielle Kennungsformate".

Verwenden Sie zur Datenübertragung nur die Einstellung "Konsistenz über gesamte Länge".

#### Datenkonsistenz

Konsistente Daten sind Daten, die jederzeit zusammenhängend zwischen Automatisierungsgerät und Antriebsumrichter übertragen werden müssen und niemals getrennt voneinander übertragen werden dürfen.

Datenkonsistenz ist besonders wichtig für die Übertragung von Positionswerten und kompletten Positionieraufträgen, da bei nicht konsistenter Übertragung die Daten aus verschiedenen Programmzyklen des Automatisierungsgerätes stammen könnten. Dadurch würden undefinierte Werte zum Antriebsumrichter übertragen.

Bei PROFIBUS DP erfolgt die Datenkommunikation zwischen Automatisierungsgerät und Geräten der Antriebstechnik generell mit der Einstellung "Datenkonsistenz über gesamte Länge".

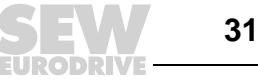

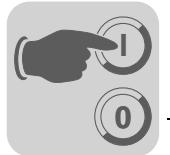

#### 5.2.5 Externe Diagnose MOVIDRIVE<sup>®</sup> MDX61B

Für die Antriebsumrichter MOVIDRIVE<sup>®</sup> MDX61B mit Option DFP21B können Sie während der Projektierung im DP-Master die automatische Generierung externer Diagnose-Alarme über PROFIBUS DP aktivieren. Ist diese Funktion aktiviert, meldet der Umrichter mit jeder auftretenden Störung eine externe Diagnose an den DP-Master. Im DP-Mastersystem müssen Sie dann entsprechende (zum Teil aufwändige) Programmalgorithmen programmieren, um die Diagnoseinformationen auszuwerten.

#### Empfehlung

Da MOVIDRIVE<sup>®</sup> über Statuswort 1 mit jedem PROFIBUS DP-Zyklus den aktuellen Antriebszustand überträgt, ist die Aktivierung der externen Diagnose prinzipiell nicht notwendig.

Der Aufbau der gerätespezifischen Diagnose wurde für PROFIBUS DP-V1 neu definiert. Der hier beschriebene Mechanismus kann nur mit PROFIBUS DP (ohne DP-V1-Erweiterungen) genutzt werden. Für neue Applikationen wird empfohlen, diesen Mechanismus nicht mehr zu verwenden.

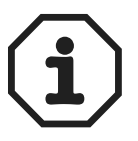

#### Hinweis zu SIMATIC S7-Mastersystemen!

Vom PROFIBUS DP-System können auch bei nicht aktivierter externer Diagnosegenerierung jederzeit Diagnose-Alarme im DP-Master ausgelöst werden, so dass die entsprechenden Operationsbausteine (z. B. OB84 für S7-400 und OB82 für S7-300) in der Steuerung generell angelegt werden sollten.

#### Vorgehensweise

In jedem DP-Master können bei der Projektierung eines DP-Slaves zusätzliche anwendungsspezifische Parameter definiert werden, die beim Hochlauf des PROFIBUS DP an den Slave übertragen werden. Für MOVIDRIVE<sup>®</sup> sind 9 anwendungsspezifische Parameterdaten vorgesehen, die folgende Funktion aufweisen:

| Byte: | zulässiger<br>Wert | Funktion                                                                                                    |
|-------|--------------------|----------------------------------------------------------------------------------------------------|
| 0     | 00 hex             | reserviert für DP-V1                                                                                                    |
| 1     | 00 hex             | reserviert für DP-V1                                                                                                    |
| 2     | 00 hex             | reserviert für DP-V1                                                                                                    |
| 3     | 06 hex             | Strukturierter User-Parameter-Block mit der Länge 6 Byte                                                                 |
| 4     | 81 hex             | Strukturtyp: User (herstellerspezifisch)                                                                                 |
| 5     | 00 hex             | Slot-Nummer: 0 = komplettes Gerät                                                                                        |
| 6     | 00 hex             | reserviert                                                                                                    |
| 7     | 01 hex             | SEW-User-Parameter Version: 1                                                                                            |
| 8     | 00 hex<br>01 hex   | DFP21 generiert Diagnose-Alarm im Störungsfall<br>DFP21 generiert im Fehlerfall keinen Diagnose-Alarm (Werkseinstellung) |

Alle nicht aufgeführten Werte sind unzulässig und können zu Fehlfunktionen der DFP21B führen!

32

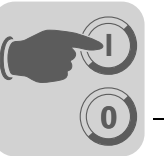

Beispiel zur Projektierung In den Projektierungsprogrammen der DP-Mastersysteme finden Sie entweder die Möglichkeit, die externe Diagnose im Klartext zu aktivieren, wie beispielsweise mit STEP 7 (Bild 5), oder als Hexcode direkt vorzugeben.

| Eigenschaften - DP-S  | ave                                                                                                    | < |
|-----------------------|----------------------------------------------------------------------------------------------------|---|
| Allgemein Parametrier | en                                                                                                    |   |
| <u>P</u> arametername | Wert                                                                                                    | l |
| External Diagnosis (o | nly DP) Disabled (off)                                                                                                    | l |
|                       | Wert ändern       Enabled (on)       Disabled (off)       Image: state of the state of the |   |
| ОК                    | Abbrechen Hilfe                                                                                                    |   |

Bild 5: Aktivierung der externen Diagnose mit STEP 7

50256AXX

| Parametrierdaten (hex)             | Funktion                                                                                       |
|------------------------------------|------------------------------------------------------------------------------------------------|
| 00, 00, 00, 06, 81, 00, 00, 01, 00 | Diagnose-Alarme werden auch im Fehlerfall generiert (enabled = on)                             |
| 00, 00, 00, 06, 81, 00, 00, 01, 01 | Diagnose-Alarme werden im Fehlerfall <b>nicht</b> generiert (disabled = off, Werkseinstellung) |

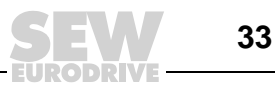

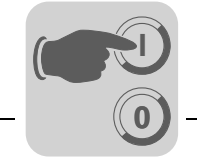

# 5.3 Projektierung DP-Master mit MOVITRAC<sup>®</sup> oder Gateway GSD-Datei

In diesem Kapitel wird die Projektierung des PROFIBUS DP-Master mit MOVITRAC<sup>®</sup> B und DFP21B-Gateway / UOH11B beschrieben.

### 5.3.1 GSD-Dateien für den Betrieb im MOVITRAC<sup>®</sup> B und Gateway-Gehäuse UOH11B

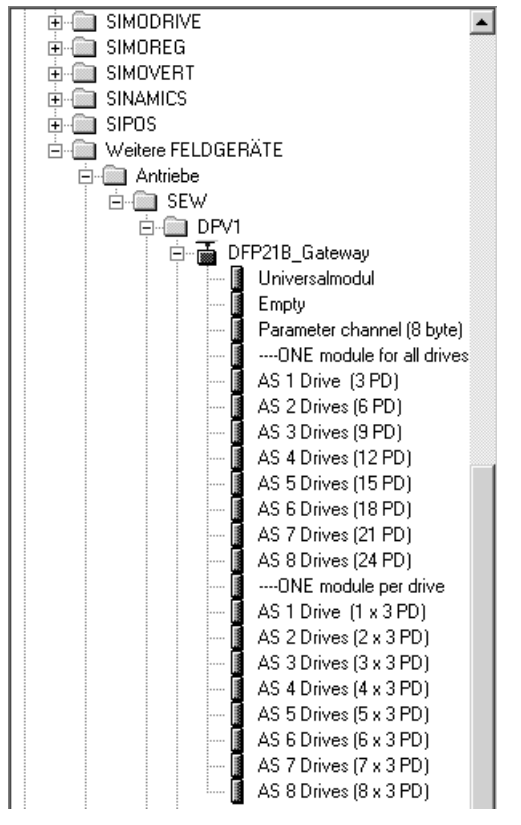

11328ADE

Verwenden Sie die GSD-Datei SEW\_6009.GSD aus dem Verzeichnis "DPV1", wenn Sie die DFP21B als Gateway von PROFIBUS DP-V1 auf SBus zur Steuerung der Antriebsumrichter nutzen möchten.

Diese GSD-Datei entspricht der GSD-Revison 5.

Die detaillierte Vorgehensweise können Sie den Handbüchern der entsprechenden Projektierungssoftware entnehmen.

Die von der PROFIBUS-Nutzerorganisation standardisierten Geräte-Stammdaten-Dateien können von allen PROFIBUS DP-Mastern gelesen werden.

| Projektierungs-Tool                             | DP-Master             | Dateiname    |
|-------------------------------------------------|-----------------------|--------------|
| Alle DP-Projektierungs-Tools nach EN 50170 (V2) | für Norm DP-Master    | SEW_6009.GSD |
| Siemens S7 Hardware-Konfiguration               | für alle S7 DP-Master |              |

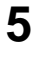

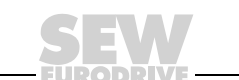

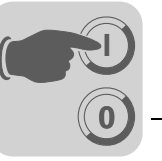

# 5.3.2 Inbetriebnahme des PROFIBUS DP-Masters

Unterstützende Dateien für die DFP21B-Gateway finden Sie im Internet unter www.sew-eurodrive.de.

- Beachten Sie die Hinweise in der Datei README.TXT auf der GSD-Diskette.
- Installieren Sie die GSD-Datei entsprechend den Vorgaben der Projektierungs-Software für den DP-Master. Nach erfolgreicher Installation erscheint bei den Slave-Teilnehmern das Gerät "DFP21B-Gateway".
- Fügen Sie die Feldbusschnittstelle unter dem Namen "DFP21B-Gateway" in die PROFIBUS-Struktur ein und vergeben Sie die PROFIBUS-Adresse.
- Wählen Sie die für Ihre Anwendung erforderliche Prozessdaten-Konfiguration aus (siehe Kapitel 5.3.3 auf Seite 36).
- Geben Sie die E/A- bzw. Peripherie-Adressen für die projektierten Datenbreiten an.
- Speichern Sie die Konfiguration ab.
- Erweitern Sie Ihr Anwenderprogramm um den Datenaustausch mit der Feldbusschnittstelle. Verwenden Sie bei der S7 hierzu die Systemfunktionen zum konsistenten Datenaustausch (SFC14 und SFC15).
- Nach Speichern des Projektes und Laden in den DP-Master, sowie Starten des DP-Masters, sollte die LED BUS FAULT an der Feldbusschnittstelle ausgehen. Falls dies nicht der Fall ist, überprüfen Sie bitte Verkabelung und Abschlusswiderstände des PROFIBUS und die Projektierung, insbesondere die PROFIBUS-Adresse.

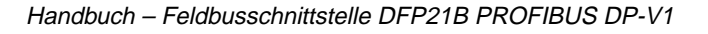

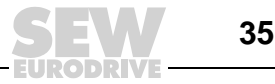

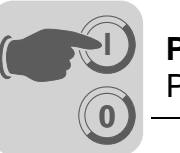

#### 5.3.3 Konfiguration der PROFIBUS DP-Schnittstelle

#### Allgemein

Um die Art und Anzahl der zur Übertragung genutzten Ein- und Ausgangsdaten definieren zu können, muss dem Umrichter vom DP-Master eine bestimmte DP-Konfiguration mitgeteilt werden. Dabei haben Sie die Möglichkeit, die Antriebe über Prozessdaten zu steuern und über den Parameterkanal alle Parameter der Feldbusschnittstelle zu lesen und zu schreiben.

Das Bild zeigt schematisch den Datenaustausch zwischen Automatisierungsgerät (DP-V1-Master), Feldbusschnittstelle (DP-V1-Slave) und einem Umrichter mit Prozessdaten- und Parameterkanal.

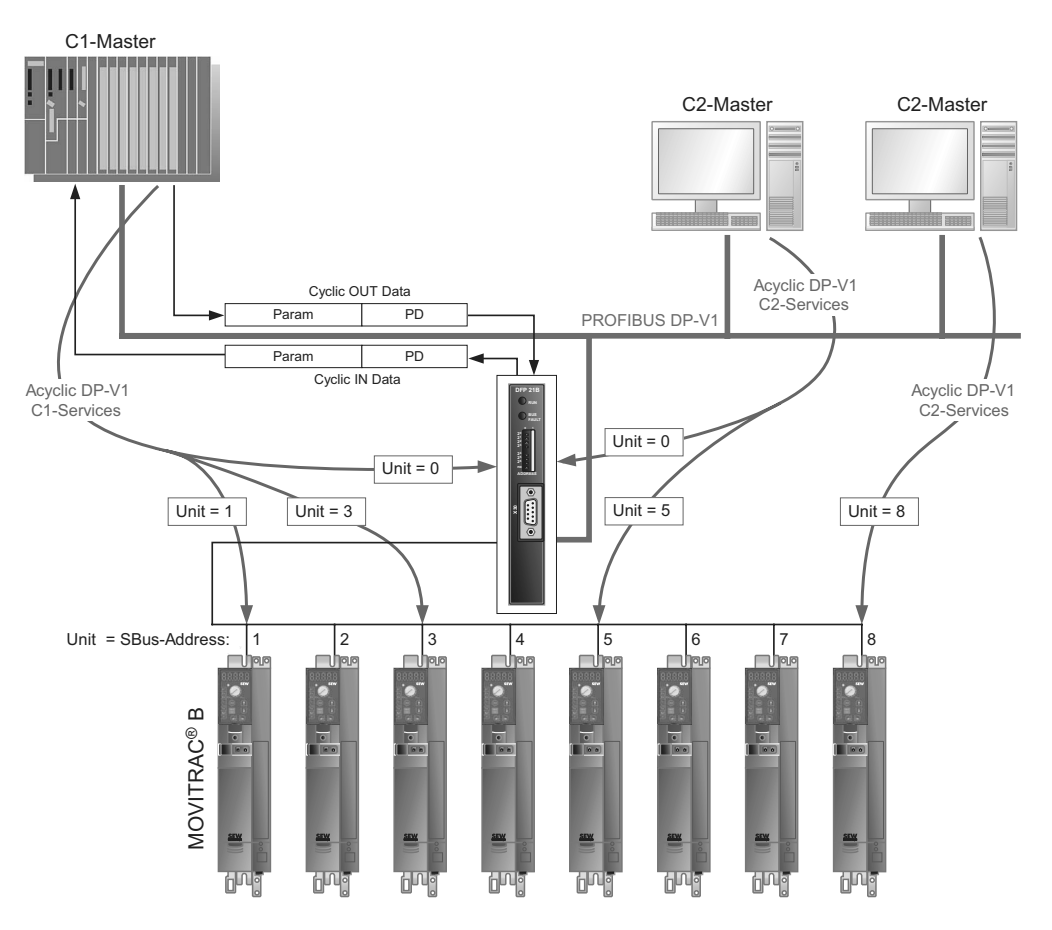

Bild 6: Datenaustausch mit Parameterdaten (Param) und Prozessdaten (PD)

59093AXX
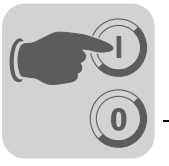

Konfiguration der<br/>ProzessdatenDie Feldbusschnittstelle ermöglicht unterschiedliche DP-Konfigurationen für den Daten-<br/>austausch zwischen DP-Master und Feldbusschnittstelle. Die nachfolgende Tabelle gibt<br/>zusätzliche Hinweise zu allen Standard-DP-Konfigurationen der Feldbusschnittstellen.<br/>Die Spalte "Prozessdaten-Konfiguration" zeigt Ihnen den Namen der Konfiguration. Die-<br/>se Texte erscheinen auch innerhalb Ihrer Projektierungs-Software zum DP-Master als<br/>Auswahlliste. Die Spalte DP-Konfigurationen zeigt, welche Konfigurationsdaten beim<br/>Verbindungsaufbau des PROFIBUS DP an die Feldbusschnittstelle gesendet werden.<br/>Die Konfigurationen werden bestimmt durch die Default-Prozessdatenbreite für SEW-<br/>Umrichter von 3 Prozessdatenworten. Die Feldbusschnittstelle verteilt dann diese Pro-<br/>zessdatenworte an die einzelnen Geräte. Der Parameterkanal dient zur Parametrierung<br/>der DFP21B und wird nicht zu den unterlagerten Teilnehmern durchgereicht. Die Feld-<br/>busschnittstelle akzeptiert 1 ... 24 Prozessdatenworte mit und ohne Parameterkanal.

Die Standardeinträge der GSD-Datei orientieren sich an der DFP21B-Betriebsart Auto-Setup und erlauben Prozessdatenbreiten von 3 PD ... 24 PD entsprechend 1 ... 8 an der Feldbusschnittstelle angeschlossenen Umrichtern.

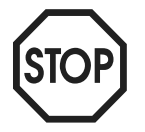

Einem Teilnehmer am SBus werden immer 3 Prozessdaten zugeordnet!

ONE module for all drives

Die Übertragung der Prozessdaten erfolgt in **einem** konsistenten Datenblock für alle an die Feldbusschnittstelle angeschlossenen Umrichter. In STEP 7 ist somit nur ein Aufruf der Systemfunktionen SFC14 und SFC15 notwendig.

One module per drive

Für jeden angeschlossenen Umrichter existiert ein konsistenter Datenblock. Dies entspricht steuerungsseitig der bisherigen Sichtweise auf mehrere Umrichter mit eigener Feldbusschnittstelle. In STEP 7 ist ein Aufruf der Systemfunktionen SFC14 und SFC15 pro Umrichter notwendig.

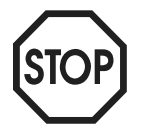

Der Zugriff auf Antriebsparameter der unterlagerten MOVITRAC<sup>®</sup> B ist ausschließlich mit den DP-V1-Parameterdiensten möglich.

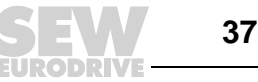

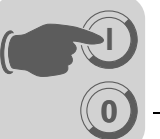

| Prozess-<br>daten-<br>Konfigu-<br>ration | Beschreibung               | Steck-<br>platz 1<br>Leer | Steck-<br>platz 2<br>Para-<br>meter- | Steck-<br>platz 3<br>Antrieb<br>1 | Steck-<br>platz 4<br>Antrieb<br>2 | Steck-<br>platz 5<br>Antrieb<br>3 | Steck-<br>platz 6<br>Antrieb<br>4 | Steck-<br>platz 7<br>Antrieb<br>5 | Steck-<br>platz 8<br>Antrieb<br>6 | Steck-<br>platz 9<br>Antrieb<br>7 | Steck-<br>platz 10<br>Antrieb<br>8 |
|------------------------------------------|----------------------------|---------------------------|--------------------------------------|-----------------------------------|-----------------------------------|-----------------------------------|-----------------------------------|-----------------------------------|-----------------------------------|-----------------------------------|------------------------------------|
|                                          |                            |                           | капаі                                |                                   |                                   |                                   |                                   |                                   |                                   |                                   |                                    |
| ONE module                               | a for all drives           | 0.01                      | 0.01                                 | [                                 | [                                 | [                                 | [                                 | [                                 | [                                 | [                                 |                                    |
| Param                                    | 8-Byte<br>Parameterkanal   | UUNEX                     | 87hex,<br>87hex                      |                                   |                                   |                                   |                                   |                                   |                                   |                                   |                                    |
| AS 1 Drive<br>(3 PD)                     | Steuerung über<br>3 PD     | 00hex                     |                                      | C0hex,<br>C2hex,<br>C2hex         |                                   |                                   |                                   |                                   |                                   |                                   |                                    |
| AS 2 Drives<br>(6 PD)                    | Steuerung über<br>6 PD     | 00hex                     |                                      | C0hex,<br>C5hex,<br>C5hex         |                                   |                                   |                                   |                                   |                                   |                                   |                                    |
| AS 3 Drives<br>(9 PD)                    | Steuerung über<br>9 PD     | 00hex                     |                                      | C0hex,<br>C8hex,<br>C8hex         |                                   |                                   |                                   |                                   |                                   |                                   |                                    |
| AS 4 Drives<br>(12 PD)                   | Steuerung über<br>12 PD    | 00hex                     |                                      | C0hex,<br>CBhex,<br>CBhex         |                                   |                                   |                                   |                                   |                                   |                                   |                                    |
| AS 5 Drives<br>(15 PD)                   | Steuerung über<br>15 PD    | 00hex                     |                                      | C0hex,<br>CEhex,<br>CEhex         |                                   |                                   |                                   |                                   |                                   |                                   |                                    |
| AS 6 Drives<br>(18 PD)                   | Steuerung über<br>18 PD    | 00hex                     |                                      | C0hex,<br>D1hex,<br>D1hex         |                                   |                                   |                                   |                                   |                                   |                                   |                                    |
| AS 7 Drives<br>(21 PD)                   | Steuerung über<br>21 PD    | 00hex                     |                                      | C0hex,<br>D4hex,<br>D4hex         |                                   |                                   |                                   |                                   |                                   |                                   |                                    |
| AS 8 Drives<br>(24 PD)                   | Steuerung über<br>24 PD    | 00hex                     |                                      | C0hex,<br>D7hex,<br>D7hex         |                                   |                                   |                                   |                                   |                                   |                                   |                                    |
| ONE module                               | per drive                  |                           |                                      |                                   |                                   |                                   |                                   |                                   |                                   |                                   |                                    |
| Param                                    | 8-Byte<br>Parameterkanal   | 00hex                     | C0hex,<br>87hex,<br>87hex            |                                   |                                   |                                   |                                   |                                   |                                   |                                   |                                    |
| AS 1 Drive<br>(1 x 3 PD)                 | Steuerung über<br>1 x 3 PD | 00hex                     |                                      | C0hex,<br>C2hex,<br>C2hex         |                                   |                                   |                                   |                                   |                                   |                                   |                                    |
| AS 2 Drives<br>(2 x 3 PD)                | Steuerung über<br>2 x 3 PD | 00hex                     |                                      | C0hex,<br>C2hex,<br>C2hex         | C0hex,<br>C2hex,<br>C2hex         |                                   |                                   |                                   |                                   |                                   |                                    |
| AS 3 Drives<br>(3 x 3 PD)                | Steuerung über<br>3 x 3 PD | 00hex                     |                                      | C0hex,<br>C2hex,<br>C2hex         | C0hex,<br>C2hex,<br>C2hex         | C0hex,<br>C2hex,<br>C2hex         |                                   |                                   |                                   |                                   |                                    |
| AS 4 Drives<br>(4 x 3 PD)                | Steuerung über<br>4 x 3 PD | 00hex                     |                                      | C0hex,<br>C2hex,<br>C2hex         | C0hex,<br>C2hex,<br>C2hex         | C0hex,<br>C2hex,<br>C2hex         | C0hex,<br>C2hex,<br>C2hex         |                                   |                                   |                                   |                                    |
| AS 5 Drives<br>(5 x 3 PD)                | Steuerung über<br>5 x 3 PD | 00hex                     |                                      | C0hex,<br>C2hex,<br>C2hex         | C0hex,<br>C2hex,<br>C2hex         | C0hex,<br>C2hex,<br>C2hex         | C0hex,<br>C2hex,<br>C2hex         | C0hex,<br>C2hex,<br>C2hex         |                                   |                                   |                                    |
| AS 6 Drives<br>(6 x 3 PD)                | Steuerung über<br>6 x 3 PD | 00hex                     |                                      | C0hex,<br>C2hex,<br>C2hex         | C0hex,<br>C2hex,<br>C2hex         | C0hex,<br>C2hex,<br>C2hex         | C0hex,<br>C2hex,<br>C2hex         | C0hex,<br>C2hex,<br>C2hex         | C0hex,<br>C2hex,<br>C2hex         |                                   |                                    |
| AS 7 Drives<br>(7 x 3 PD)                | Steuerung über<br>7 x 3 PD | 00hex                     |                                      | C0hex,<br>C2hex,<br>C2hex         | C0hex,<br>C2hex,<br>C2hex         | C0hex,<br>C2hex,<br>C2hex         | C0hex,<br>C2hex,<br>C2hex         | C0hex,<br>C2hex,<br>C2hex         | C0hex,<br>C2hex,<br>C2hex         | C0hex,<br>C2hex,<br>C2hex         |                                    |
| AS 8 Drives<br>(8 x 3 PD)                | Steuerung über<br>8 x 3 PD | 00hex                     |                                      | C0hex,<br>C2hex,<br>C2hex         | C0hex,<br>C2hex,<br>C2hex         | C0hex,<br>C2hex,<br>C2hex         | C0hex,<br>C2hex,<br>C2hex         | C0hex,<br>C2hex,<br>C2hex         | C0hex,<br>C2hex,<br>C2hex         | C0hex,<br>C2hex,<br>C2hex         | C0hex,<br>C2hex,<br>C2hex          |

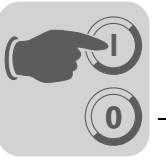

DP-Konfiguration "Universal Module" Modul 0 muss immer mit 0x00 vorbelegt sein.

Mit der Konfiguration "Universal Module" (z. B. in STEP 7) haben Sie die Möglichkeit, die Feldbusschnittstelle abweichend von den vorgegebenen Standardwerten der GSD-Datei zu projektieren. Sinn macht das z. B., wenn Sie an der Feldbusschnittstelle mehrere Umrichter mit unterschiedlichen Prozessdatenworten betreiben wollen.

Dabei müssen Sie folgende Rahmenbedingungen einhalten:

- Modul 1 definiert den Parameterkanal des Umrichters. Wird hier eine 0 eingetragen, ist der Parameterkanal ausgeschaltet. Wird hier der Wert 0xC0 0x87 0x87 eingetragen, ist der Parameterkanal mit 8 Byte Länge eingeschaltet.
- Die folgenden Module bestimmen die Prozessdatenbreite der Feldbusschnittstelle am PROFIBUS. Die addierte Prozessdatenbreite aller folgenden Module muss zwischen 1 und 24 Worten liegen. Die Module müssen aus Sicherheitsgründen mit Datenkonsistenz angegeben werden. Achten Sie bitte darauf, dass ein an die Feldbusschnittstelle angeschlossener Umrichter durch einen solchen konsistenten Moduleintrag repräsentiert wird.
- Das nur spezielle Kennungsformat ist zulässig.

**Betriebsart** (**DP-V1-Mode**) In der Regel kann bei der Projektierung eines C1-Masters die Betriebsart DP-V1 aktiviert werden. Alle DP-Slaves, die in ihrer GSD-Datei die DP-V1-Funktionen freigeschaltet haben und DP-V1 unterstützen werden daraufhin im DP-V1-Modus betrieben. Standard-DP-Slaves werden weiterhin über PROFIBUS DP betrieben, so dass ein Mischbetrieb von DP-V1- und DP-fähigen Modulen gewährleistet ist. Je nach Ausprägung der Master-Funktionalität ist es auch möglich, einen DP-V1-fähigen Teilnehmer, der mit der DP-V1-GSD-Datei projektiert wurde, in der Betriebsart "DP" zu betreiben.

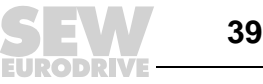

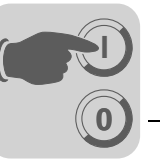

#### 5.3.4 Auto-Setup für Gateway-Betrieb

Mit der Funktion Auto-Setup ist die Inbetriebnahme der DFP21B als Gateway ohne PC möglich. Sie wird durch den DIP-Schalter Auto-Setup (siehe Kapitel 4.4 auf Seite 20) aktiviert.

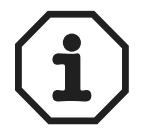

Das Einschalten des DIP-Schalters Auto-Setup bewirkt die einmalige Ausführung der Funktion. **Danach muss der DIP-Schalter Auto-Setup eingeschaltet bleiben.** Durch Aus- und Wiedereinschalten kann die Funktion erneut ausgeführt werden.

Im ersten Schritt sucht die DFP21B auf dem unterlagerten SBus nach Antriebsumrichtern und zeigt dies durch kurzes Blinken der LED **H1** (Systemfehler) an. Bei den Antriebsumrichtern müssen hierzu unterschiedliche SBus-Adressen eingestellt sein (P813). Wir empfehlen, die Adressen ab Adresse 1 in aufsteigender Reihenfolge nach Anordnung der Umrichter im Schaltschrank zu vergeben. Für jeden gefundenen Antriebsumrichter wird das Prozessabbild auf der Feldbusseite um 3 Worte erweitert.

Wurde kein Antriebsumrichter gefunden, so bleibt die LED **H1** an. Es werden maximal 8 Antriebsumrichter berücksichtigt. Die folgennde Abbildung zeigt das Prozessabbild für 3 Antriebsumrichter mit jeweils 3 Worten Prozessausgangsdaten und Prozesseingangsdaten.

Nach der Suche tauscht die DFP21B zyklisch 3 Prozessdatenworte mit jedem angeschlossenen Antriebsumrichter aus. Die Prozessausgangsdaten werden vom Feldbus geholt, in 3er Blöcke aufgeteilt und verschickt. Die Prozesseingangsdaten werden von den Antriebsumrichtern gelesen, zusammengesetzt und an den Feldbus-Master übertragen.

Die Zykluszeit der SBus-Kommunikation benötigt 2 ms pro Teilnehmer.

Bei einer Applikation mit 8 Umrichtern am SBus liegt somit die Zykluszeit der Prozessdaten-Aktualisierung bei 8 x 2 ms = 16 ms.

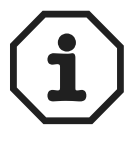

Bitte führen Sie Auto-Setup erneut aus, falls Sie die Prozessdatenbelegung der an der DFP21B angeschlossenen Antriebsumrichter ändern, da sich die DFP21B diese Werte einmalig bei Auto-Setup speichert. Gleichzeitig dürfen die Prozessdatenbelegungen der angeschlossenen Antriebsumrichter nach Auto-Setup auch nicht mehr dynamisch verändert werden.

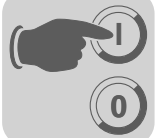

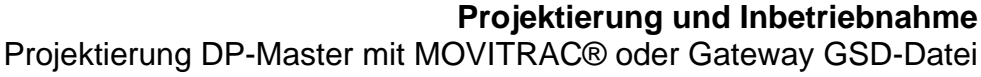

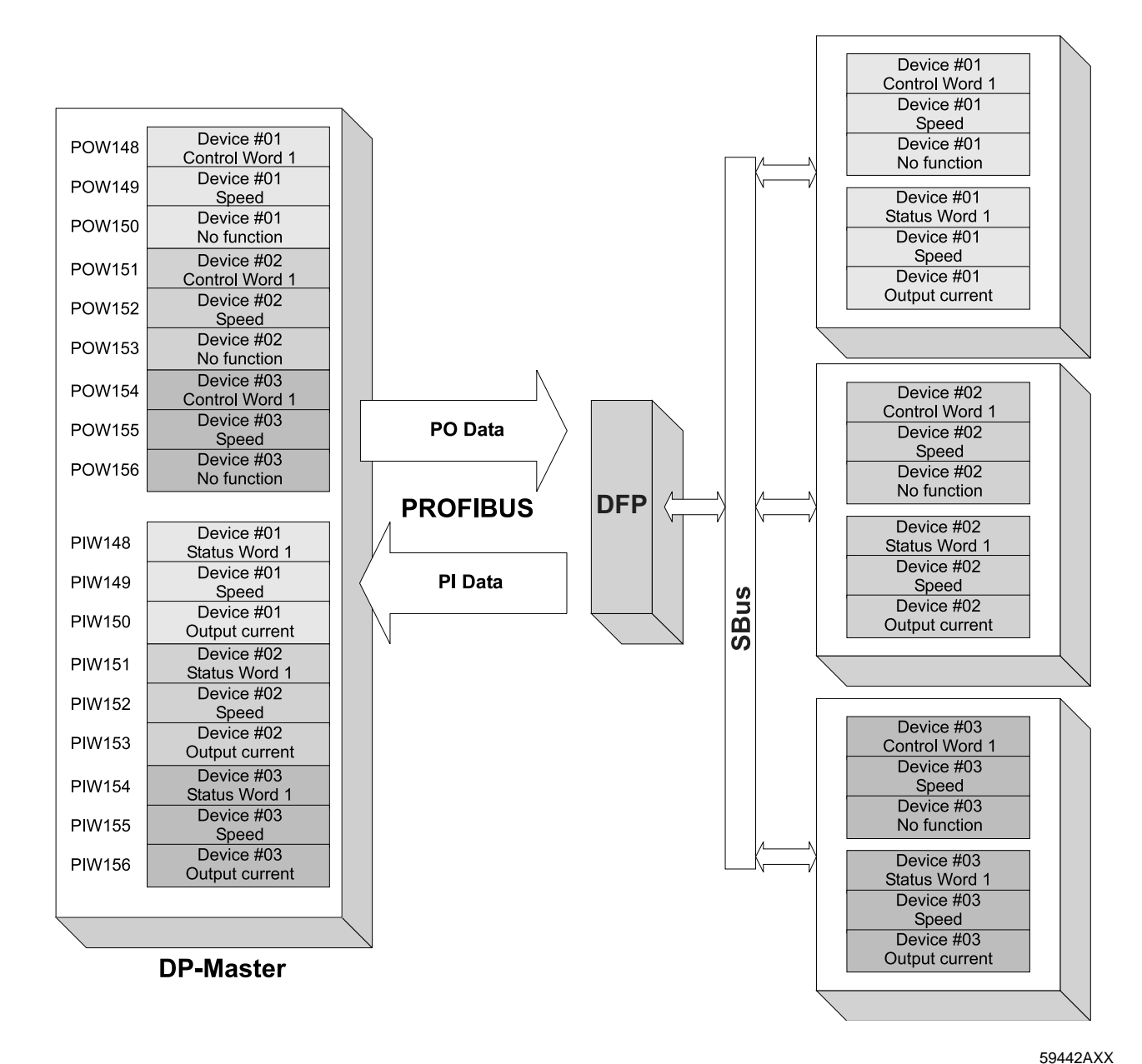

Bild 7: Datenaustausch DP-V1-Master – DFP – Umrichter

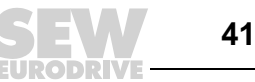

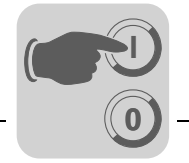

# 5.4 Einstellung des Antriebsumrichters MOVIDRIVE<sup>®</sup> MDX61B

| B SHELL MOVITOOLS® MOVIDRIVE® B Datei Inbetriebnahme Parameter Anzeige Extras | Fenster Hilfe                              | <u>_</u> _X    |
|-------------------------------------------------------------------------------|--------------------------------------------|----------------|
| = 🛱 🕌 🛢 🖬 🖨 🔋                                                                 |                                            |                |
| Hauptmenü                                                                     | 💼 10. Sollwertvorwahl                      |                |
| Parameter-Menüs                                                               | 100 Sollwertquelle                         | FELDBUS        |
| 🛨 ··· 📖 0 Anzeigewerte<br>🛨 ··· 🛄 1 Sollwerte/Integratoren                    | 101 Steuerquelle                           | FELDBUS        |
| 🗈 📠 2 Reglerparameter                                                         | 102 Frequenzskalierung [kHz]               | 10             |
| 1 3 Motorparameter<br>1 Referenzmeldungen                                     |                                            |                |
| . Kontrollfunktionen                                                          | 87. Prozessdaten-Beschreibung              |                |
| E Klemmenbelegung                                                             | 870 Sollwert-Beschreibung PA1              | STEUERWORT 1 💌 |
| 🖅 🚵 8 Gerätefunktionen                                                        | 871 Sollwert-Beschreibung PA2              | DREHZAHL 💌     |
|                                                                               | 872 Sollwert-Beschreibung PA3              | KEINE FUNKT. 💌 |
| 🗄 🛅 ApplicationBuilder - Anwendungen                                          | 873 Istwert-Beschreibung PE1               | STATUSWORT 1 - |
|                                                                               | 874 Istwert-Beschreibung PE2               | DREHZAHL       |
|                                                                               | 875 Istwert-Beschreibung PE3               | AUSGANGSTROM   |
|                                                                               | 876 PA-Daten freigeben                     | EIN            |
|                                                                               |                                            |                |
|                                                                               | 60. Binäreingänge Grundgerät               |                |
|                                                                               | 601 Binäreingang DIO1 KEINE FUNKT          |                |
|                                                                               | 601 Binareingang DI02 KEINE FUNKT          |                |
|                                                                               | 602 Binareingang DI03 KEINE FUNKT          |                |
|                                                                               | 604 Binäreingang DIO5                      |                |
|                                                                               | 605 Binäreingang DIOS KEINE FUNKT          |                |
|                                                                               | 606 Bingreingang DI07                      |                |
|                                                                               | KEINE FUNKI                                |                |
|                                                                               |                                            |                |
| ONLINE c:\programme\sew\movitools\projects                                    | samples\ParameterSel Parameter gespeichert |                |

11330ADE

Zur Steuerung des Antriebsumrichters über PROFIBUS muss dieser jedoch zuvor auf Steuerquelle (P101) und Sollwertquelle (P100) = FELDBUS umgeschaltet werden. Mit der Einstellung auf FELDBUS wird der Antriebsumrichter auf die Sollwertübernahme vom PROFIBUS parametriert. Nun reagiert der Antriebsumrichter MOVIDRIVE<sup>®</sup> auf die vom übergeordneten Automatisierungsgerät gesendeten Prozessausgangsdaten.

Der Antriebsumrichter MOVIDRIVE<sup>®</sup> kann nach der Installation der PROFIBUS-Optionskarte ohne weitere Einstellungen sofort über PROFIBUS parametriert werden. Somit können beispielsweise nach dem Einschalten alle Parameter vom übergeordneten Automatisierungsgerät eingestellt werden.

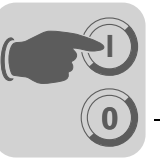

5

Der übergeordneten Steuerung wird die Aktivierung der Steuer- und Sollwertquelle FELDBUS mit dem Bit "Feldbus-Modus aktiv" im Statuswort signalisiert.

Aus sicherheitstechnischen Gründen muss der Antriebsumrichter zur Steuerung über das Feldbussystem zusätzlich auch klemmenseitig freigegeben werden. Demzufolge sind die Klemmen so zu beschalten und zu programmieren, dass der Umrichter über die Eingangsklemmen freigegeben wird. Die einfachste Variante, den Antriebsumrichter klemmenseitig freizugeben, ist z. B. die Beschaltung der Eingangsklemme DIØØ (Funktion /REGLERSPERRE) mit +24 V-Signal und Programmierung der Eingangsklemmen DIØ1 ... DIØ3 auf KEINE FUNKTION. Die Vorgehensweise zur Inbetriebnahme des Antriebsumrichters MOVIDRIVE<sup>®</sup> mit Feldbusanbindung ist auf der folgenden Seite beschrieben.

# 5.5 Einstellung des Frequenzumrichter MOVITRAC<sup>®</sup>

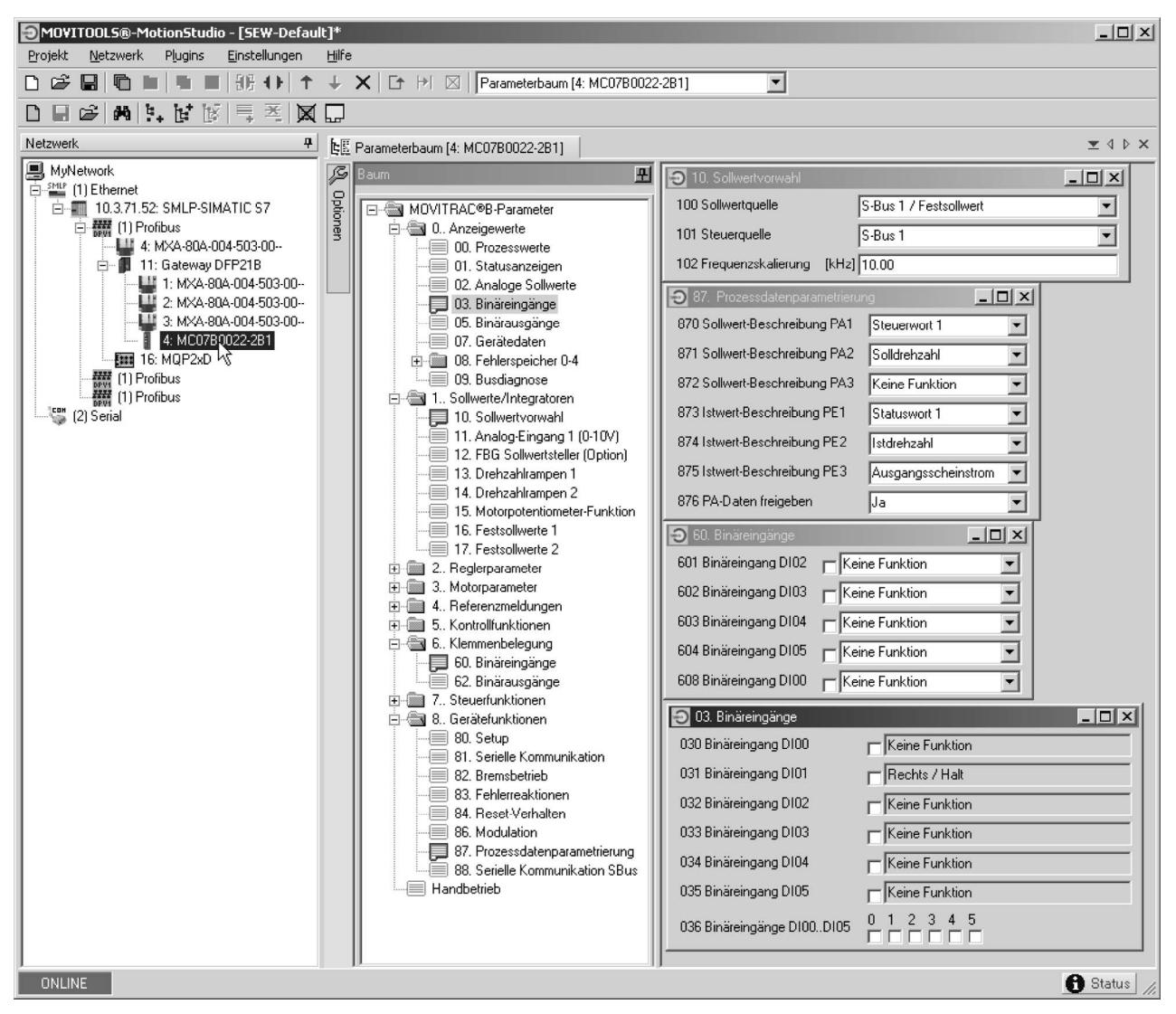

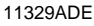

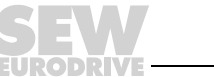

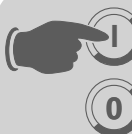

Zur Steuerung des Antriebsumrichters über PROFIBUS muss dieser jedoch zuvor auf *Steuerquelle (P101)* und *Sollwertquelle (P100)* = SBus umgeschaltet werden. Mit der Einstellung auf SBus wird der Antriebsumrichter auf die Sollwertübernahme vom Gateway parametriert. Nun reagiert der Antriebsumrichter MOVITRAC<sup>®</sup> auf die vom übergeordneten Automatisierungsgerät gesendeten Prozessausgangsdaten.

Damit der Frequenzumrichter MOVITRAC<sup>®</sup> B bei gestörter SBus-Kommunikation stoppt, ist es notwendig die SBus1 Timeout-Zeit (P815) ungleich 0 ms einzustellen. Wir empfehlen einen Wert im Bereich 50 ... 200 ms.

Der übergeordneten Steuerung wird die Aktivierung der Steuer- und Sollwertquelle SBus mit dem Bit "SBus-Modus aktiv" im Statuswort signalisiert.

Aus sicherheitstechnischen Gründen muss der Antriebsumrichter zur Steuerung über das Feldbussystem zusätzlich auch klemmenseitig freigegeben werden. Demzufolge sind die Klemmen so zu beschalten und zu programmieren, dass der Umrichter über die Eingangsklemmen freigegeben wird. Die einfachste Variante, den Antriebsumrichter klemmenseitig freizugeben, ist z. B. die Beschaltung der Eingangsklemme DIØ1 (Funktion RECHTS/HALT) mit +24 V-Signal und Programmierung der übrigen Eingangsklemmen auf KEINE FUNKTION.

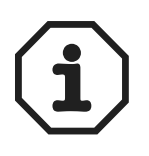

Parametrieren Sie den Parameter *P881 SBus-Adresse* in aufsteigender Reihenfolge auf Werte 1 ... 8.

Die SBus-Adresse 0 wird vom DFP21B-Gateway verwendet und darf deshalb nicht benutzt werden.

Parametrieren Sie P883 SBus-Timeout auf Werte 50 ... 200 ms.

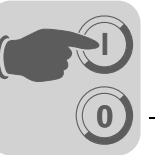

# 6 Betriebsverhalten am PROFIBUS DP

Dieses Kapitel beschreibt das prinzipielle Verhalten des Antriebsumrichters am PROFIBUS DP.

# 6.1 Steuerung des Antriebsumrichters MOVIDRIVE<sup>®</sup> MDX61B

Die Steuerung des Antriebsumrichters erfolgt über den Prozessdatenkanal, der bis zu 10 E/A-Worte lang ist. Diese Prozessdatenworte werden beispielsweise beim Einsatz einer speicherprogrammierbaren Steuerung als DP-Master im E/A- bzw. Peripheriebereich der Steuerung abgebildet und können somit in gewohnter Weise angesprochen werden.

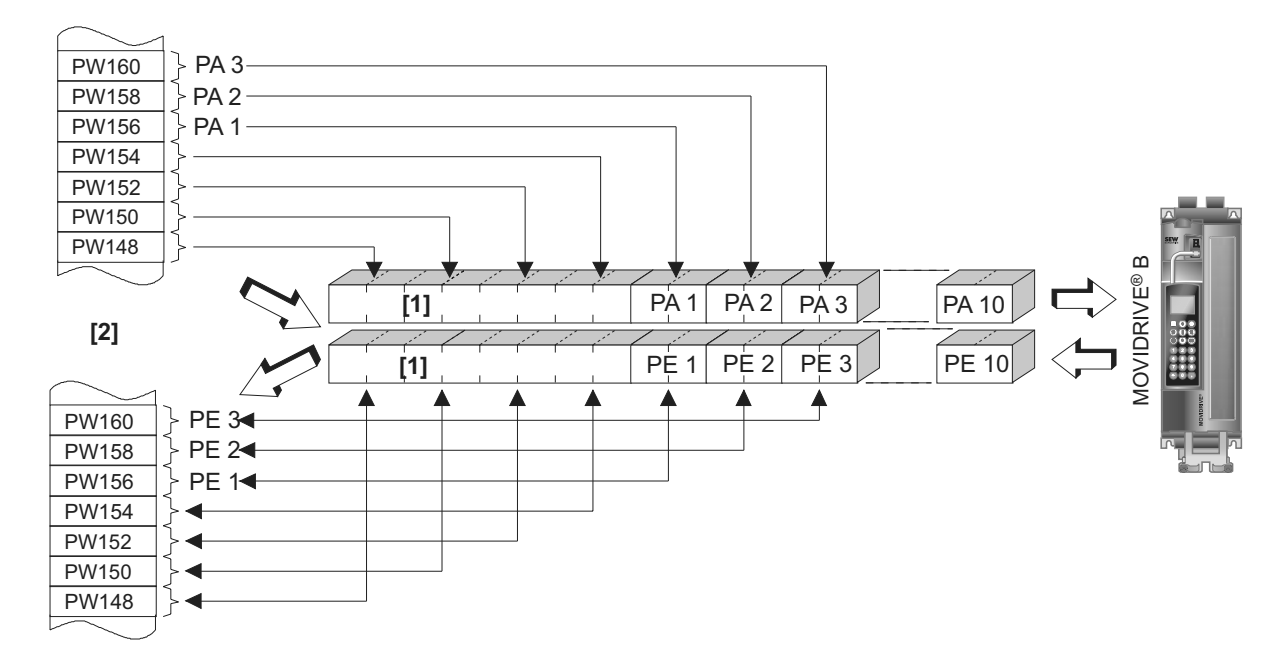

Bild 8: Abbildung der PROFIBUS-Daten im SPS-Adressbereich

- [1] 8-Byte-MOVILINK<sup>®</sup>-Parameterkanal
- [2] SPS-Adressbereich
- PE1 ... PE10 Prozesseingangsdaten
- PA1 ... PA10 Prozessausgangsdaten

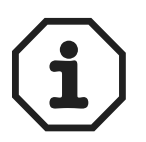

- Weitere Hinweise zur Programmierung und Projektierung finden Sie in der Datei README\_GSDA6003.PDF, die Sie mit der GSD-Datei erhalten.
- Nähere Information zur Steuerung über den Prozessdatenkanal, insbesondere zur Kodierung des Steuer- und Statutswortes, entnehmen Sie bitte dem Handbuch zum Feldbus-Geräteprofil.

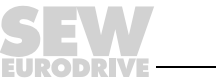

45

58688AXX

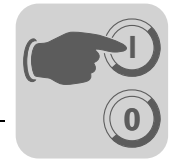

## 6.1.1 Steuerungsbeispiel SIMATIC S7 mit MOVIDRIVE<sup>®</sup> MDX61B

Die Steuerung des Antriebsumrichters über SIMATIC S7 erfolgt in Abhängigkeit von der gewählten Prozessdatenkonfiguration entweder direkt über Lade- und Transferbefehle oder über spezielle Systemfunktionen *SFC 14 DPRD\_DAT* und *SFC15 DPWR\_DAT*.

Prinzipiell müssen bei der S7 Datenlängen mit 3 Byte oder mehr als 4 Byte über die Systemfunktionen SFC14 und SFC15 übertragen werden.

| Prozessdaten-Konfiguration | STEP 7-Zugriff über                                                                                                 |
|----------------------------|----------------------------------------------------------------------------------------------------|
| 1 PD                       | Lade- / Transferbefehle                                                                                             |
| 2 PD                       | Lade- / Transferbefehle                                                                                             |
| 3 PD                       | Systemfunktionen SFC14/15 (Länge 6 Byte)                                                                            |
| 6 PD                       | Systemfunktionen SFC14/15 (Länge 12 Byte)                                                                           |
| 10 PD                      | Systemfunktionen SFC14/15 (Länge 20 Byte)                                                                           |
| Param + 1 PD               | Parameterkanal: Systemfunktionen SFC14/15 (Länge 8 Byte)<br>Prozessdaten: Lade- / Transferbefehle                   |
| Param + 2 PD               | Parameterkanal: Systemfunktionen SFC14/15 (Länge 8 Byte)<br>Prozessdaten: Lade- / Transferbefehle                   |
| Param + 3 PD               | Parameterkanal: Systemfunktionen SFC14/15 (Länge 8 Byte)<br>Prozessdaten: Systemfunktionen SFC14/15 (Länge 6 Byte)  |
| Param + 6 PD               | Parameterkanal: Systemfunktionen SFC14/15 (Länge 8 Byte)<br>Prozessdaten: Systemfunktionen SFC14/15 (Länge 12 Byte) |
| Param + 10 PD              | Parameterkanal: Systemfunktionen SFC14/15 (Länge 8 Byte)<br>Prozessdaten: Systemfunktionen SFC14/15 (Länge 20 Byte) |

Demzufolge gilt folgende Tabelle:

## 6.1.2 PROFIBUS DP Timeout (MOVIDRIVE<sup>®</sup> MDX61B)

Wird die Datenübertragung über PROFIBUS DP gestört oder unterbrochen, läuft im MOVIDRIVE<sup>®</sup> die Ansprechüberwachungszeit ab (falls im DP-Master projektiert). Die LED **BUS FAULT** leuchtet auf oder blinkt und signalisiert, dass keine neuen Nutzdaten empfangen werden. Gleichzeitig führt MOVIDRIVE<sup>®</sup> die mit *P831 Reaktion Feldbus Timeout* gewählte Fehlerreaktion aus.

*P819 Feldbus Timeout* zeigt die vom DP-Master im Anlauf des PROFIBUS DP vorgegebene Ansprechüberwachungszeit. Die Veränderung dieser Timeout-Zeit kann nur über den DP-Master erfolgen. Änderungen über das Bediengerät oder MOVITOOLS<sup>®</sup> werden zwar angezeigt, aber nicht wirksam, und beim nächsten DP-Anlauf wieder überschrieben.

### 6.1.3 Reaktion Feldbus Timeout (MOVIDRIVE<sup>®</sup> MDX61B)

Mit P831 wird die Fehlerreaktion parametriert, die über Feldbus-Timeout-Überwachung ausgelöst wird. Die hier parametrierte Einstellung muss schlüssig zur Einstellung im Mastersystem sein (S7: Ansprechüberwachung).

6

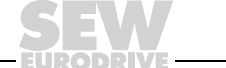

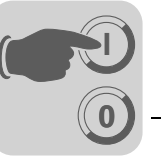

# 6.2 Steuerung des Umrichters MOVITRAC<sup>®</sup> B (Gateway)

Die Steuerung des Umrichters erfolgt über den Prozessdatenkanal, der 3 E/A-Worte lang ist. Diese Prozessdatenworte werden beispielsweise beim Einsatz einer speicherprogrammierbaren Steuerung als DP-Master im E/A- oder Peripheriebereich der Steuerung abgebildet und können somit in gewohnter Weise angesprochen werden.

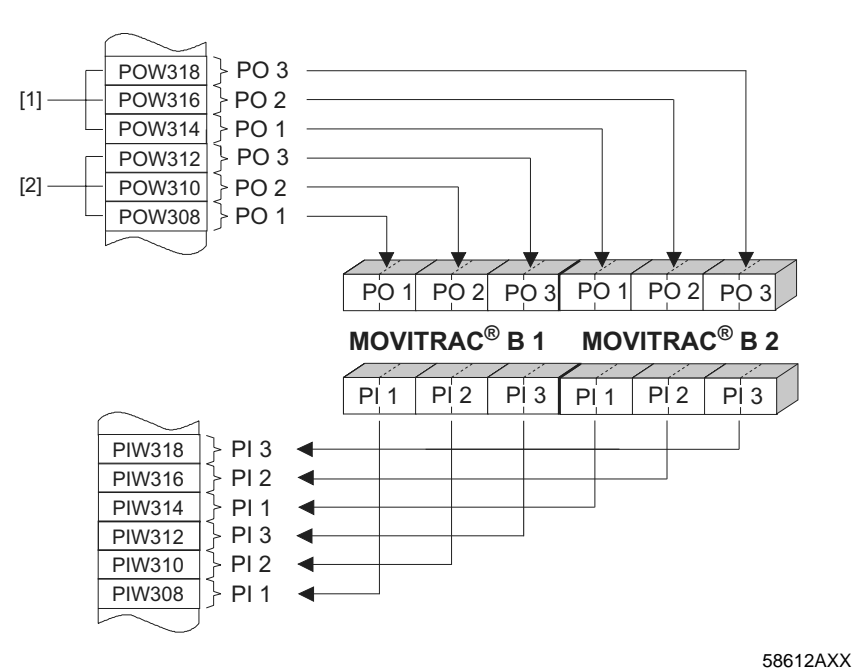

Bild 9: Abbildung der PROFIBUS-Daten im SPS-Adressbereich

- [1] Adressbereich MOVITRAC<sup>®</sup> B, Gerät 2
- [2] Adressbereich MOVITRAC<sup>®</sup> B, Gerät 1

PO = Prozessausgangsdaten / PI = Prozesseingangsdaten

Weitere Hinweise zur Programmierung und Projektierung finden Sie auf der Datei README\_GSD6009.PDF, die Sie mit der GSD-Datei erhalten.

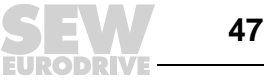

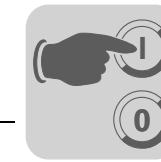

## 6.2.1 Steuerungsbeispiel SIMATIC S7 mit MOVITRAC<sup>®</sup> B (Gateway)

Die Steuerung des Umrichters über SIMATIC S7 erfolgt in Abhängigkeit von der gewählten Prozessdatenkonfiguration entweder direkt über Lade- und Transferbefehle oder über spezielle Systemfunktionen SFC 14 DPRD\_DAT und SFC15 DPWR\_DAT.

Prinzipiell müssen bei der S7 Datenlängen mit 3 Byte oder mehr als 4 Byte über die Systemfunktionen SFC14 und SFC15 übertragen werden.

| Prozessdatenkonfiguration | STEP 7-Zugriff über                                                          |
|---------------------------|------------------------------------------------------------------------------|
| 3 PD 24 PD                | Systemfunktionen SFC14/15<br>(Länge 6 48 Byte)                               |
| Param + 3 PD 24 PD        | Systemfunktionen SFC14/15<br>(Länge 6 48 Byte für PD + 8 Byte für Parameter) |

STEP 7 Programmbeispiel In der Datei "README\_GSD6009.PDF" finden Sie Projektierungs- und Programmbeispiele für SIMATIC S7. Siehe auch Kapitel 6.4 auf Seite 55.

#### 6.2.2 SBus Timeout

Wenn ein oder mehrere Antriebsumrichter am SBus nicht mehr von der DFP21 angesprochen werden können, blendet das Gateway auf dem Statuswort 1 des zugehörigen Antriebsumrichters den Fehlercode *F111 Systemfehler* ein. Die LED **H1** (Systemfehler) geht an und auch über die Diagnoseschnittstelle wird der Fehler angezeigt. Damit der Antriebsumrichter stoppt, ist es notwendig die *SBus-Timeoutzeit (P815)* des MOVITRAC<sup>®</sup> B Systemfehlers ungleich 0 einzustellen. Der Fehler ist im Gateway selbstrücksetzend, d. h. die aktuellen Prozessdaten werden nach Anlaufen der Kommunikation sofort wieder ausgetauscht.

#### 6.2.3 Gerätefehler

Die Gateways erkennen beim Selbsttest eine Reihe von Fehlern und verriegeln sich nachfolgend. Die genauen Fehlerreaktionen und Behebungsmaßnahmen können Sie der Fehlerliste entnehmen. Ein Fehler beim Selbsttest führt dazu, dass auf den Prozesseingangsdaten des Feldbus bei den Statuswörtern 1 aller Antriebsumrichter der Fehler *F111 Systemfehler* eingeblendet wird. Die LED **H1** (Systemfehler) an der DFP21B blinkt dann gleichmäßig. Der genaue Fehlercode wird im Status der Gateway mit den MOVITOOLS<sup>®</sup>-MotionStudio auf der Diagnoseschnittstelle angezeigt.

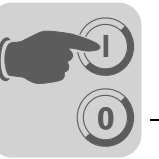

### 6.2.4 Feldbus Timeout der DFP21B im Gateway-Betrieb

Über den Parameter *P831 Reaktion Feldbus-Timeout* können Sie einstellen, wie sich das Gateway im Timeout-Fall verhalten soll.

| Keine Reaktion | Die Antriebe am unterlagerten SBus arbeiten mit dem letzten Sollwert weiter.<br>Bei unterbrochener PROFIBUS-Kommunikation, können diese Antriebe nicht<br>gesteuert werden.                                                                                                    |
|----------------|----------------------------------------------------------------------------------------------------|
| PA_DATA = 0    | Bei Erkennung eines PROFIBUS-Timeout wird bei sämtlichen Antrieben, wel-<br>che eine Prozessdatenkonfiguration mit Steuerwort 1 oder Steuerwort 2 aufwei-<br>sen, der Schnellstopp aktiviert. Dazu setzt das Gateway die Bits 0 2 des<br>Steuerworts auf den Wert 0.<br>Die Antriebe werden mit der Schnellstop-Rampe stillgesetzt. |

# 6.3 Parametrierung über PROFIBUS DP

Der Zugriff auf die Antriebsparameter erfolgt bei PROFIBUS DP über den 8-Byte-MOVILINK<sup>®</sup>-Parameterkanal, der neben den herkömmlichen Diensten READ und WRITE noch weitere Parameterdienste bietet.

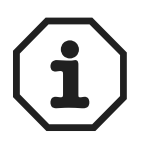

Die Parametrierung der Umrichter über den PROFIBUS DP-Parameterkanal, kann nur bei MOVIDRIVE<sup>®</sup> MDX61B und den Parametern des DFP21B-Gateways angewendet werden.

Der PROFIBUS DP-Parameterkanal bietet keine Möglichkeit des Datenzugangs auf Parameter der Umrichter, die unterhalb des Gateways am SBus installiert sind.

## 6.3.1 Aufbau des 8-Byte-MOVILINK<sup>®</sup>-Parameterkanals

Der Zugriff auf die Antriebsparameter des Umrichters erfolgt bei PROFIBUS DP über das "Parameter-Prozessdaten-Objekt" (PPO). Dieses PPO wird zyklisch übertragen und beinhaltet neben dem Prozessdatenkanal [2] einen Parameterkanal [1], mit dem azyklisch Parameterwerte ausgetauscht werden können.

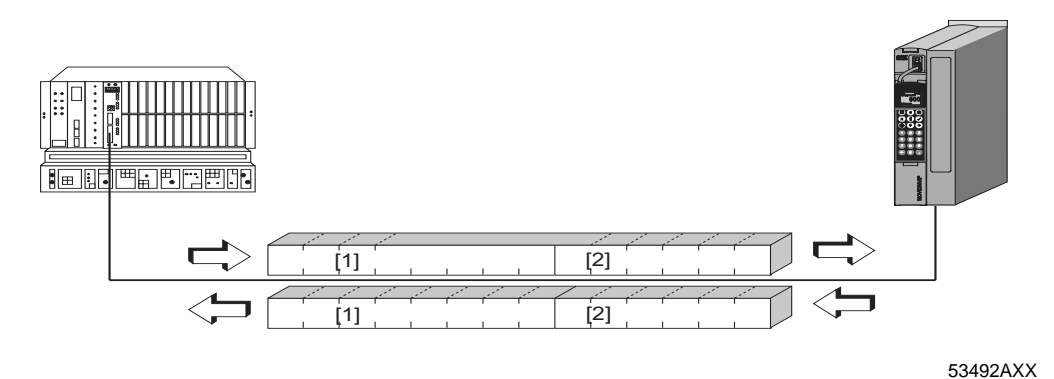

Bild 10: Kommunikation über PROFIBUS DP

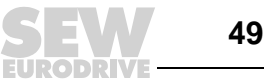

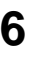

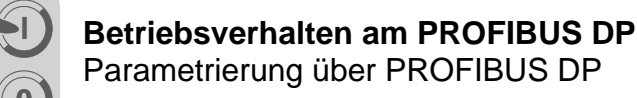

Die folgende Tabelle zeigt den Aufbau des 8-Byte-MOVILINK<sup>®</sup>-Parameterkanals. Prinzipiell setzt er sich aus einem Verwaltungsbyte, einem Indexwort, einem reservierten Byte sowie 4 Datenbytes zusammen.

| Byte 0     | Byte 1   | Byte 2          | Byte 3    | Byte 4       | Byte 5 | Byte 6 | Byte 7    |
|------------|----------|-----------------|-----------|--------------|--------|--------|-----------|
| Verwaltung | Subindex | Index-High      | Index-Low | Daten-MSB    | Daten  | Daten  | Daten-LSB |
|            |          | Parameter-Index |           | 4 Byte Daten |        |        |           |

#### Verwaltung des 8-Bvte-MOVI-LINK<sup>®</sup>-Parameterkanals

Der gesamte Ablauf der Parametrierung wird mit dem Byte 0: Verwaltung koordiniert. Mit diesem Byte werden wichtige Dienstparameter wie Servicekennung, Datenlänge, Ausführung und Status des ausgeführten Dienstes zur Verfügung gestellt. Die folgende Tabelle zeigt, dass Bit 0, 1, 2 und 3 die Servicekennung beinhalten, demnach also definieren, welcher Dienst ausgeführt wird. Mit Bit 4 und Bit 5 wird für den WRITE-Dienst die Datenlänge in Byte angegeben, die für SEW-Antriebsumrichter generell auf 4 Byte einzustellen ist.

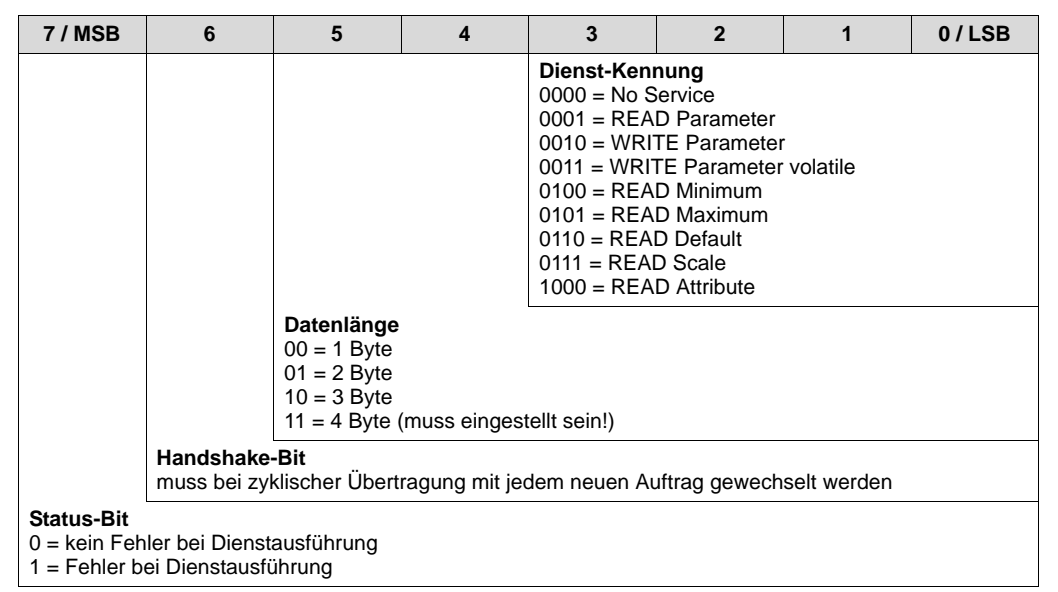

Bit 6 dient als Handshake zwischen Steuerung und Antriebsumrichter. Es löst im Antriebsumrichter die Ausführung des übertragenen Dienstes aus. Da beim PROFIBUS DP der Parameterkanal zyklisch mit den Prozessdaten übertragen wird, muss die Dienstausführung im Antriebsumrichter flankengesteuert über das Handshake-Bit 6 veranlasst werden. Dazu wird der Wert dieses Bits für jeden neu auszuführenden Dienst gewechselt. Der Antriebsumrichter signalisiert mit dem Handshake-Bit, ob der Dienst ausgeführt wurde oder nicht. Sobald in der Steuerung das empfangene Handshake-Bit dem gesendeten entspricht, ist der Dienst ausgeführt. Das Status-Bit 7 zeigt an, ob der Dienst ordnungsgemäß ausgeführt werden konnte oder fehlerhaft war.

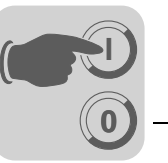

Index-Mit Byte 2: Index-High und Byte 3: Index-Low wird der Parameter bestimmt, der über Adressierung das Feldbussystem gelesen oder geschrieben werden soll. Die Parameter eines Antriebsumrichters werden unabhängig vom angeschlossenen Feldbussystem mit einem einheitlichen Index adressiert. Byte 1 ist als reserviert zu betrachten und muss generell auf 0x00 gesetzt werden.

Datenbereich Die Daten befinden sich wie in der folgenden Tabelle gezeigt in Byte 4 bis Byte 7 des Parameterkanals. Somit können maximal 4 Byte Daten je Dienst übertragen werden. Grundsätzlich werden die Daten rechtsbündig eingetragen, d.h. Byte 7 beinhaltet das niederwertigste Datenbyte (Daten-LSB), Byte 4 dementsprechend das höchstwertigste Datenbyte (Daten-MSB).

| Byte 0               | Byte 1   | Byte 2     | Byte 3    | Byte 4      | Byte 5     | Byte 6      | Byte 7     |
|----------------------|----------|------------|-----------|-------------|------------|-------------|------------|
| Verwal- Subi<br>tung | Subindex | Index-High | Index-Low | Daten-MSB   | Daten      | Daten       | Daten-LSB  |
|                      |          |            |           | High-Byte 1 | Low-Byte 1 | High-Byte 2 | Low-Byte 2 |
|                      |          |            |           | High-       | Wort       | Low-        | Wort       |
|                      |          |            |           | Doppelwort  |            |             |            |

Fehlerhafte Eine fehlerhafte Dienstausführung wird durch Setzen des Statusbits im Verwaltungsbyte signalisiert. Ist das empfangene Handshake-Bit gleich dem gesendeten Handshake-Bit, so ist der Dienst vom Antriebsumrichter ausgeführt worden. Signalisiert das ausführung Status-Bit nun einen Fehler, so wird im Datenbereich des Parametertelegramms der Fehlercode eingetragen. Byte 4-7 liefern den Rückkehr-Code in strukturierter Form zurück. Siehe Kapitel 6.5 auf Seite 56.

| Byte 0                                      | Byte 1   | Byte 2     | Byte 3    | Byte 4      | Byte 5     | Byte 6            | Byte 7           |
|---------------------------------------------|----------|------------|-----------|-------------|------------|-------------------|------------------|
| Verwaltung                                  | Subindex | Index-High | Index-Low | Error Class | Error Code | Add. Code<br>high | Add. Code<br>low |
| Statusbit = 1: Fehlerhafte Dienstausführung |          |            |           |             |            |                   |                  |

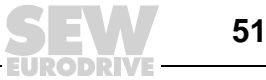

Dienst-

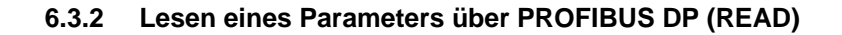

Zur Ausführung eines READ-Dienstes über den 8-Byte-MOVILINK<sup>®</sup>-Parameterkanal darf aufgrund der zyklischen Übertragung des Parameterkanals das Handshake-Bit erst dann gewechselt werden, wenn der gesamte Parameterkanal dem Dienst entsprechend aufbereitet wurde. Halten Sie daher zum Lesen eines Parameters bitte folgende Reihenfolge ein:

- 1. Tragen Sie den Index des zu lesenden Parameters in Byte 2 (Index-High) und Byte 3 (Index-Low) ein.
- 2. Tragen Sie die Service-Kennung für den READ-Dienst im Verwaltungsbyte ein (Byte 0).
- 3. Übergeben Sie durch Wechseln des Handshake-Bits den READ-Dienst an den Umrichter.

Da es sich um einen Lesedienst handelt, werden die gesendeten Datenbytes (Byte 4 ... 7) sowie die Datenlänge (im Verwaltungsbyte) ignoriert und müssen demzufolge auch nicht eingestellt werden.

Der Umrichter bearbeitet nun den READ-Dienst und liefert mit dem Wechsel des Handshake-Bits die Dienstbestätigung zurück.

| 7 / MSB                                                                               | 6                                                                                          | 5                                        | 4                                            | 3 | 2 | 1 | 0 / LSB |  |  |
|---------------------------------------------------------------------------------------|--------------------------------------------------------------------------------------------|------------------------------------------|----------------------------------------------|---|---|---|---------|--|--|
| 0                                                                                     | 0/1 <sup>1)</sup>                                                                          | X <sup>2)</sup>                          | X <sup>2)</sup>                              | 0 | 0 | 0 | 1       |  |  |
|                                                                                       |                                                                                            | Service-Kennung<br>0001 = READ Parameter |                                              |   |   |   |         |  |  |
|                                                                                       |                                                                                            | Datenlänge<br>für READ-Di                | Datenlänge<br>für READ-Dienst nicht relevant |   |   |   |         |  |  |
|                                                                                       | Handshake-Bit<br>muss bei zyklischer Übertragung mit jedem neuen Auftrag gewechselt werden |                                          |                                              |   |   |   |         |  |  |
| Status-Bit<br>0 = kein Fehler bei Dienstausführung<br>1 = Fehler bei Dienstausführung |                                                                                            |                                          |                                              |   |   |   |         |  |  |

1) Bitwert wird gewechselt

2) Nicht relevant

Obige Tabelle zeigt die Kodierung eines READ-Dienstes im Verwaltungsbyte. Die Datenlänge ist nicht relevant, lediglich die Service-Kennung für den READ-Dienst ist einzutragen. Eine Aktivierung dieses Dienstes im Antriebsumrichter erfolgt nun mit dem Wechsel des Handshake-Bits. Beispielhaft könnte somit der READ-Dienst mit der Verwaltungsbyte-Kodierung 01hex oder 41hex aktiviert werden.

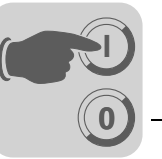

## 6.3.3 Schreiben eines Parameters über PROFIBUS DP (WRITE)

Zur Ausführung eines WRITE-Dienstes über den 8-Byte-MOVILINK<sup>®</sup>-Parameterkanal darf aufgrund der zyklischen Übertragung des Parameterkanals das Handshake-Bit erst dann gewechselt werden, wenn der gesamte Parameterkanal dem Dienst entsprechend aufbereitet wurde. Halten Sie daher zum Schreiben eines Parameters bitte folgende Reihenfolge ein:

- 1. Tragen Sie den Index des zu schreibenden Parameters in Byte 2 (Index-High) und Byte 3 (Index-Low) ein.
- 2. Tragen Sie die zu schreibenden Daten in Byte 4 ...7 ein.
- 3. Tragen Sie die Service-Kennung und die Datenlänge für den WRITE-Dienst im Verwaltungsbyte ein (Byte 0).
- 4. Übergeben Sie durch Wechseln des Handshake-Bits den WRITE-Dienst an den Umrichter.

Der Umrichter bearbeitet nun den WRITE-Dienst und liefert mit dem Wechsel des Handshake-Bits die Dienstbestätigung zurück.

Die folgende Tabelle zeigt die Kodierung eines WRITE-Dienstes im Verwaltungsbyte. Die Datenlänge beträgt für alle Parameter der SEW-Antriebsumrichter 4 Byte. Die Übergabe dieses Dienstes an den Antriebsumrichter erfolgt nun mit dem Wechsel des Handshake-Bits. Somit hat ein WRITE-Dienst auf SEW-Antriebsumrichter generell die Verwaltungsbyte-Kodierung 32hex oder 72hex.

| 7 / MSB                                                                                         | 6                 | 5                                         | 4                         | 3 | 2 | 1 | 0 / LSB |  |  |
|-------------------------------------------------------------------------------------------------|-------------------|-------------------------------------------|---------------------------|---|---|---|---------|--|--|
| 0                                                                                               | 0/1 <sup>1)</sup> | 1                                         | 1                         | 0 | 0 | 1 | 0       |  |  |
|                                                                                                 |                   | Service-Kennung<br>0010 = WRITE Parameter |                           |   |   |   |         |  |  |
|                                                                                                 |                   | Datenlänge<br>11 = 4 Byte                 | Datenlänge<br>11 = 4 Byte |   |   |   |         |  |  |
| Handshake-Bit<br>muss bei zyklischer Übertragung mit jedem neuen Auftrag gewechselt werden      |                   |                                           |                           |   |   |   |         |  |  |
| Status-Bit         0 = kein Fehler bei Dienstausführung         1 = Fehler bei Dienstausführung |                   |                                           |                           |   |   |   |         |  |  |

1) Bitwert wird gewechselt

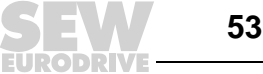

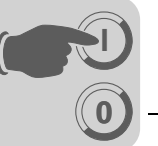

#### 6.3.4 Ablauf der Parametrierung bei PROFIBUS DP

Am Beispiel des WRITE-Dienstes soll anhand des folgenden Bildes einmal ein Parametrierungsablauf zwischen Steuerung und Antriebsumrichter über PROFIBUS DP dargestellt werden. Zur Vereinfachung des Ablaufs wird in folgendem Bild nur das Verwaltungsbyte des Parameterkanals dargestellt.

Während die Steuerung nun den Parameterkanal für den WRITE-Dienst vorbereitet, wird der Parameterkanal vom Antriebsumrichter nur empfangen und zurückgesendet. Eine Aktivierung des Dienstes erfolgt erst in dem Augenblick, wo sich das Handshake-Bit geändert hat, also in diesem Beispiel von 0 auf 1 gewechselt hat. Nun interpretiert der Antriebsumrichter den Parameterkanal und bearbeitet den WRITE-Dienst, beantwortet alle Telegramme aber weiterhin mit Handshake-Bit = 0. Die Bestätigung für den ausgeführten Dienst erfolgt mit einem Wechsel des Handshake-Bits im Antworttelegramm des Antriebsumrichters. Die Steuerung erkennt nun, dass das empfangene Handshake-Bit mit dem gesendeten wieder übereinstimmt und kann nun eine neue Parametrierung vorbereiten.

| Steuerung                                                                                    |              | PROFIBUS DP(V0)      |               | Antriebsumrichter (Slave)                                   |
|----------------------------------------------------------------------------------------------|--------------|----------------------|---------------|-------------------------------------------------------------|
|                                                                                              |              | 0 <b>0</b> 110010XXX | $\rightarrow$ | Parameterkanal wird empfangen,                              |
|                                                                                              | $\leftarrow$ | 0 <b>0</b> 110010XXX |               | aber nicht ausgewertet                                      |
| Parameterkanal wird für<br>WRITE-Dienst vorbereitet                                          |              |                      |               |                                                             |
| Handshake-Bit wird<br>gewechselt und Dienst an<br>Antriebsumrichter überge-                  |              | 01110010XXX          |               |                                                             |
| ben                                                                                          |              | 01110010777          | $\rightarrow$ |                                                             |
|                                                                                              | $\leftarrow$ | 0 <b>0</b> 110010XXX |               |                                                             |
|                                                                                              |              | 0 <b>1</b> 110010XXX | $\rightarrow$ |                                                             |
|                                                                                              | $\leftarrow$ | 0 <b>0</b> 110010XXX |               | WRITE-Dienst ausgeführt, Hand-<br>shake-Bit wird gewechselt |
| Dienstbestätigung erhalten,<br>da Sende- und Empfangs-<br>Handshake-Bit nun wieder<br>gleich | $\leftarrow$ | 0 <b>1</b> 110010XXX |               |                                                             |
|                                                                                              |              | 0 <b>1</b> 110010XXX | $\rightarrow$ | Parameterkanal wird empfangen, aber nicht ausgewertet       |

#### 6.3.5 Parameter-Datenformat

Bei der Parametrierung über die Feldbusschnittstelle wird die gleiche Parameterkodierung verwendet wie über die seriellen RS-485-Schnittstellen bzw. den Systembus.

Die Datenformate und Wertebereiche für die einzelnen Parameter finden Sie in der Druckschrift "Parameterverzeichnis MOVIDRIVE<sup>®</sup>".

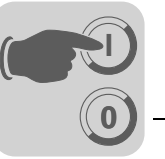

## 6.4 SIMATIC STEP 7 Programmbeispiel

 $(\mathbf{i})$ 

Dieses Beispiel zeigt als kostenloser besonderer Service unverbindlich nur die prinzipielle Vorgehensweise zur Erstellung eines SPS-Programms. Für den Inhalt des Programmbeispiels wird daher keine Haftung übernommen.

Für dieses Beispiel wird MOVIDRIVE<sup>®</sup> oder MOVITRAC<sup>®</sup> mit der Prozessdatenkonfiguration "3 PD" auf die Eingangsadressen PEW576... und Ausgangsadressen PAW576... projektiert.

Es wird ein Datenbaustein DB 3 mit ca. 50 Datenworten angelegt.

Mit dem Aufruf von SFC14 werden die Prozesseingangsdaten in den Datenbaustein DB3, Datenwort 0, 2 und 4 kopiert. Nach der Bearbeitung des Steuerungsprogrammes werden mit dem Aufruf von SFC15 die Prozessausgangsdaten von Datenwort 20, 22 und 24 auf die Ausgangsadresse PAW 576... kopiert.

Achten Sie beim Parameter RECORD auf die Längenangabe in Byte. Diese muss mit der konfigurierten Länge übereinstimmen.

Weitere Informationen zu den Systemfunktionen finden Sie in der Online-Hilfe zu STEP 7.

```
//Anfang der zyklischen Programmbearbeitung im OB1
BEGIN
NETWORK
TITLE =Kopiere PE-Daten vom Umrichter in DB3, Wort 0/2/4
CALL SFC 14 (DPRD_DAT)
LADDR := W#16#240
                         //READ DP Slave Record
                           //Input Adresse 576
  RET_VAL:= MW 30
                            //Ergebnis in Merkerwort 30
  RECORD := P#DB3.DBX 0.0 BYTE 6 //Zeiger
NETWORK
TITLE =SPS-Programm mit Antriebsapplikation
// SPS-Programm nutzt Prozessdaten im DB3 zur
// Antriebssteuerung
  DB3.DBW 0//PE1 laden (Statuswort 1)
T.
  DB3.DBW 2
               //PE2 laden (Drehzahl-Istwert)
L
  DB3.DBW 4
                  //PE3 laden (keine Funktion)
L
L
   W#16#0006
т
   DB3.DBW 20//6hex auf PA1 schreiben (Steuerwort = Freigabe)
   1500
  DB3.DBW 22//1500dez auf PA2 schreiben (Drehzahl-Sollwert = 300 1/min)
т
Τ.
   W#16#0000
Т
  DB3.DBW 24//0hex auf PA3 schreiben (hat jedoch keine Funktion)
//Ende der zyklischen Programmbearbeitung im OB1
NETWORK
TITLE =Kopiere PA-Daten von DB3, Wort 20/22/24 zum Umrichter
CALL SFC 15 (DPWR_DAT)
LADDR := W#16#240
                                    //WRITE DP Slave Record
                                     //Ausgangsadresse 576 = 240hex
  RECORD := P#DB3.DBX 20.0 BYTE 6 //Zeiger auf DB/DW
  RET VAL:= MW 32
                                     //Ergebnis in Merkerwort 32
```

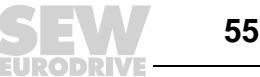

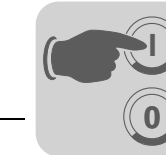

## 6.5 Rückkehr-Codes der Parametrierung

### 6.5.1 Elemente

Bei fehlerhafter Parametrierung werden vom Antriebsumrichter verschiedene Rückkehr-Codes an den parametrierenden Master zurückgegeben, die detaillierten Aufschluss über die Fehlerursache geben. Generell sind diese Rückkehr-Codes strukturiert aufgebaut. Es wird unterschieden zwischen den Elementen

- Error-Class
- Error-Code
- Additional-Code

Diese Rückkehr-Codes sind im Handbuch zum Feldbus-Kommunikationsprofil eindeutig beschrieben und nicht Bestandteil dieser Dokumentation. Im Zusammenhang mit PROFIBUS können jedoch folgende Sonderfälle auftreten:

#### 6.5.2 Error-Class

Mit dem Element Error-Class wird die Fehlerart genauer klassifiziert. MOVIDRIVE<sup>®</sup> unterstützt folgende, nach EN 50170(V2) definierten Fehlerklassen:

| Class (hex) | Bezeichnung           | Bedeutung                                         |
|-------------|-----------------------|---------------------------------------------------|
| 1           | vfd-state             | Statusfehler des virtuellen Feldgerätes           |
| 2           | application-reference | Fehler in Anwendungsprogramm                      |
| 3           | definition            | Definitionsfehler                                 |
| 4           | resource              | Ressourcen-Fehler                                 |
| 5           | service               | Fehler bei Dienstausführung                       |
| 6           | access                | Zugriffsfehler                                    |
| 7           | ov                    | Fehler im Objektverzeichnis                       |
| 8           | other                 | Anderer Fehler (siehe Kapitel 6.5.4 auf Seite 57) |

Die Error-Class wird mit Ausnahme von *Error-Class 8 = Anderer Fehler* bei fehlerhafter Kommunikation von der Kommunikations-Software der Feldbuskarte generiert. Rückkehr-Codes, die vom Antriebsumrichter-System geliefert werden, fallen alle unter die *Error-Class 8 = Anderer Fehler*. Die genauere Aufschlüsselung des Fehlers erfolgt mit dem Element *Additional-Code*.

#### 6.5.3 Error-Code

Das Element Error-Code ermöglicht eine genauere Aufschlüsselung des Fehlergrundes innerhalb der Error-Class und wird bei fehlerhafter Kommunikation von der Kommunikations-Software der Feldbuskarte generiert. Für *Error-Class 8 = Anderer Fehler* ist nur der *Error-Code = 0* (Anderer Fehlercode) definiert. Die detaillierte Aufschlüsselung erfolgt in diesem Fall im *Additional-Code*.

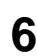

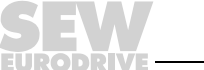

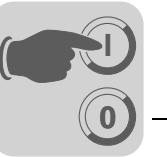

## 6.5.4 Additional-Code

Der Additional-Code beinhaltet die SEW-spezifischen Rückkehr-Codes für fehlerhafte Parametrierung der Antriebsumrichter. Sie werden unter *Error-Class 8 = Anderer Fehler* an den Master zurückgesendet. Die folgende Tabelle zeigt alle möglichen Kodierungen für den Additional-Code.

| AddCode<br>high (hex) | AddCode<br>low (hex) | Bedeutung                                                       |  |
|-----------------------|----------------------|-----------------------------------------------------------------|--|
| 00                    | 00                   | Kein Fehler                                                     |  |
| 00                    | 10                   | Unerlaubter Parameter-Index                                     |  |
| 00                    | 11                   | Funktion/Parameter nicht implementiert                          |  |
| 00                    | 12                   | Nur Lesezugriff erlaubt                                         |  |
| 00                    | 13                   | Parametersperre ist aktiv                                       |  |
| 00                    | 14                   | Werkseinstellung ist aktiv                                      |  |
| 00                    | 15                   | Wert für Parameter zu groß                                      |  |
| 00                    | 16                   | Wert für Parameter zu klein                                     |  |
| 00                    | 17                   | Für diese Funktion/Parameter fehlt die notwendige Optionskarte  |  |
| 00                    | 18                   | Fehler in Systemsoftware                                        |  |
| 00                    | 19                   | Parameterzugriff nur über RS-485-Prozess-Schnittstelle auf X13  |  |
| 00                    | 1A                   | Parameterzugriff nur über RS-485-Diagnose-Schnittstelle         |  |
| 00                    | 1B                   | Parameter ist zugriffsgeschützt                                 |  |
| 00                    | 1C                   | Reglersperre notwendig                                          |  |
| 00                    | 1D                   | Unzulässiger Wert für Parameter                                 |  |
| 00                    | 1E                   | Werkseinstellung wurde aktiviert                                |  |
| 00                    | 1F                   | Parameter wurde nicht im EEPROM gespeichert                     |  |
| 00                    | 20                   | Parameter kann nicht bei freigegebener Endstufe geändert werden |  |

## 6.6 Sonderfälle

#### 6.6.1 Besondere Rückkehr-Codes

Parametrierungsfehler, die weder automatisch von der Anwendungsschicht des Feldbussystems noch von der Systemsoftware des Antriebsumrichters identifiziert werden können, werden als Sonderfälle behandelt. Dabei handelt es sich um folgende Fehlermöglichkeiten, die in Abhängigkeit von der verwendeten Feldbus-Optionskarte auftreten können:

- Falsche Kodierung eines Dienstes über Parameterkanal
- Falsche Längenangabe eines Dienstes über Parameterkanal
- Interner Kommunikationsfehler

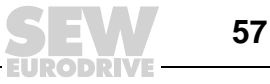

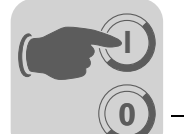

6

Falsche Dienst-Bei der Parametrierung über den Parameterkanal wurde eine falsche Kodierung für das kodierung im Verwaltungs- und Reserviert-Byte angegeben. Die folgende Tabelle zeigt den Rück-Parameterkanal kehr-Code für diesen Sonderfall. Code (dez) Bedeutung Error-Class: 5 Service Error-Code: 5 **Illegal Parameter** Add.-Code high: 0 Add.-Code low: 0 Überprüfen Sie Bit 0 und 1 im Parameterkanal. Fehlerbeseitigung Falsche Längen-Bei der Parametrierung über den Parameterkanal wurde im READ- oder WRITE-Dienst angabe im Paraeine Datenlänge ungleich 4 Datenbyte angegeben. Den Rückkehr-Code zeigt die folmeterkanal gende Tabelle. Code (dez) Bedeutung Error-Class: 6 Access Error-Code: 8 Type conflict Add.-Code high: 0 \_ 0 Add.-Code low: \_ Fehlerbeseitigung Überprüfen Sie Bit 4 und Bit 5 für die Datenlänge im Verwaltungs-Byte des Parameterkanals. Beide Bits müssen den Wert 1 aufweisen. Interner Kommu-Der in der folgenden Tabelle aufgeführte Rückkehr-Code wird zurückgegeben, wenn ein nikationsfehler interner Kommunikationsfehler aufgetreten ist. Der über den Feldbus übergebene Parameterdienst ist evtl. nicht ausgeführt worden und sollte wiederholt werden. Bei wiederholtem Auftreten dieses Fehlers muss der Antriebsumrichter komplett aus- und wieder eingeschaltet werden, damit eine neue Initialisierung durchgeführt wird. Code (dez) Bedeutung Error-Class: 6 Access Error-Code: 2 Hardware Fault 0 Add.-Code high: \_ Add.-Code low: 0 \_ Fehlerbeseitigung Wiederholen Sie den READ- oder WRITE-Dienst. Tritt der Fehler erneut auf, sollten Sie den Antriebsumrichter kurzzeitig vom Netz trennen und erneut einschalten. Tritt dieser Fehler permanent auf, so sollten Sie den SEW-Service zu Rate ziehen.

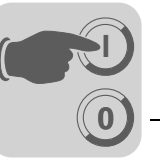

7

# 7 Funktionen des PROFIBUS DP-V1

In diesem Kapitel erhalten Sie Informationen zu den Funktionen des PROFIBUS DP-V1.

# 7.1 Einführung PROFIBUS DP-V1

Dieses Kapitel beschreibt die Funktionen und Begriffe, die für den Betrieb der SEW-Antriebsumrichter am PROFIBUS DP-V1 genutzt werden. Umfassende weiterführende technische Informationen zu PROFIBUS DP-V1 erhalten Sie bei der PROFIBUS-Nutzerorganisation oder unter www.profibus.com.

Mit der PROFIBUS DP-V1-Spezifikation wurden im Rahmen der PROFIBUS DP-V1-Erweiterungen neue azyklische *READ- / WRITE*-Dienste eingeführt. Diese azyklischen Dienste werden auf speziellen Telegrammen im laufenden zyklischen Busbetrieb eingefügt, so dass eine Kompatibilität zwischen PROFIBUS DP (Version 0) und PROFIBUS DPV1 (Version 1) gewährleistet ist.

Mit den azyklischen *READ- / WRITE*-Diensten können größere Datenmengen zwischen Master und Slave (Antriebsumrichter) ausgetauscht werden als beispielsweise über den 8-Byte-Parameterkanal in den zyklischen Input- und Outputdaten übertragen werden können. Der Vorteil des azyklischen Datenaustausches über DP-V1 ist die minimale Belastung des zyklischen Busbetriebes, da DP-V1-Telegramme nur nach Bedarf in den Buszyklus eingefügt werden.

Der DP-V1-Parameterkanal eröffnet dem Anwender 2 Möglichkeiten:

- Die überlagerte Steuerung hat Zugriff auf alle Geräteinformationen der SEW-DP-V1-Slaves. So können neben den zyklischen Prozessdaten auch Geräteeinstellungen gelesen, in der Steuerung hinterlegt und im Slave verändert werden.
- Außerdem besteht die Möglichkeit, das Service- und Inbetriebnahme-Tool MOVITOOLS<sup>®</sup>-MotionStudio über den DP-V1-Parameterkanal durchzurouten anstatt hierfür eine proprietäre RS-485-Verbindung zu nutzen. Detailinformationen sind nach einer Installation der Software MOVITOOLS<sup>®</sup>-MotionStudio im Ordner ...\SEW\MOVITOOLS\Fieldbus hinterlegt.

Nachfolgend werden für das weitere Verständnis die wesentlichen Merkmale von PROFIBUS DP-V1 dargestellt.

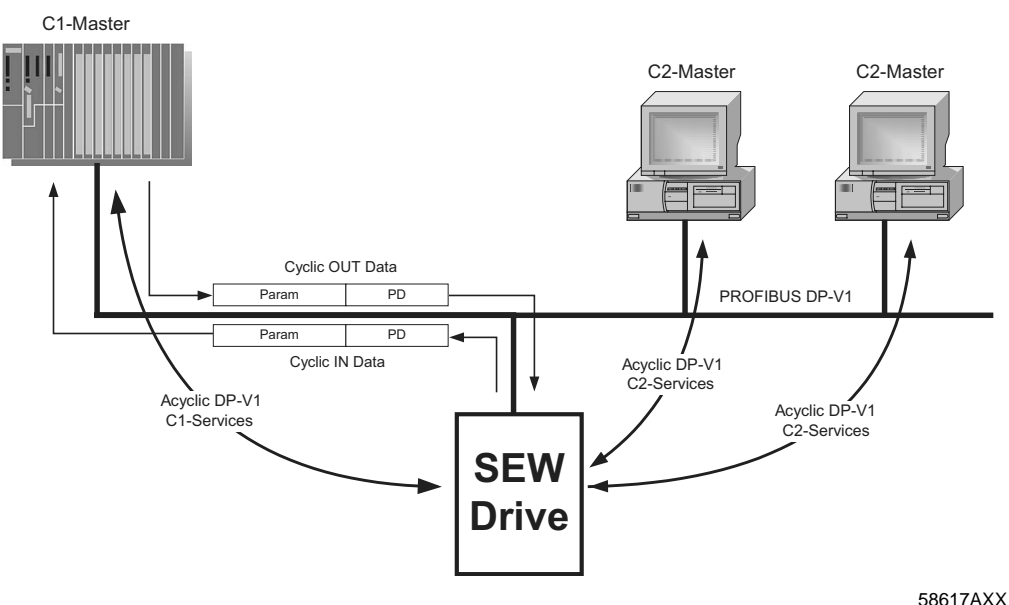

000111001

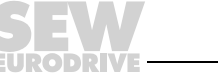

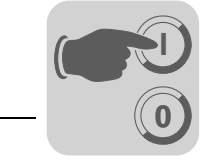

## 7.1.1 Klasse 1 Master (C1-Master)

In einem PROFIBUS DP-V1-Netzwerk werden verschiedene Masterklassen unterschieden. Der C1-Master führt im wesentlichen den zyklischen Datenaustausch mit den Slaves durch. Typische C1-Master sind beispielsweise Steuerungssysteme (z. B. SPS), die zyklische Prozessdaten mit dem Slave austauschen. Die azyklische Verbindung zwischen C1-Master und Slave wird automatisch durch den zyklischen Verbindungsaufbau des PROFIBUS DP-V1 mit aufgebaut, sofern über die GSD-Datei die DP-V1-Funktion aktiviert wurde. In einem PROFIBUS DP-V1-Netzwerk kann nur ein C1-Master betrieben werden.

### 7.1.2 Klasse 2 Master (C2-Master)

Der C2-Master führt selbst keinen zyklischen Datenaustausch mit den Slaves durch. Typische C2-Master sind beispielsweise Visualisierungssysteme oder auch temporär installierte Programmiergeräte (Notebook / PC). Der C2-Master nutzt ausschließlich die azyklischen Verbindungen zur Kommunikation mit den Slaves. Diese azyklischen Verbindungen zwischen C2-Master und Slave werden durch den *Initiate*-Dienst aufgebaut. Sobald der *Initiate*-Dienst erfolgreich war, ist die Verbindung aufgebaut. Im aufgebauten Zustand können per *READ*- oder *WRITE*-Dienst azyklisch Daten mit den Slaves ausgetauscht werden. In einem DP-V1-Netz können mehrere C2-Master aktiv sein. Die Anzahl der C2-Verbindungen, die gleichzeitig zu einem Slave aufgebaut werden, wird durch den Slave bestimmt. Die SEW-Antriebsumrichter unterstützen 2 parallele C2-Verbindungen.

### 7.1.3 Datensätze (DS)

Die über einen DP-V1-Dienst transportierten Nutzdaten werden als Datensatz zusammengefasst. Jeder Datensatz wird durch die Länge, einer Slot-Nummer und einem Index eindeutig repräsentiert. Für die DP-V1-Kommunikation mit dem SEW-Antriebsumrichter wird der Aufbau des Datensatzes 47 verwendet, der im PROFIdrive-Profil Antriebstechnik der PROFIBUS-Nutzerorganisation ab V3.1 als DP-V1-Parameterkanal für Antriebe definiert ist. Über diesen Parameterkanal werden verschiedene Zugriffsverfahren auf die Parameterdaten des Antriebsumrichters bereitgestellt.

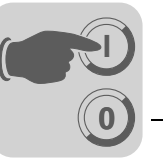

## 7.1.4 DP-V1-Dienste

Mit den DP-V1-Erweiterungen ergeben sich neue Dienste, die für den azyklischen Datenaustausch zwischen Master und Slave genutzt werden können. Prinzipiell wird zwischen folgenden Diensten unterschieden:

| C1-Master | Verbindungstyp: MSAC1 (Master/Slave Acyclic C1) |  |
|-----------|-------------------------------------------------|--|
| READ      | Datensatz lesen                                 |  |
| WRITE     | Datensatz schreiben                             |  |
|           |                                                 |  |
| C2-Master | Verbindungstyp: MSAC2 (Master/Slave Acyclic C2) |  |
| INITIATE  | C2-Verbindung aufbauen                          |  |
| ABORT     | C2-Verbindung beenden                           |  |
| READ      | Datensatz lesen                                 |  |
| WRITE     | Datensatz schreiben                             |  |

#### 7.1.5 DP-V1-Alarmbearbeitung

Neben den azyklischen Diensten wurde mit der DP-V1-Spezifikation auch eine erweiterte Alarmbehandlung definiert. Es werden nun verschiedene Alarmtypen unterschieden. Somit ist im DP-V1-Betrieb keine Auswertung der gerätespezifischen Diagnose über den DP-V0-Dienst "DDLM\_SlaveDiag" mehr möglich. Für die Antriebstechnik wurde keine DP-V1-Alarmbearbeitung definiert, da ein Antriebsumrichter generell über die zyklische Prozessdatenkommunikation seine Statusinformationen überträgt.

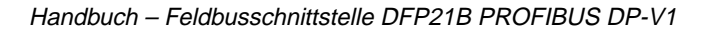

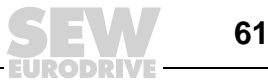

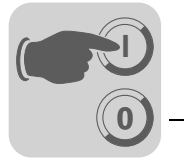

## 7.2 Eigenschaften der SEW-Antriebsumrichter

Die SEW-Feldbusschnittstellen nach PROFIBUS DP-V1 weisen alle die gleichen Kommunikationsmerkmale für die DP-V1-Schnittstelle auf. Prinzipiell werden die Antriebe entsprechend der DP-V1-Norm über einen C1-Master mit zyklischen Prozessdaten gesteuert. Dieser C1-Master (in der Regel eine SPS) kann zusätzlich im zyklischen Datenaustausch einen 8-Byte-MOVILINK<sup>®</sup>-Parameterkanal nutzen, um Parameterdienste mit der DFP21B auszuführen. Den Zugriff auf unterlagerte Teilnehmer erhält der C1-Master über den DP-V1-C1-Kanal mit den Diensten READ und WRITE.

Parallel zu diesen beiden Parametrierkanälen können 2 weitere C2-Kanäle aufgebaut werden, über die beispielsweise der erste C2-Master als Visualisierung Parameterdaten liest und ein zweiter C2-Master in Form eines Notebooks über die MOVITOOLS<sup>®</sup> den Antrieb konfiguriert.

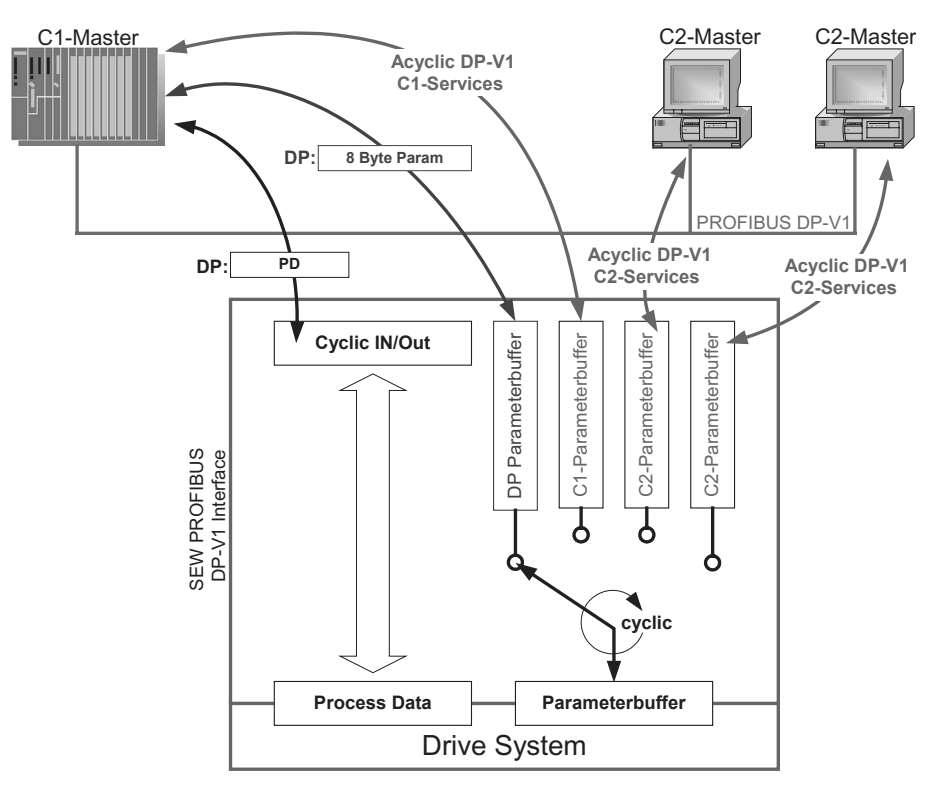

Bild 11: Parametrierkanäle bei PROFIBUS DP-V1

53124AXX

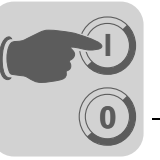

7

## 7.3 Struktur des DP-V1-Parameterkanals

Prinzipiell wird über den Datensatz 47 die Parametrierung der Antriebe nach dem PROFIdrive-DP-V1-Parameterkanal der Profil-Version 3.0 realisiert. Über den Eintrag *Request-ID* wird unterschieden zwischen dem Parameterzugriff nach PROFIdrive-Profil oder über die SEW-MOVILINK<sup>®</sup>-Dienste. Die folgende Tabelle zeigt die möglichen Kodierungen der einzelnen Elemente. Die Datensatzstruktur ist für den PROFIdrive-und MOVILINK<sup>®</sup>-Zugriff identisch.

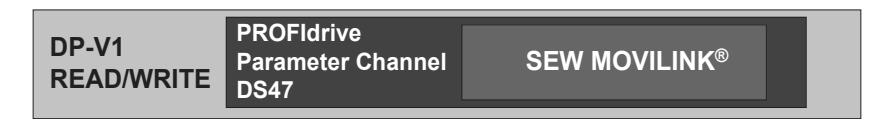

53125AXX

Folgende MOVILINK<sup>®</sup>-Dienste werden unterstützt:

- 8-Byte-MOVILINK<sup>®</sup>-Parameterkanal mit allen vom Antriebsumrichter unterstützten Diensten wie
  - READ Parameter
  - WRITE Parameter
  - WRITE Parameter volatile (flüchtig)
  - usw.

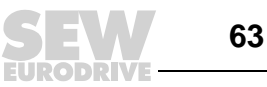

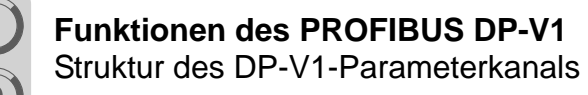

Folgende PROFIdrive-Dienste werden unterstützt:

- Lesen (Request Parameter) einzelner Parameter vom Typ Doppelwort
- Schreiben (Change Parameter) einzelner Parameter vom Typ Doppelwort

| Tabelle 1: Elemente d | des Datensatzes DS47 |
|-----------------------|----------------------|
|-----------------------|----------------------|

| Feld                 | Datentyp   | Werte                                                    |                                                                                                    |
|----------------------|------------|----------------------------------------------------------|----------------------------------------------------------------------------------------------------|
| Request<br>Reference | Unsigned8  | 0x00<br>0x01 0xFF                                        | reserviert                                                                                                    |
| Request ID           | Unsigned8  | 0x01<br>0x02<br>0x40                                     | Request parameter (PROFIdrive)<br>Change parameter (PROFIdrive)<br>SEW-MOVILINK <sup>®</sup> -Service                                |
| Response ID          | Unsigned8  | Response (+):<br>0x00<br>0x01<br>0x02<br>0x40            | reserviert<br>Request parameter (+) (PROFldrive)<br>Change parameter (+) (PROFldrive)<br><b>SEW-MOVILINK<sup>®</sup>-Service (+)</b> |
|                      |            | <u>Response (–):</u><br>0x81<br>0x82<br><b>0xC0</b>      | Request parameter (–) (PROFIdrive)<br>Change parameter (–) (PROFIdrive)<br><b>SEW-MOVILINK<sup>®</sup>-Service (–)</b>               |
| Axis                 | Unsigned8  | 0x00 0xFF                                                | Anzahl der Achsen 0 255                                                                                                    |
| No. of<br>Parameters | Unsigned8  | 0x01 0x13                                                | 1 19 DWORDs (240 DP-V1 data bytes)                                                                                                   |
| Attribute            | Unsigned8  | 0x10                                                     | Wert                                                                                                    |
|                      |            | Für SEW-MOV<br>0x00<br>0x10<br>0x20<br>0x30<br>0x40 0xF0 | ILINK <sup>®</sup> (Request ID = 0x40):<br>No service<br>READ Parameter<br>WRITE Parameter<br>WRITE Parameter volatile<br>reserviert |
| No. of Elements      | Unsigned8  | 0x00<br>0x01 0x75                                        | für nicht indizierte Parameter<br>Quantity 1 117                                                                                     |
| Parameter<br>Number  | Unsigned16 | 0x0000 0xFF                                              | FFF MOVILINK <sup>®</sup> parameter index                                                                                            |
| Subindex             | Unsigned16 | 0x0000                                                   | SEW: immer 0                                                                                                    |
| Format               | Unsigned8  | 0x43<br>0x44                                             | Doppelwort<br>Fehler                                                                                                    |
| No. of Values        | Unsigned8  | 0x00 0xEA                                                | Quantity 0 234                                                                                                    |
| Error Value          | Unsigned16 | 0x0000 0x00<br>0x0080 + MOV<br>Für SEW-MOV               | 064 PROFIdrive-Errorcodes<br>ILINK <sup>®</sup> -Additional Code Low<br>ILINK <sup>®</sup> 16 Bit Error Value                        |

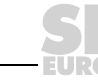

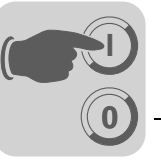

### 7.3.1 Ablauf der Parametrierung über Datensatz 47

Der Parameterzugriff erfolgt mit der Kombination der DP-V1-Dienste *WRITE* und *READ*. Mit *WRITE.req* wird der Parametrierauftrag an den Slave übertragen. Daraufhin erfolgt die Slave-interne Bearbeitung.

Der Master sendet nun ein *READ.req*, um die Parametrierantwort abzuholen. Erhält der Master eine negative Antwort *READ.res* vom Slave, wiederholt er den *READ.req*. Sobald die Parameterbearbeitung im Antriebsumrichter abgeschlossen ist, antwortet dieser mit einer positiven Response *READ.res*. Die Nutzdaten enthalten dann die Parametrierantwort des zuvor mit *WRITE.req* gesendeten Parametrierauftrags (siehe folgendes Bild). Dieser Mechanismus gilt sowohl für einen C1- als auch für C2-Master.

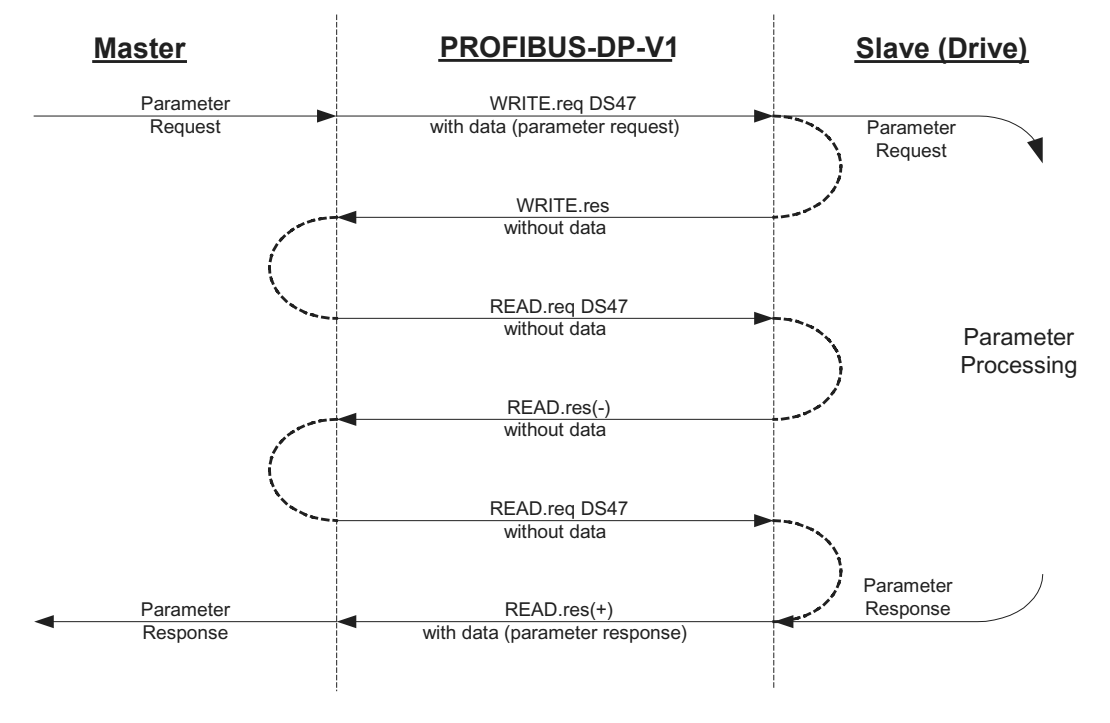

Bild 12: Telegrammsequenz für Parameterzugriff über PROFIBUS DP-V1

53126AXX

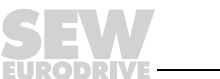

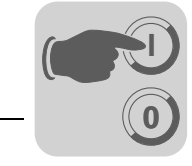

7

## 7.3.2 Ablaufsequenz für DP-V1-Master

Bei sehr kurzer Buszykluszeit erfolgt die Anfrage der Parametrierantwort eher, als der Umrichter den Parameterzugriff geräteintern abgeschlossen hat. Somit stehen zu diesem Zeitpunkt die Antwortdaten vom Umrichter noch nicht bereit. In diesem Zustand sendet der Umrichter auf DP-V1-Ebene eine negative Antwort mit dem Error\_Code \_1 = 0xB5 (Zustandskonflikt). Der DP-V1-Master muss dann eine erneute Anfrage mit o. g. READ.req-Header senden, bis eine positive Antwort vom Antriebsumrichter kommt.

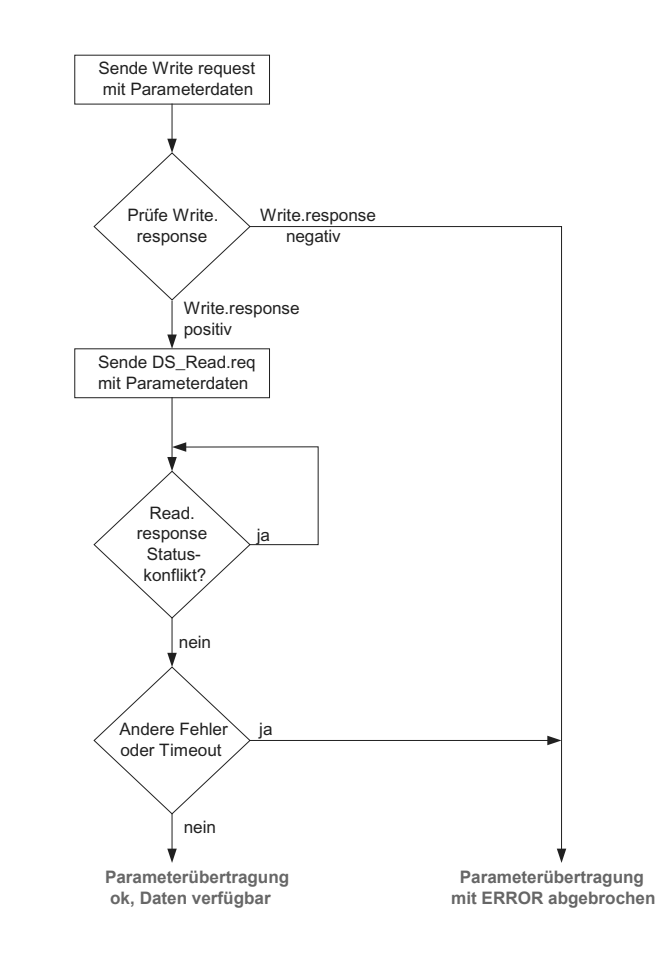

53127ADE

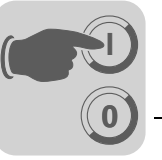

## 7.3.3 Adressierung unterlagerter Antriebsumrichter

Adressierung

**MOVIDRIVE<sup>®</sup> am** 

**PROFIBUS DP-V1** 

eines

Die Struktur des Datensatzes DS47 definiert ein Element Axis. Mit diesem Element können Multi-Achs-Antriebe erreicht werden, die an einer gemeinsamen PROFIBUS-Schnittstelle betrieben werden. Das Element Axis adressiert somit ein der PROFIBUS-Schnittstelle unterlagertes Gerät. Verwendung findet dieser Mechanismus beispielsweise bei den SEW-Busmodulen vom Typ MQP für MOVIMOT<sup>®</sup> oder UFP für MOVITRAC<sup>®</sup> 07.

Mit der Einstellung Axis = 0 erfolgen die Zugriffe auf die Parameter des Antriebsumrichters. Da es keine unterlagerten Antriebsgeräte am MOVIDRIVE<sup>®</sup> gibt, wird ein Zugriff mit Axis > 0 mit einem Fehler-Code zurückgewiesen.

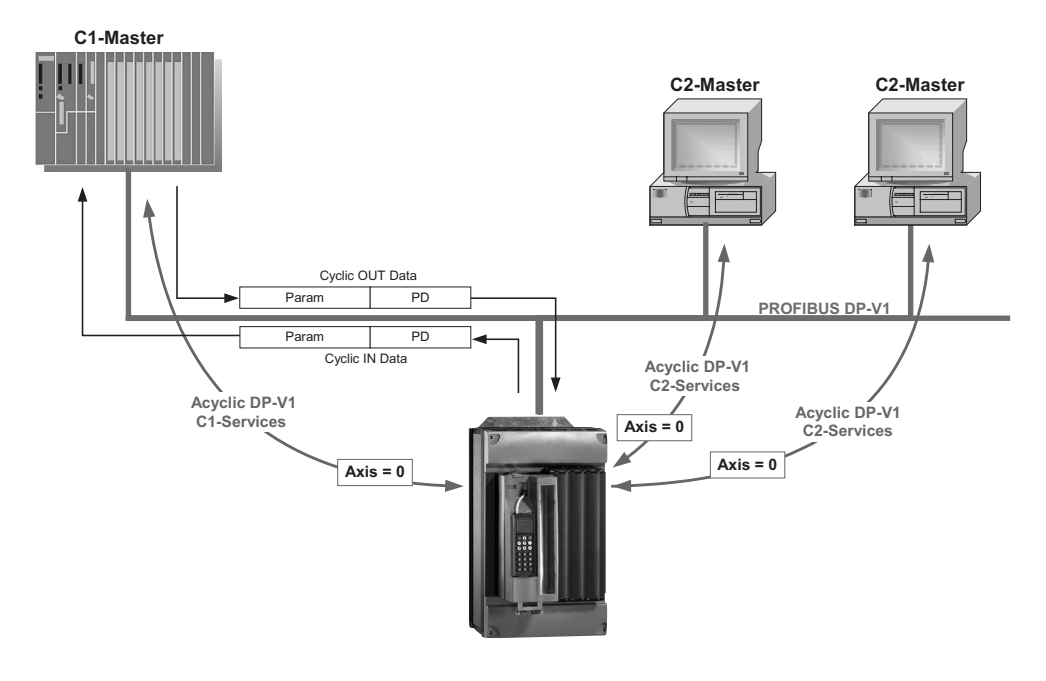

53556AXX

Bild 13: Direkte Adressierung eines  $MOVIDRIVE^{\textcircled{B}}$  über PROFIBUS DP-V1 mit Axis = 0

## 7.3.4 MOVILINK<sup>®</sup>-Parameteraufträge

Der MOVILINK<sup>®</sup>-Parameterkanal der SEW-Antriebsumrichter wird direkt in der Struktur des Datensatzes 47 abgebildet. Für den Austausch von MOVILINK<sup>®</sup>-Parametrieraufträgen wird die Request-ID 0x40 (SEW-MOVILINK<sup>®</sup>-Service) verwendet. Der Parameterzugriff mit den MOVILINK<sup>®</sup>-Diensten erfolgt prinzipiell mit dem nachfolgend beschriebenen Aufbau. Dabei wird die typische Telegramm-Sequenz für den Datensatz 47 verwendet.

## Request-ID: 0x40 SEW-MOVILINK<sup>®</sup>-Service

Im MOVILINK<sup>®</sup>-Parameterkanal wird der eigentliche Dienst durch das Datensatzelement *Attribute* definiert. Das High-Nibble dieses Elementes entspricht dabei dem Service-Nibble im Verwaltungsbyte des DP-Parameterkanals.

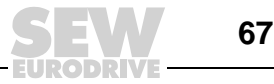

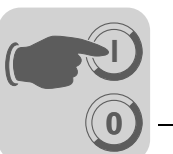

Beispiel für das Lesen eines Parameters über MOVILINK<sup>®</sup> Die nachfolgenden Tabellen zeigen beispielhaft den Aufbau der WRITE.request und READ.res Nutzdaten für das Lesen eines einzelnen Parameters über den MOVILINK<sup>®</sup>- Parameterkanal.

#### Parameterauftrag senden

Die Tabelle zeigt die Kodierung der Nutzdaten für den Dienst *WRITE.req* mit Angabe des DP-V1-Headers. Mit dem Dienst *WRITE.req* wird der Parametrierauftrag an den Antriebsumrichter gesendet. Es wird die Firmware-Version gelesen.

| Dienst:     | WRITE.request | Beschreibung                             |
|-------------|---------------|------------------------------------------|
| Slot_Number | 0             | Beliebig, (wird nicht ausgewertet)       |
| Index       | 47            | Index des Datensatzes; Konstant Index 47 |
| Length      | 10            | 10 Byte Nutzdaten für Parameterauftrag   |

Tabelle 2: WRITE.request Header zur Übergabe des Parametrierauftrags

Tabelle 3: WRITE.req NUTZDATEN für MOVILINK<sup>®</sup> "READ Parameter"

| Byte | Feld              | Wert   | Beschreibung                                                                                              |
|------|-------------------|--------|----------------------------------------------------------------------------------------------------|
| 0    | Request Reference | 0x01   | Individuelle Referenznummer für den Parame-<br>trierauftrag, wird in der Parameterantwort gespie-<br>gelt |
| 1    | Request ID        | 0x40   | SEW-MOVILINK <sup>®</sup> -Service                                                                        |
| 2    | Axis              | 0x00   | Achsnummer; 0 = Einzelachse                                                                               |
| 3    | No. of Parameters | 0x01   | 1 Parameter                                                                                               |
| 4    | Attribute         | 0x10   | MOVILINK <sup>®</sup> -Service "READ Parameter"                                                           |
| 5    | No. of Elements   | 0x00   | 0 = Zugriff auf direkten Wert, kein Unterelement                                                          |
| 6, 7 | Parameter Number  | 0x206C | MOVILINK <sup>®</sup> index 8300 = "Firmware-Version"                                                     |
| 8, 9 | Subindex          | 0x0000 | Subindex 0                                                                                                |

#### Parameterantwort anfragen

Die Tabelle zeigt die Kodierung der READ.req NUTZDATEN mit Angabe des DP-V1-Headers.

Tabelle 4: READ.req zur Anfrage der Parametrierantwort

| Dienst:     | READ.request | Beschreibung                                      |
|-------------|--------------|---------------------------------------------------|
| Slot_Number | 0            | Beliebig, (wird nicht ausgewertet)                |
| Index       | 47           | Index des Datensatzes; Konstant Index 47          |
| Length      | 240          | Maximale Länge des Antwortpuffers in DP-V1-Master |

## Positive MOVILINK<sup>®</sup>-Parametrierantwort

Die Tabelle zeigt die READ.res NUTZDATEN mit den positiven Antwortdaten des Parametrierauftrags. Es wird beispielhaft der Parameterwert für Index 8300 (Firmware-Version) zurückgeliefert.

Tabelle 5: DP-V1-Header der positiven READ.response mit Parametrierantwort

| Dienst:     | READ.request | Beschreibung                             |
|-------------|--------------|------------------------------------------|
| Slot_Number | 0            | Beliebig, (wird nicht ausgewertet)       |
| Index       | 47           | Index des Datensatzes; Konstant Index 47 |
| Length      | 10           | 10 Byte Nutzdaten im Antwortpuffer       |

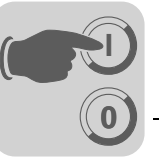

| Byte | Feld               | Wert   | Beschreibung                                                                     |
|------|--------------------|--------|----------------------------------------------------------------------------------|
| 0    | Response Reference | 0x01   | Gespiegelte Referenznummer vom Parametrier-<br>auftrag                           |
| 1    | Response ID        | 0x40   | Positive MOVILINK <sup>®</sup> -Antwort                                          |
| 2    | Axis               | 0x00   | Gespiegelte Achsnummer; 0 für Einzelachse                                        |
| 3    | No. of Parameters  | 0x01   | 1 Parameter                                                                      |
| 4    | Format             | 0x43   | Parameterformat: Doppelwort                                                      |
| 5    | No. of values      | 0x01   | 1 Wert                                                                           |
| 6, 7 | Value Hi           | 0x311C | Höherwertiger Teil des Parameters                                                |
| 8, 9 | Value Lo           | 0x7289 | Niederwertiger Teil des Parameters                                               |
|      |                    |        | Dekodierung:<br>0x 311C 7289 = 823947913 dez<br>>> Firmware-Version 823 947 9.13 |

Tabelle 6: Positive Response für MOVILINK<sup>®</sup>-Service

Beispiel für das Schreiben eines Parameters über MOVILINK<sup>®</sup> Die nachfolgenden Tabellen zeigen beispielhaft den Aufbau der Dienste *WRITE* und *READ* für das flüchtige Schreiben des Wertes 12345 auf die IPOS<sup>plus®</sup> -Variable H0 (Parameter-Index 11000). Dazu wird der MOVILINK<sup>®</sup>-Service *WRITE Parameter volatile* verwendet.

#### Auftrag "WRITE parameter volatile" senden

Tabelle 7: DP-V1-Header des WRITE.request mit Parametrierauftrag

| Dienst:     | WRITE.request | Beschreibung                             |
|-------------|---------------|------------------------------------------|
| Slot_Number | 0             | Beliebig, (wird nicht ausgewertet)       |
| Index       | 47            | Index des Datensatzes; Konstant Index 47 |
| Length      | 16            | 16 Byte Nutzdaten für Auftragspuffer     |

Tabelle 8: WRITE.req Nutzdaten für MOVILINK<sup>®</sup>-Service "WRITE Parameter volatile"

| Byte   | Feld              | Wert   | Beschreibung                                                                                              |
|--------|-------------------|--------|----------------------------------------------------------------------------------------------------|
| 0      | Request Reference | 0x01   | Individuelle Referenznummer für den Parame-<br>trierauftrag, wird in der Parameterantwort gespie-<br>gelt |
| 1      | Request ID        | 0x40   | SEW-MOVILINK <sup>®</sup> -Service                                                                        |
| 2      | Axis              | 0x00   | Achsnummer; 0 = Einzelachse                                                                               |
| 3      | No. of Parameters | 0x01   | 1 Parameter                                                                                               |
| 4      | Attribute         | 0x30   | MOVILINK <sup>®</sup> -Service "WRITE Parameter volatile"                                                 |
| 5      | No. of Elements   | 0x00   | 0 = Zugriff auf direkten Wert, kein Unterelement                                                          |
| 6, 7   | Parameter Number  | 0x2AF8 | Parameter Index 11000 = "IPOS-Variable H0"                                                                |
| 8, 9   | Subindex          | 0x0000 | Subindex 0                                                                                                |
| 10     | Format            | 0x43   | Doppelwort                                                                                                |
| 11     | No. of values     | 0x01   | 1 Parameterwert ändern                                                                                    |
| 12, 13 | Value HiWord      | 0x0000 | Höherwertiger Teil des Parameterwertes                                                                    |
| 14, 15 | Value LoWord      | 0x0BB8 | Niederwertiger Teil des Parameterwertes                                                                   |

Nach dem Senden dieses WRITE.request wird die WRITE.response empfangen. Soweit es keinen Zustandskonflikt in der Bearbeitung des Parameterkanals gab, erfolgt eine positive WRITE.response. Anderenfalls steht im Error\_code\_1 der Zustandsfehler.

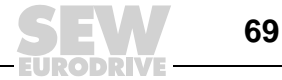

#### Parameterantwort anfragen

Die Tabelle zeigt die Kodierung der WRITE.req NUTZDATEN mit Angabe des DP-V1-Headers.

Tabelle 9: READ.req zur Anfrage der Parametrierantwort

| Field        | Wert | Beschreibung                               |
|--------------|------|--------------------------------------------|
| Function_Num |      | READ.req                                   |
| Slot_Number  | Х    | Slot_Number nicht verwendet                |
| Index        | 47   | Index des Datensatzes                      |
| Length       | 240  | Max. Länge des Antwortpuffers im DP-Master |

#### Positive Antwort auf "WRITE Parameter volatile"

Tabelle 10: DP-V1-Header der positiven READ.response mit Parametrierantwort

| Dienst:     | READ.response | Beschreibung                             |
|-------------|---------------|------------------------------------------|
| Slot_Number | 0             | Beliebig, (wird nicht ausgewertet)       |
| Index       | 47            | Index des Datensatzes; Konstant Index 47 |
| Length      | 4             | 4 Byte Nutzdaten im Antwortpuffer        |

Tabelle 11: Positive Response für MOVILINK<sup>®</sup>-Service "WRITE Parameter"

| Byte | Feld               | Wert | Beschreibung                                           |
|------|--------------------|------|--------------------------------------------------------|
| 0    | Response Reference | 0x01 | Gespiegelte Referenznummer vom Parametrier-<br>auftrag |
| 1    | Response ID        | 0x40 | Positive MOVILINK <sup>®</sup> -Antwort                |
| 2    | Axis               | 0x00 | Gespiegelte Achsnummer; 0 für Einzelachse              |
| 3    | No. of Parameters  | 0x01 | 1 Parameter                                            |

#### Negative Parameterantwort

Die folgende Tabelle zeigt die Kodierung einer negativen Response eines MOVILINK<sup>®</sup>-Service. Bei der negativen Antwort wird das Bit 7 in der Response ID gesetzt.

Tabelle 12: Negative Response für MOVILINK<sup>®</sup>-Service

| Dienst: READ.response |                        |                  | Beschreibung                             |                                         |                                                                                                    |
|-----------------------|------------------------|------------------|------------------------------------------|-----------------------------------------|----------------------------------------------------------------------------------------------------|
| Slot_Number 0         |                        |                  | Beliebig, (wird nicht ausgewertet)       |                                         |                                                                                                    |
| Index 47              |                        |                  | Index des Datensatzes; Konstant Index 47 |                                         |                                                                                                    |
| Length                | ength 8                |                  |                                          | 8 Byte Nutzdaten im Antwortpuffer       |                                                                                                    |
| Dutto                 | Cold                   |                  | Mont                                     | Baa                                     |                                                                                                    |
| Вуте                  | Feld                   |                  | wert                                     | Bes                                     | schreibung                                                                                                    |
| 0                     | Response               | Reference        | 0x01 Gesp                                |                                         | spiegelte Referenznummer vom Parametrierauftrag                                                                                                    |
| 1                     | Response ID 0xC        |                  | 0xC0                                     | Negative MOVILINK <sup>®</sup> -Antwort |                                                                                                    |
| 2                     | Axis                   | 0x00 Ges         |                                          | Ges                                     | spiegelte Achsnummer; 0 für Einzelachse                                                                                                    |
| 3                     | No. of Para            | meters 0x01 1 Pa |                                          | 1 Pa                                    | arameter                                                                                                    |
| 4                     | Format                 |                  | 0x44                                     | Feh                                     | ler                                                                                                    |
| 5                     | No. of values 0x01 1 F |                  | 1 Fe                                     | ehlercode                               |                                                                                                    |
| 6, 7                  | Error value            | )                | 0x0811                                   | MO<br>z. B<br>(sie<br>rieru             | VILINK <sup>®</sup> Return-Code<br>8. Error-Class 0x08, AddCode 0x11<br>he Abschnitt "MOVILINK <sup>®</sup> Rückkehr-Codes der Paramet-<br>ung für DP-V1" auf Seite 71) |

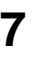

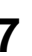

70

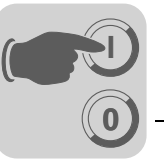

MOVILINK<sup>®</sup> Rückkehr-Codes der Parametrierung für DP-V1 Die nachfolgende Tabelle zeigt die Rückkehr-Codes, die von der SEW-DP-V1-Anschaltung bei fehlerhaftem DP-V1-Parameterzugriff zurückgesendet werden.

| MOVILINK <sup>®</sup><br>Rückkehr-Code (hex) | Beschreibung                                                                  |
|----------------------------------------------|-------------------------------------------------------------------------------|
| 0x0810                                       | Unerlaubter Index, Parameter-Index nicht im Gerät vorhanden                   |
| 0x0811                                       | Funktion/Parameter nicht implementiert                                        |
| 0x0812                                       | Nur Lesezugriff erlaubt                                                       |
| 0x0813                                       | Parametersperre aktiv                                                         |
| 0x0814                                       | Werkseinstellung ist aktiv                                                    |
| 0x0815                                       | Wert für Parameter zu groß                                                    |
| 0x0816                                       | Wert für Parameter zu klein                                                   |
| 0x0817                                       | Erforderliche Optionskarte fehlt                                              |
| 0x0818                                       | Fehler in Systemsoftware                                                      |
| 0x0819                                       | Parameterzugriff nur über RS-485-Prozess-Schnittstelle                        |
| 0x081A                                       | Parameterzugriff nur über RS-485-Diagnose-Schnittstelle                       |
| 0x081B                                       | Parameter ist zugriffsgeschützt                                               |
| 0x081C                                       | Reglersperre ist notwendig                                                    |
| 0x081D                                       | Unzulässiger Wert für Parameter                                               |
| 0x081E                                       | Werkseistellung wurde aktiviert                                               |
| 0x081F                                       | Parameter wurde nicht in EEPROM gespeichert                                   |
| 0x0820                                       | Parameter kann nicht bei freigegebener Endstufe geändert werden / Reserviert  |
| 0x0821                                       | Reserviert                                                                    |
| 0x0822                                       | Reserviert                                                                    |
| 0x0823                                       | Parameter darf nur bei IPOS-Programmstopp verändert werden                    |
| 0x0824                                       | Parameter darf nur bei ausgeschaltetem Auto-Setup verändert werden            |
| 0x0505                                       | Falsche Codierung von Verwaltungs- und Reserviert-Byte                        |
| 0x0602                                       | Kommunikationsfehler zwischen Umrichtersystem und Feldbus-Optionskarte        |
| 0x0502                                       | Timeout der unterlagerten Verbindung (z. B. während Reset oder bei Sys-Fault) |

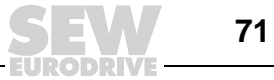

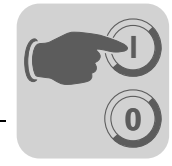

## 7.3.5 PROFIdrive-Parameteraufträge

Der PROFIdrive-Parameterkanal der SEW-Antriebsumrichter wird direkt in der Struktur des Datensatzes 47 abgebildet. Der Parameterzugriff mit den PROFIdrive-Diensten erfolgt prinzipiell mit dem nachfolgend beschriebenen Aufbau. Dabei wird die typische Telegrammsequenz für den Datensatz 47 verwendet. Da PROFIdrive nur die beiden Request-IDs

#### Request-ID:0x01Request Parameter (PROFIdrive)

#### Request-ID:0x02Change Parameter (PROFIdrive)

definiert, ist im Vergleich zu den MOVILINK<sup>®</sup>-Diensten nur ein eingeschränkter Datenzugriff nutzbar.

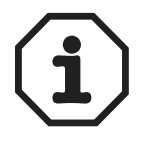

Die Request-ID = 0x02 = Change Parameter (PROFIdrive) bewirkt einen remanenten Schreibzugriff auf den selektierten Parameter. Demzufolge wird mit jedem Schreibzugriff das interne Flash/EEPROM des Umrichters beschrieben. Besteht die Notwendigkeit, Parameter in kurzen Abständen zyklisch zu schreiben, verwenden Sie bitte den MOVILINK<sup>®</sup>-Service "WRITE Parameter volatile". Mit diesem Dienst ändern Sie die Parameterwerte nur im RAM des Umrichters.

#### Beispiel für das Lesen eines Parameters gemäß PROFIdrive

Die nachfolgenden Tabellen zeigen beispielhaft den Aufbau der WRITE.request und READ.res Nutzdaten für das Lesen eines einzelnen Parameters über den MOVILINK<sup>®</sup>- Parameterkanal.

## Parameterauftrag senden

Die Tabelle zeigt die Kodierung der Nutzdaten für den Dienst WRITE.req mit Angabe des DP-V1-Headers. Mit dem WRITE.req Dienst wird der Parametrierauftrag an den Antriebsumrichter gesendet.

| Dienst:     | WRITE.request | Beschreibung                             |
|-------------|---------------|------------------------------------------|
| Slot_Number | 0             | Beliebig, (wird nicht ausgewertet)       |
| Index       | 47            | Index des Datensatzes; Konstant Index 47 |
| Length      | 10            | 10 Byte Nutzdaten für Parameterauftrag   |

Tabelle 13: WRITE.request Header zur Übergabe des Parametrierauftrags

Tabelle 14: WRITE.req NUTZDATEN für PROFIdrive "Request Parameter"

| Byte | Feld              | Wert   | Beschreibung                                                                                            |
|------|-------------------|--------|----------------------------------------------------------------------------------------------------|
| 0    | Request Reference | 0x01   | Individuelle Referenznummer für den Para-<br>metrierauftrag, wird in der Parameterantwort<br>gespiegelt |
| 1    | Request ID        | 0x01   | Request parameter (PROFIdrive)                                                                          |
| 2    | Axis              | 0x00   | Achsnummer; 0 = Einzelachse                                                                             |
| 3    | No. of Parameters | 0x01   | 1 Parameter                                                                                             |
| 4    | Attribute         | 0x10   | Zugriff auf Parameterwert                                                                               |
| 5    | No. of Elements   | 0x00   | 0 = Zugriff auf direkten Wert, kein Unterelement                                                        |
| 6, 7 | Parameter Number  | 0x206C | MOVILINK <sup>®</sup> index 8300 = "Firmware-Version"                                                   |
| 8, 9 | Subindex          | 0x0000 | Subindex 0                                                                                              |
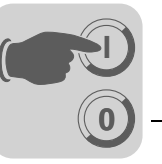

#### Parameterantwort anfragen

Die Tabelle zeigt die Kodierung der READ.req NUTZDATEN mit Angabe des DP-V1-Headers.

Tabelle 15: READ.req zur Antrage der Parametrierantwort

| Dienst:     | READ.request | Beschreibung                                      |
|-------------|--------------|---------------------------------------------------|
| Slot_Number | 0            | Beliebig, (wird nicht ausgewertet)                |
| Index       | 47           | Index des Datensatzes; Konstant Index 47          |
| Length      | 240          | Maximale Länge des Antwortpuffers in DP-V1-Master |

#### Positive PROFIdrive-Parametrierantwort

Die Tabelle zeigt die READ.res Nutzdaten mit den positiven Antwortdaten des Parametrierauftrags. Es wird beispielhaft der Parameterwert für Index 8300 (Firmware-Version) zurückgeliefert.

Tabelle 16: DP-V1-Header der positiven READ.response mit Parametrierantwort

| Dienst:     | READ.request | Beschreibung                             |
|-------------|--------------|------------------------------------------|
| Slot_Number | 0            | Beliebig, (wird nicht ausgewertet)       |
| Index       | 47           | Index des Datensatzes; Konstant Index 47 |
| Length      | 10           | 10 Byte Nutzdaten im Antwortpuffer       |

Tabelle 17: Positive Response für MOVILINK<sup>®</sup>-Service

| Byte | Feld               | Wert   | Beschreibung                                                                     |
|------|--------------------|--------|----------------------------------------------------------------------------------|
| 0    | Response Reference | 0x01   | Gespiegelte Referenznummer vom Parametrier-<br>auftrag                           |
| 1    | Response ID        | 0x01   | Positive Antwort für "Request Parameter"                                         |
| 2    | Axis               | 0x00   | Gespiegelte Achsnummer; 0 = Einzelachse                                          |
| 3    | No. of Parameters  | 0x01   | 1 Parameter                                                                      |
| 4    | Format             | 0x43   | Parameterformat: Doppelwort                                                      |
| 5    | No. of values      | 0x01   | 1 Wert                                                                           |
| 6, 7 | Value Hi           | 0x311C | Höherwertiger Teil des Parameters                                                |
| 8, 9 | Value Lo           | 0x7289 | Niederwertiger Teil des Parameters                                               |
|      |                    |        | Dekodierung:<br>0x 311C 7289 = 823947913 dez<br>>> Firmware-Version 823 947 9.13 |

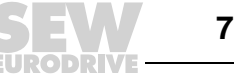

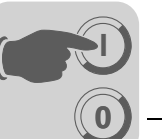

Beispiel für das Schreiben eines Parameters gemäß PROFIdrive Die nachfolgenden Tabellen zeigen beispielhaft den Aufbau der Dienste *WRITE* und *READ* für das **remanente** Schreiben des internen Sollwerts n11 (siehe Abschnitt "Beispiel für das Schreiben eines Parameters über MOVILINK<sup>®</sup>" auf Seite 69). Dazu wird der PROFIdrive-Service *Change Parameter* verwendet.

#### Auftrag "WRITE parameter" senden

Tabelle 18: DP-V1-Header des WRITE.request mit Parametrierauftrag

| Dienst:     | WRITE.request | Beschreibung                             |
|-------------|---------------|------------------------------------------|
| Slot_Number | 0             | Beliebig, (wird nicht ausgewertet)       |
| Index       | 47            | Index des Datensatzes; Konstant Index 47 |
| Length      | 16            | 16 Byte Nutzdaten für Auftragspuffer     |

Tabelle 19: WRITE.req Nutzdaten für PROFIdrive-Service "Change Parameter"

| Byte   | Feld              | Wert   | Beschreibung                                                                                            |
|--------|-------------------|--------|----------------------------------------------------------------------------------------------------|
| 0      | Request Reference | 0x01   | Individuelle Referenznummer für den Para-<br>metrierauftrag, wird in der Parameterantwort<br>gespiegelt |
| 1      | Request ID        | 0x02   | Change Parameter (PROFIdrive)                                                                           |
| 2      | Axis              | 0x01   | Achsnummer; 0 = Einzelachse                                                                             |
| 3      | No. of Parameters | 0x01   | 1 Parameter                                                                                             |
| 4      | Attribute         | 0x10   | Zugriff auf Parameterwert                                                                               |
| 5      | No. of Elements   | 0x00   | 0 = Zugriff auf direkten Wert, kein Unterelement                                                        |
| 6, 7   | Parameter Number  | 0x7129 | Parameter Index 8489 = P160 n11                                                                         |
| 8, 9   | Subindex          | 0x0000 | Subindex 0                                                                                              |
| 10     | Format            | 0x43   | Doppelwort                                                                                              |
| 11     | No. of values     | 0x01   | 1 Parameterwert ändern                                                                                  |
| 12, 13 | Value HiWord      | 0x0000 | Höherwertiger Teil des Parameterwertes                                                                  |
| 14, 15 | Value LoWord      | 0x0BB8 | Niederwertiger Teil des Parameterwertes                                                                 |

Nach dem Senden dieses WRITE.request wird die WRITE.response empfangen. Soweit es keinen Zustandskonflikt in der Bearbeitung des Parameterkanals gab, erfolgt eine positive WRITE.response. Anderenfalls steht im Error\_code\_1 der Zustandsfehler.

#### Parameterantwort anfragen

Die Tabelle zeigt die Kodierung der WRITE.req Nutzdaten mit Angabe des DP-V1-Headers.

Tabelle 20: READ.req zur Anfrage der Parametrierantwort

| Field        | Wert | Beschreibung                                  |
|--------------|------|-----------------------------------------------|
| Function_Num |      | READ.req                                      |
| Slot_Number  | Х    | Slot_Number nicht verwendet                   |
| Index        | 47   | Index des Datensatzes                         |
| Length       | 240  | Max. Länge des Antwortpuffers im DP-V1-Master |

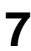

SE

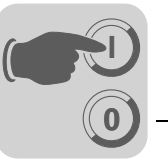

#### Positive Antwort auf "WRITE Parameter"

Tabelle 21: DP-V1-Header der positiven READ.response mit Parametrierantwort

| Dienst:     | READ.response | Beschreibung                             |
|-------------|---------------|------------------------------------------|
| Slot_Number | 0             | Beliebig, (wird nicht ausgewertet)       |
| Index       | 47            | Index des Datensatzes; Konstant Index 47 |
| Length      | 4             | 4 Byte Nutzdaten im Antwortpuffer        |

Tabelle 22: Positive Response für PROFIdrive-Service "Change Parameter"

| Byte | Feld               | Wert | Beschreibung                                           |
|------|--------------------|------|--------------------------------------------------------|
| 0    | Response Reference | 0x01 | Gespiegelte Referenznummer vom Parametrier-<br>auftrag |
| 1    | Response ID        | 0x02 | Positive PROFIdrive-Antwort                            |
| 2    | Axis               | 0x01 | Gespiegelte Achsnummer; 0= Einzelachse                 |
| 3    | No. of Parameters  | 0x01 | 1 Parameter                                            |

#### Negative Parameterantwort

Die folgende Tabelle zeigt die Kodierung einer negativen Response eines PROFIdrive-Service. Bei einer negativen Antwort wird das Bit 7 in der Response ID gesetzt.

Tabelle 23: Negative Response für PROFIdrive-Service

| Dienst | t:                                       | READ.response |          | Beschreibung                                                                                                    |
|--------|------------------------------------------|---------------|----------|----------------------------------------------------------------------------------------------------|
| Slot_N | lumber                                   | 0             |          | Beliebig, (wird nicht ausgewertet)                                                                                                    |
| Index  |                                          | 47            |          | Index des Datensatzes; Konstant Index 47                                                                                                    |
| Length | 1                                        | 8             |          | 8 Byte Nutzdaten im Antwortpuffer                                                                                                    |
| Byte   | Feld                                     |               | Wert     | Beschreibung                                                                                                    |
| 0      | Response                                 | Reference     | 0x01     | Gespiegelte Referenznummer vom Parametrierauftrag                                                                                                    |
| 1      | Response                                 | ID            | 0x810x82 | Negative Antwort für "Request Parameter" Negative Antwort<br>für "Change Parameter"                                                                             |
| 2      | Axis                                     |               | 0x00     | Gespiegelte Achsnummer; 0 = Einzelachse                                                                                                    |
| 3      | No. of Para                              | ameters       | 0x01     | 1 Parameter                                                                                                    |
| 4      | Format                                   |               | 0x44     | Fehler                                                                                                    |
| 5      | No. of valu                              | es            | 0x01     | 1 Fehlercode                                                                                                    |
| 6, 7   | Error value 0x0811 M0<br>z.<br>(si<br>au |               | 0x0811   | MOVILINK <sup>®</sup> Return-Code<br>z. B. Error-Class 0x08, AddCode 0x11<br>(siehe Abschnitt "MOVILINK <sup>®</sup> Rückkehr-Codes für DP-V1"<br>auf Seite 71) |

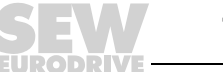

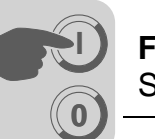

#### PROFIdrive Rückkehr-Codes für DP-V1

Diese Tabelle zeigt die Kodierung der Error Number in der PROFIdrive-DP-V1-Parameter-Antwort nach PROFIdrive-Profil V3.1. Diese Tabelle gilt, wenn die PROFIdrive-Dienste "Request Parameter" und / oder "Change Parameter" verwendet werden.

| Fehler Nr.  | Bedeutung                                                           | Verwendet bei                                                                                                    |
|-------------|---------------------------------------------------------------------|----------------------------------------------------------------------------------------------------|
| 0x00        | Unzulässige Parameter-<br>nummer                                    | Zugriff auf nicht verfügbaren Parameter                                                                                                    |
| 0x01        | Parameterwert kann nicht geändert werden                            | Zugriff auf Parameterwert ändern, der nicht geändert werden kann                                                                                                    |
| 0x02        | Minimum- oder Maximum-<br>wert überschritten                        | Zugriff auf Wert ändern, der außerhalb der Grenzwerte liegt                                                                                                    |
| 0x03        | Falscher Subindex                                                   | Zugriff auf nicht verfügbaren Subindex                                                                                                    |
| 0x04        | Keine Anordnung                                                     | Zugriff mit Subindex auf nicht indizierten Parameter                                                                                                    |
| 0x05        | Falscher Datentyp                                                   | Zugriff durch einen Wert ersetzen, der nicht dem Datentyp des Parameters entspricht                                                                                                |
| 0x06        | Einstellung nicht zulässig<br>(kann nur zurückgesetzt<br>werden)    | Zugriff auf einen Wert größer 0 setzen wo dies nicht zulässig ist                                                                                                    |
| 0x07        | Beschreibungselement kann nicht geändert werden                     | Zugriff auf Beschreibungselement, das nicht geändert wer-<br>den kann                                                                                                    |
| 0x08        | Reserviert                                                          | (PROFIdrive Profile V2: PPO-Write Anfrage bei IR nicht vorhanden)                                                                                                    |
| 0x09        | Keine Beschreibung vor-<br>handen                                   | Zugriff auf nicht zugängliche Beschreibung (Parameterwert ist vorhanden)                                                                                                    |
| 0x0A        | Reserviert                                                          | (PROFIdrive Profile V2: falsche Zugriffsgruppe)                                                                                                    |
| 0x0B        | Keine Operationspriorität                                           | Zugriff ohne Rechte zur Änderung von Parametern ändern                                                                                                    |
| 0x0C        | Reserviert                                                          | (PROFIdrive Profile V2: Falsches Password)                                                                                                    |
| 0x0D        | Reserviert                                                          | (PROFIdrive Profile V2: Text kann im zyklischen Datentrans-<br>fer nicht eingelesen werden)                                                                                        |
| 0x0E        | Reserviert                                                          | (PROFIdrive Profile V2: Name kann im zyklischen Daten-<br>transfer nicht eingelesen werden)                                                                                        |
| 0x0F        | Keine Textanordnung ver-<br>fügbar                                  | Zugriff auf Textanordnung, die nicht zur Verfügung steht (Parameterwert ist vorhanden)                                                                                             |
| 0x10        | Reserviert                                                          | (PROFIdrive Profile V2: Kein PPO-Write)                                                                                                    |
| 0x11        | Anfrage kann aufgrund der<br>Betriebsart nicht ausgeführt<br>werden | Zugriff ist momentan nicht möglich; Gründe nicht näher erläutert                                                                                                    |
| 0x12        | Reserviert                                                          | (PROFIdrive Profile V2: Anderer Fehler)                                                                                                    |
| 0x13        | Reserviert                                                          | (PROFIdrive Profile V2: Daten können im zyklischen Aus-<br>tausch nicht eingelesen werden)                                                                                         |
| 0x14        | Unzulässiger Wert                                                   | Zugriff mit einem Wert ändern, der im zulässigen Bereich<br>liegt, aber aus anderen langfristigen Gründen nicht zulässig<br>ist (Parameter mit festgelegten Einzelwerten)          |
| 0x15        | Antwort ist zu lang                                                 | Die Länge der momentanen Antwort überschreitet die maxi-<br>mal übertragbare Länge                                                                                                 |
| 0x16        | Unzulässige Parametera-<br>dresse                                   | Unzulässiger Wert bzw. Wert, der nicht für dieses Attribut,<br>diese Anzahl von Elementen, die Parameternummer, den<br>Subindex oder eine Kombination dieser Faktoren zulässig ist |
| 0x17        | Falsches Format                                                     | Write request: Unzulässiges Format bzw. Format der Para-<br>meterdaten, das nicht unterstützt wird                                                                                 |
| 0x18        | Anzahl der Werte ist nicht<br>konsistent                            | Write request: Anzahl der Werte der Parameterdaten entspricht nicht der Anzahl der Elemente in der Parameter-<br>adresse                                                           |
| 0x19        | Achse nicht vorhanden                                               | Zugriff auf eine Achse, die nicht existiert                                                                                                    |
| bis zu 0x64 | Reserviert                                                          | -                                                                                                    |
| 0x650xFF    | je nach Hersteller                                                  | -                                                                                                    |

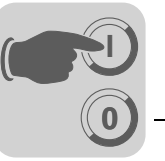

### 7.4 Projektierung eines C1-Masters

Für die Projektierung eines DP-V1-C1-Masters ist die GSD-Datei SEWA6003.GSD erforderlich, die die DP-V1-Funktionen der DFP21B aktiviert. Dazu ist es notwendig, dass GSD-Datei und die Firmware der DFP21B funktional übereinstimmen. SEW-EURODRIVE liefert mit der Einführung der DP-V1-Funktionen 2 GSD-Dateien (siehe Kapitel 5.2.1 auf Seite 26, Kapitel 5.2.2 auf Seite 27 und Kapitel 5.3.1 auf Seite 34).

### 7.4.1 Betriebsart (DP-V1-Mode)

In der Regel kann bei der Projektierung eines C1-Masters die Betriebsart DP-V1 aktiviert werden. Alle DP-Slaves, die in ihrer GSD-Datei die DP-V1-Funktionen freigeschaltet haben und DP-V1 unterstützen werden daraufhin im DP-V1-Modus betrieben. Standard-DP-Slaves werden weiterhin über PROFIBUS DP betrieben, so dass ein Mischbetrieb von DP-V1- und DP-fähigen Modulen gewährleistet ist. Je nach Ausprägung der Master-Funktionalität ist es auch möglich, einen DP-V1-fähigen Teilnehmer, der mit der DP-V1-GSD-Datei projektiert wurde, in der Betriebsart "DP" zu betreiben.

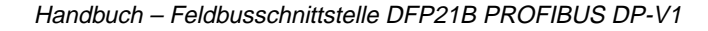

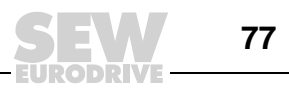

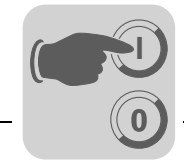

#### 7.4.2 Programmbeispiel für SIMATIC S7

Der in der GSD-Datei hinterlegte STEP 7-Code zeigt, wie der Parameterzugriff über die STEP 7-Systemfunktionsbausteine SFB 52/53 erfolgt. Sie können den STEP 7-Code kopieren und als STEP 7-Quelle importieren/übersetzen.

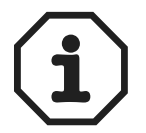

Dieses Beispiel zeigt als kostenloser besonderer Service unverbindlich nur die prinzipielle Vorgehensweise zur Erstellung eines SPS-Programms. Für den Inhalt des Programmbeispiels wird daher keine Haftung übernommen.

#### Beispiel: Funktionsbaustein FB5 "DPV1\_Movilink\_FB"

```
FUNCTION_BLOCK FB 5
TITLE = DPV1_Movilink_FB
 //HINWEIS!
 //Dieses Programmbeispiel zeigt nur die prinzipielle Vorgehensweise.
//Für fehlerhafte Programmfunktionen und deren Folgen
 //kann weder eine juristische, noch irgendeine Haftung übernommen werden!
   /Systemvoraussetzungen:
        - DP-Masteranschaltung der Familien S7-300 oder S7-400,
  // die DPV1-Master-Funktionalität unterstützt.
// - DPV1-Profibusanschaltungen von SEW (Kennung "SEWA600x.GSD")
 //Dieser Funktionsbaustein vollzieht einen Parameteraustausch zwischen Umrichter
//Ind SPS über den DPVI-Kanal. Da es sich bei dem Datenaustausch über den
//DPVI-Parameterkanal um einen azyklischen Dienst handelt, muss der
//Funktionsbaustein solange aufgerufen werden, bis der Datenaustausch vollzogen
//ist (Zeitdauer vom Anstoßen eines Parametrierauftrags über fActivate bis zur
//Rückmeldung von fDone).
AUTHOR : SEW
FAMILY : Movilink
VERSION : 0.1
VAR_INPUT
     Drive_IO_Address : INT ;
                                                                 //Peripherieadresse des Umrichters
    Drive_IO_Address : INT ; //Peripherieadresse des Umrichters
bService : BYTE ; //Novilink-Servicebyte 0x01 = READ, 0x02 = WRITE, etc.
bAxis : BYTE ; //0 bei Einzelachse, Subadresse der Achse bei Verwendung der UFP11A
wParameterIndex : WORD ; //Movilink-ParameterIndex
wSubIndex : WORD ; //Movilink-Subindex
dwWRITEData : DWORD ; //WRITEDaten
InstanzDB_SFB52 : BLOCK_DB ; //InstanzDB der Systemfunktion SFB52. Wird benötigt für DPV1_READ
InstanzDB_SFB53 : BLOCK_DB ; //InstanzDB der Systemfunktion SFB53. Wird benötigt für DPV1_WRITE
DV DVD
END VAR
VAR_OUTPUT
    bError: BYTE; //KeinFehler = 0, S7-Fehler = 1, TimeOut = 2, Movilink-Fehler = 3;
dwData : DWORD; //Enthält Daten wenn fError=0; S7-ErrorCode wenn fError=1; sonst undef.
END VAR
VAR IN OUT
     fActivate : BOOL ;
     fActivate : BOOL ; //Anstoßen der Funktion
fBusy : BOOL ; //Busybit. Solange TRUE, bis die Funktion beendet ist oder Timeoutüberw anspricht
fDone : BOOL ; //Zeigt an, daß die Funktion beendet ist (mit oder ohne Fehler)
END VAR
VAR
     fStaticBusy : BOOL ; //Speicherbit für Busyflag
fStaticWRITEReq : BOOL ; //Bei MVLK-WRITEReq = TRUE bzw. MVLK-READReq = FALSE
fDPV1WRITEDone : BOOL ; //Zeigt an, ob DPV1-WRITE durchgeführt wurde
     fAuxflag : BOOL ;
     dwStaticDriveAddr : DWORD ;
                                                                           //I/O Adresse der Umrichters
    awstaticDriveAddr : DWORD ; ///O Adresse der Umrichters
istaticReqLength : INT ; //Länge der zu übertragenden Telegramme
MVLK_Req : STRUCT //MovilinkStruktur WRITERequest
RequestReference : BYTE := B#16#1; //REQ: Request Reference
RequestId : BYTE := B#16#1; //REQ: Request ID
Axis : BYTE ; //REQ: Axis
No_of_Parameter : BYTE := B#16#1; //REQ: No of Parameters
http://DRD; http://DRD; http://REQ: No of Parameters
      No_of_Falameter . Bit .- 5#10#1, //REQ. No
Attribute : BYTE ; //REQ: Attribute
No_of_Elements : BYTE ; //REQ: No of Elements
ParameterNumber : WORD ; //REQ: Parameternumber
Subindex : WORD ; //REQ: Subindex
Format : BYTE := B#16#43;
Values : BYTE := B#16#1;
VBLTEPATA : DWORD : //REQ: WBLTEPATA
     WRITEData : DWORD ; //REQ: WRITEData
END_STRUCT ;
     TimeoutCounter : WORD ; //Timeout Zähler
END_VAR
```

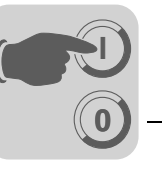

VAR TEMP MVLK\_Resp : STRUCT //MovilinkStruktur Response //ILK\_Resp : STRUCT //MOVIIIIKSLTUKLUT RESPONSE ResponseReference : BYTE ; //RESP: Response reference ResponseId : BYTE ; //RESP: Response ID Axis : BYTE ; //RESP: Axis No\_of\_Parameter : BYTE ; //RESP: No of Parameters Attachment : ARRAY [0 .. 7 ] OF //REQ: Data BYTE ; END STRUCT ; END\_STRUCT; fTempError: BOOL; fTempBusy: BOOL; fTempDone: BOOL; fTempValid: BOOL; dwTempStatus: DWORD; U Vap END VAR BEGIN NETWORK TITLE =Übergabeparameter in Movilinkstruktur einsetzen τī #fActivate; FP #fAuxflag; //Wird weder ein Parameterdienst angestoßen #fBusy; //...noch bearbeitet, END; //...so wird die Funktion verlassen 0 SPBN #fStaticBusy; //Wenn static Busy gesetzt ist, dann wurde WRITEDienst schon durchgeführt, NEWR; //dann springe zu neuer Anfrage SPBN TT #fDPV1WRITEDone; //Wenn WRITEdienst ohne Fehler beendet wurde, springe zu READ SPB READ; WRIT; //Sonst Springe zu WRITE 0; //Initialisierung: SPA NEWR: NOP #fStaticBusy; //Ausgabebits und -werte werden zurückgesetzt
#fStaticBusy; //Busy-Ausgabe und -Merkerbit wird gesetzt TIM S #fBusy; S #fDone; //DoneBit wird zurückgesetzt R т. 0; Т #bError; //Ausgebewerte Fehler und Daten werden auf NULL gesetzt т #dwData; #Drive\_IO\_Address; //DriveAddress von Int nach DWord wandeln L т #dwStaticDriveAddr; //Daten in Movilink-Struktur bringen (nur die variablen Werte der Struktur werden hier mit den Eingangsparametern versorgt) #bAxis; т #MVLK\_Req.Axis; #bService; //Servicebyte wird mit 10 hex multipliziert SLW 4; #MVLK\_Req.Attribute; Т HWVEL\_Req.Attribute; #Dservice; ERUI; //Springe zu Error MVLK-Dienst ERUI; // 0x00 No Service ZEHN; // 0x01 READ Parameter SEXZ; // 0x02 WRITE Parameter SEXZ; // 0x03 WRITE Parameter volatile ZEUN: ( 0x00 READ Mix т. SPL SPA SPA SPA SPA ZEHN; // 0x03 WRITE PARAMETE ZEHN; // 0x04 READ Min ZEHN; // 0x05 READ Max ZEHN; // 0x06 READ Default ZEHN; // 0x07 READ Scale ZEHN; // 0x08 READ Attribute ZEHN; // 0x09 READ EEPROM CD7 SPA SPA SPA SPA SPA 0; // Fehler unerlaubter MVLK-Dienst 3; //MovilinkFehler ERUI: NOP L т #bError; Τ. DW#16#501; //MLER ILLEGAL SERVICE SET , #fDone; //Busy- und Donebit werden rückgesetzt S R #fBusy;
#fStaticBusy; R #fDPV1WRITEDone; R BEA ; //Funktion beenden SEXZ: NOP 0; SET #fStaticWRITEReq; //Zeigt für Datenauswertung an, daß es ein MVLK-WRITE-Request war S 16; Т SPA LEN; //Springe zur Längevergabe ZEHN: NOP 0; SET R #fStaticWRITEReq; //Zeigt für Datenauswertung an, daß es ein MVLK-READ-Request war L 10; LEN: NOP 0; #iStaticReqLength; Т #wParameterIndex; #MVLK\_Req.ParameterNumber; т. Т L #wSubIndex; #MVLK\_Req.Subindex; Т #dwWRITEData; //Daten werden in die Struktur geschrieben, egal ob Schreib- oder Lesezugriff
#MVLK\_Req.WRITEData; т. т

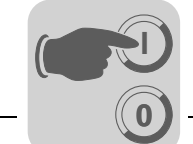

NETWORK TITLE =WRITEDienst //Um die Parameteranforderung zum Umrichter zu übertragen, muss ein SFB53-Aufruf //(DPV1WRITEdienst) ausgeführt werden. WRIT: NOP 0; CALL SFB 53 , #InstanzDB\_SFB53 ( := TRUE, REO := #dwStaticDriveAddr, ID INDEX := 47.//Datensatz 47 LEN := #iStaticReqLength, DONE := #fTempDone, BUSY := #fTempBusy, ERROR := #fTempError STATUS := #dwTempStatus, RECORD := #MVLK Reg); //Auswertung der Rückgabewerte #fTempBusy; //Wenn die Funktion nicht beendet ist, wird der FB verlassen und das Busybit gesetzt IJ SPB ENDB; #fTempError; //Wenn kein Fehler aufgetreten ist, dann springe zur Lesevorbereitung. ΤT SPBN RD\_V; SET ; //Ein Fehler ist aufgetreten ! Errorbit setzen und Busybits rücksetzen R #fBusy; R #fStaticBusy; #fDPV1WRITEDone; R S #fDone; //Fehlercode 1 (S7-Fehler) ausgeben L 1; #bError; т Ĺ #dwTempStatus; //Rückgabe des S7-Fehlercodes т #dwData; BEA RD V: NOP 0; //Vorbereiten des DPV1-Lesedienst SET #fDPV1WRITEDone; S NETWORK  $\tt TITLE = \tt READDienst$  //Um die Parameterantwort vom Umrichter zu holen, muss ein SFB52-Aufruf /(DPV1READdienst) ausgeführt werden. READ: NOP 0; CALL SFB 52 , #InstanzDB\_SFB52 := TRUE, REQ := #dwStaticDriveAddr, TD INDEX := 47,//Datensatz 47 MLEN := 12, := #fTempValid, VALID := #fTempBusy, := #fTempError BUSY ERROR := #dwTempStatus, := #iStaticReqLength, STATUS LEN RECORD := #MVLK\_Resp); //Auswertung der Rückgabewerte , der Nuchgabewerte #fTempBusy; //Wenn die Funktion nicht beendet ist, wird der FB verlassen und das Busybit gesetzt. ENDB; ΤТ SPB TΤ #fTempError; //Wenn kein Fehler aufgetreten ist, dann springe zur Datenauswertung SPBN DATA; #TimeoutCounter; //TimeoutCouter wird erhöht
1; L L + I Ť #TimeoutCounter; #TimeoutCounter; //Wenn der Timeoutcounter 300 errreicht hat, dann wird ein TimeoutFehler ausgelöst
300; L L > = T SPB TOUT; //Wenn der Fehler xx80B5xx hex (Statekonfikt)gemeldet wird, dann liegt bereits ein anderer Parameterieraufrag vor und es muss nochmals gelesen werden #dwTempStatus; L DW#16#FFFF00; UD L ==D DW#16#80B500; SPBN NOP ERR; 0; SPA ENDB ; SET //Ein Fehler ist aufgetreten ! Errorbit setzen und Busybits rücksetzen ERR: #fBusy;
#fStaticBusy; R #fDPV1WRITEDone; R S #fDone; //den Fehlercode 1 (S7-Fehler) ausgeben L #bError; Т L T #dwTempStatus; //Rückgabe des S7-Fehlercodes #dwData; 0; #TimeoutCounter; //Timeoutcounter zurücksetzen т BEA

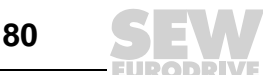

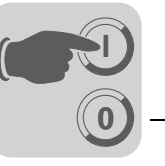

DATA: NOP 0; //Datenauswertung (erste Selektion; positive oder negative Response) #MVLK\_Resp.ResponseId; B#16#40; //positive Movilinkantwort ? L Τ. \_\_\_\_\_ = = T POSR; //springe zu positiver Response #MVLK\_Resp.ResponseId; B#16#C0; //negative Movilinkantwort ? SPB L L ==I NEGR; //springe zu negativer Response
; //unerlaubte Movilinkantwort
#fDone; SPB SET S #fBusy;
#fStaticBusy; R R #fDPV1WRITEDone;
3; //Movilinkfehler
#bError; R Τ. Т DW#16#502; //MLER\_NO\_RESPONSE L т #dwData; L 0; #TimeoutCounter; //Timeoutcounter zurücksetzen BEA ; //Funktion beenden 0; //Timeout 2; //Movilinkfehler TOUT: NOP L T #bError; Τ. 0; Т #dwData; #TimeoutCounter; //Timeoutcounter zurücksetzen
; //Die Funktion ist beendet:
#fDone; //=> Done setzen,..Busy zurücksetzen т SET S R #fActivate; R #fBusy; #fStaticBusy; R R #fDPV1WRITEDone; BEA NETWORK TITLE =Auswertung der Parameterdaten POSR: NOP 0; #fStaticWRITEReq; U SPB WRR; //springe zu WRITERequestResponse // //READRequest wurde durchgeführt #MVLK\_Resp.Attachment[2]; //Erhaltene Daten werden in Ausgabeparameter geschrieben L SLD 24; т. #MVLK\_Resp.Attachment[3]; SLD 16; +D #MVLK\_Resp.Attachment[4]; L SLD 8; +D #MVLK\_Resp.Attachment[5]; Τ. +D т #dwData;
0; //kein Fehler Ĺ т #bError; #Derior, ; //Die Funktion ist beendet: #fDone; //=> Done setzen, fActiveate,... zurücksetzen SET S R #fActivate; #fBusy;
#fStaticBusy; R R R #fDPV1WRITEDone; L 0; #TimeoutCounter; //Timeoutcounter zurücksetzen Т BEA NOP WRR: 0; // //WRITERequest wurde durchgeführt 0; //Ausgabeparameter wird mit NULLEN gefüllt #dwData; L T 0; //kein Fehler #bError; L Т SET ; //Lösche Fehlerbits #fDone; S #fActivate;
#fBusy;
#fStaticBusy; R R R #fDPV1WRITEDone; R L T 0; #TimeoutCounter; //Timeoutcounter zurücksetzen BEA

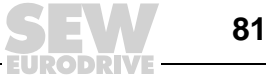

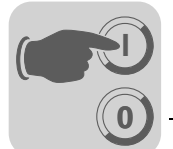

| NEGR:                  | NOP<br>L<br>T<br>SLW<br>L+I<br>T<br>S<br>R<br>R<br>R<br>R<br>R<br>R<br>R<br>T<br>BEA | <pre>0;<br/>3; /Movilinkfehler<br/>#bError;<br/>#MVLK_Resp.Attachment[2]; //Schreibe Fehlercode in Ausgabeparameter<br/>8;<br/>#MVLK_Resp.Attachment[3];<br/>;<br/>#dwData;<br/>; //Die Funktion ist beendet:<br/>#fDone; //=&gt; Done setzen,Busy zurücksetzen<br/>#fActivate;<br/>#fBusy;<br/>#fStaticBusy;<br/>#fDPV1WRITEDone;<br/>0;<br/>#TimeoutCounter; //Timeoutcounter zurücksetzen<br/>;</pre> |
|------------------------|--------------------------------------------------------------------------------------|----------------------------------------------------------------------------------------------------|
| ENDB:<br>END:<br>END_F | SET<br>S<br>NOP<br>UNCTION                                                           | ; //Busy End<br>#fBusy;<br>0;<br>N_BLOCK                                                                                                    |

#### Aufrufbeispiel des FB5 "DPV1\_Movilink\_FB"

Fügen Sie diese Zeilen zum Aufruf des Bausteins in Ihr zyklisches S7-Programm ein.

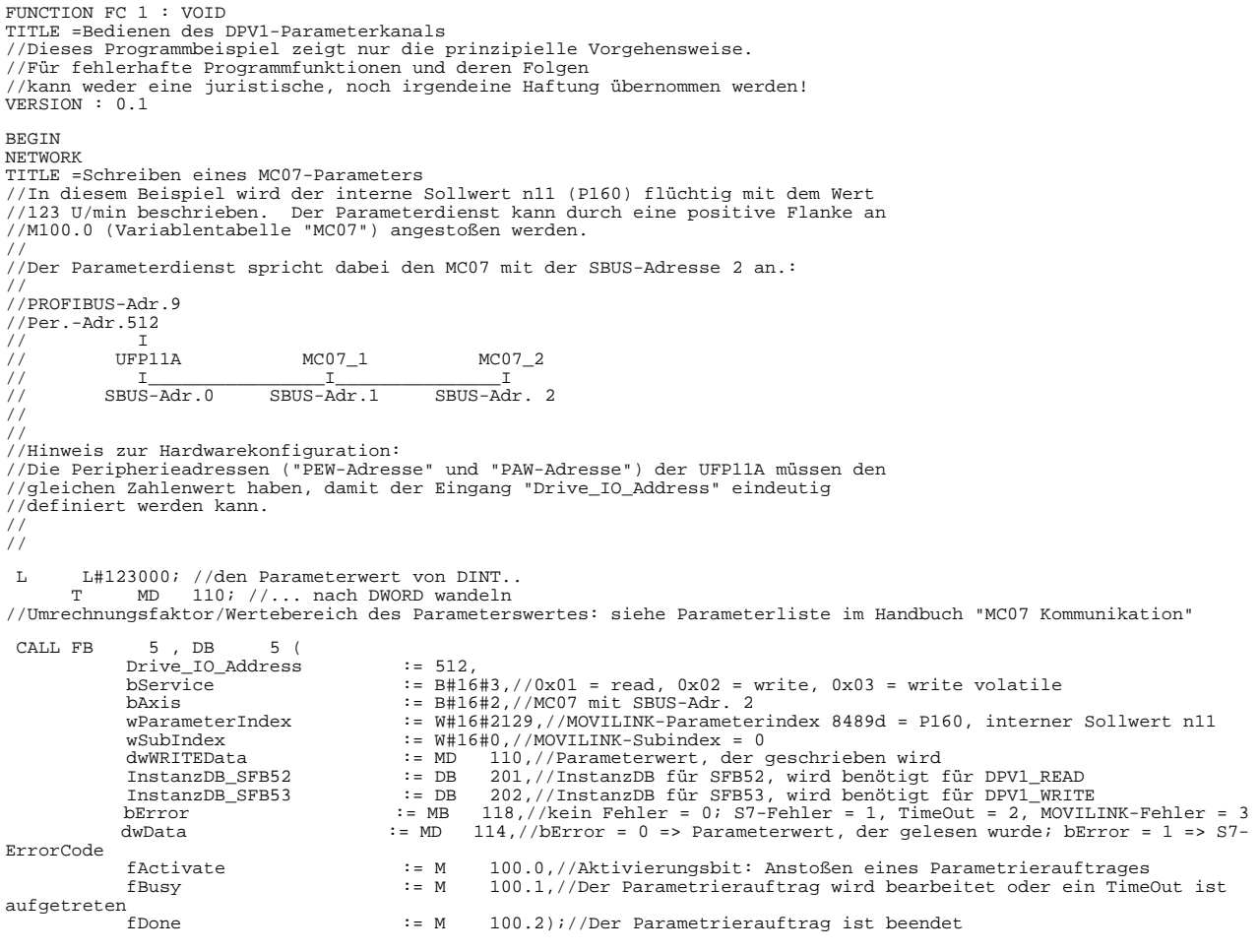

END\_FUNCTION

SE

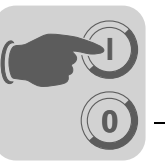

## 7.4.3 Technische Daten DP-V1 für MOVIDRIVE<sup>®</sup> DFP21

| GSD-Datei für DP-V1:               | SEWA6003.GSD                 |
|------------------------------------|------------------------------|
| Modul-Name für Projektierung:      | MOVIDRIVE DFP21B/MCH (DP-V1) |
| Anzahl paralleler C2-Verbindungen: | 2                            |
| Unterstützter Datensatz:           | Index 47                     |
| Unterstützte Slot-Nummer:          | empfohlen: 0                 |
| Hersteller-Code:                   | 10A hex (SEW-EURODRIVE)      |
| Profile-ID:                        | 0                            |
| C2-Response-Timeout                | 1 s                          |
| Max. Länge C1-Kanal:               | 240 Byte                     |
| Max. Länge C2-Kanal:               | 240 Byte                     |

# 7.4.4 Technische Daten DP-V1 für Gateway-Betrieb und MOVITRAC®

| GSD-Datei für DP-V1:               | SEW6009.GSD             |
|------------------------------------|-------------------------|
| Modul-Name für Projektierung:      | DFP21B_Gateway          |
| Anzahl paralleler C2-Verbindungen: | 2                       |
| Unterstützter Datensatz:           | Index 47                |
| Unterstützte Slot-Nummer:          | empfohlen: 0            |
| Hersteller-Code:                   | 10A hex (SEW-EURODRIVE) |
| Profile-ID:                        | 0                       |
| C2-Response-Timeout                | 1 s                     |
| Max. Länge C1-Kanal:               | 240 Byte                |
| Max. Länge C2-Kanal:               | 240 Byte                |

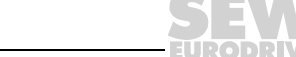

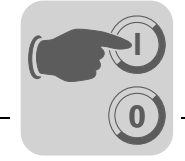

#### 7.4.5 Fehlercodes der DP-V1-Dienste

Diese Tabelle zeigt die möglichen Fehlercodes der DP-V1-Dienste, die im Falle einer fehlerhaften Kommunikation auf der DP-V1-Telegrammebene auftreten können. Diese Tabelle ist interessant, wenn Sie basierend auf den DP-V1-Diensten einen eigenen Parametrierbaustein schreiben möchten, da diese Fehlercodes direkt auf Telegrammebene zurückgemeldet werden.

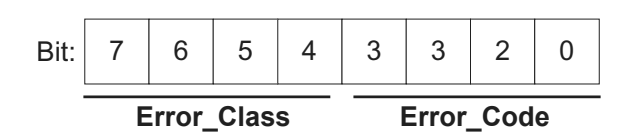

| Error_Class (from<br>DP-V1-Specification) | Error_Code (from DP-V1-<br>Specification)                                                                                                    | DP-V1 Parameter channel                                                               |
|-------------------------------------------|----------------------------------------------------------------------------------------------------|---------------------------------------------------------------------------------------|
| 0x0 0x9 hex = reserved                    |                                                                                                    |                                                                                       |
| 0xA = application                         | 0x0 = read error<br>0x1 = write error<br>0x2 = module failure<br>0x3 to 0x7 = reserved<br>0x8 = version conflict<br>0x9 = feature not supported<br>0xA to 0xF = user specific |                                                                                       |
| 0xB = access                              | 0x0 = invalid index                                                                                                    | 0xB0 = No data block Index 47 (DB47); para-<br>meter requests are not supported       |
|                                           | 0x1 = write length error<br>0x2 = invalid slot<br>0x3 = type conflict<br>0x4 = invalid area                                                                                   |                                                                                       |
|                                           | 0x5 = state conflict                                                                                                    | 0xB5 = Access to DB 47 temporarily not pos-<br>sible due to intenal processing status |
|                                           | 0x6 = access denied                                                                                                    |                                                                                       |
|                                           | 0x7 = invalid range                                                                                                    | 0xB7 = WRITE DB 47 with error in the DB 47<br>header                                  |
|                                           | 0x8 = invalid parameter<br>0x9 = invalid type<br>0xA to 0xF = user specific                                                                                                   |                                                                                       |
| 0xC = resource                            | 0x0 = read constraint conflict<br>0x1 = write constraint conflict<br>0x2 = resource busy<br>0x3 = resource unavailable<br>0x40x7 = reserved<br>0x80xF = user specific         |                                                                                       |
| 0xD0xF = user specific                    |                                                                                                    |                                                                                       |

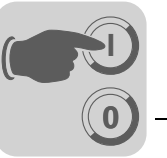

# 8 Betrieb des MOVITOOLS<sup>®</sup>-MotionStudio über PROFIBUS

Dieses Kapitel beschreibt den Betrieb des  ${\rm MOVITOOLS}^{\textcircled{B}}\text{-}{\rm MotionStudio}$  über PROFIBUS.

### 8.1 Einleitung

PROFIBUS DP-V1 stellt dem Anwender neben den zyklischen Prozessdaten azyklische Parameterservices zur Verfügung. Diese azyklischen Parameterservices können sowohl von dem Steuerungssystem (Klasse 1 oder C1-Master) als auch von weiteren Diagnose- und Visualisierungsgeräten (Klasse 2 oder C2-Master) genutzt werden.

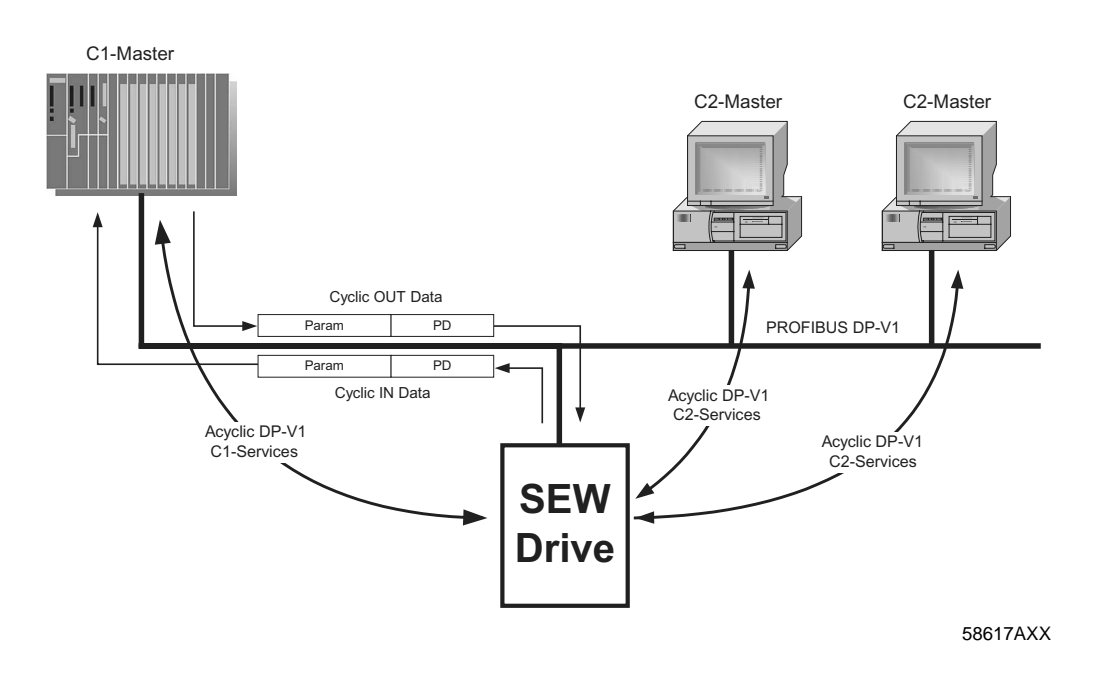

"MOVITOOLS<sup>®</sup> via PROFIBUS DP-V1" nutzt hierbei die Features des C2-Master.

Grundsätzlich bestehen 2 Projektierungsvarianten:

| Zugriff via Softnet DP-Treiber | Auf dem Diagnose-PC wird der Softnet-DP-Treiber der Firma Siemens<br>installiert.<br>Anschließend kann mittels azyklischen C2-Services eine Verbindung<br>zum Antrieb aufgebaut und MOVITOOLS <sup>®</sup> -MotionStudio online genutzt<br>werden.<br>Diese Projektierungsvariante ist dabei unabhängig vom C1-Master. Es<br>kann beispielsweise auch eine Verbindung aufgebaut werden, wenn der<br>C1-Master ausgefallen ist.<br>Die Projektierung des SIMATIC Net ist im Kapitel 8.5 beschrieben. |
|--------------------------------|----------------------------------------------------------------------------------------------------|
| Zugriff via STEP 7             | Im NetPro / SIMATIC STEP 7 wird eine PG/PC-PROFIBUS-Verbindung<br>projektiert und ins Automatisierungsgerät übertragen. Eine Installation<br>des Softnet-Treibers auf dem Diagnose-PC ist nicht erforderlich, wenn<br>STEP 7 Version 5.3, SP3 auf dem PC installiert ist.                                                                                                    |

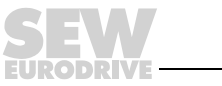

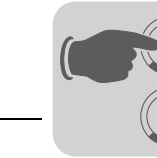

### 8.2 Benötigte Hardware

PROFIBUS-Masterkarte, Firma Siemens (CP5512, CP5611)

| 6GK1561-1AA00 | SIMATIC NET CP5611 PCI-Karte       | PCI-Karte für PCs                           |
|---------------|------------------------------------|---------------------------------------------|
| 6GK1551-2AA00 | SIMATIC NET CP5512<br>PCMCIA-Karte | PCMCIA-Karte für Notebook<br>32 bit Cardbus |

# 8.3 Benötigte Software

• STEP 7 Version 5.3, SP3

#### oder

Softnet DP – PC-Treiber für PROFIBUS DP, Firma Siemens ab Version 6.0

| 6GK1704-5DW61-3AA0 | SIMATIC NET PB Softnet-DP 6.1 | Treiberpaket für WinNT 4.0, Win2k |
|--------------------|-------------------------------|-----------------------------------|
|--------------------|-------------------------------|-----------------------------------|

MOVITOOLS<sup>®</sup>-MotionStudio ab Version 5.20

### 8.4 Installation

- Bauen Sie die PROFIBUS-Masterkarte in den Diagnose PC ein und installieren Sie die Treiber nach Angabe des Herstellers.
- Installieren Sie MOVITOOLS<sup>®</sup>-MotionStudio.

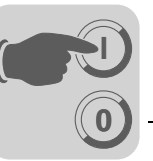

# 8.5 Konfiguration von SIMATIC NET

- Starten Sie das Programm "PG-PC Schnittstelle einstellen" aus dem Startmenü [SIMATIC] / [SIMATIC NET] / [Einstellungen] oder aus der Windowssystemsteuerung.
- Stellen Sie den Zugriffsweg der Applikation ein, wie im folgenden Bild dargestellt:

| PG/PC-Schnittstelle einstellen                                                                                                    | ×             |
|----------------------------------------------------------------------------------------------------|---------------|
| Zugriffsweg                                                                                                    |               |
| Zugangspunkt der Applikation:<br>CP_L2_1:> CP5512(PROFIBUS)<br>(Standard-Schnittstelle SIMATIC NET)<br>Benutzte Schnittstellenparametrierung: | <b>_</b>      |
| CP5512(PROFIBUS)                                                                                                    | Eigenschaften |
| 🕮 CP5512(Auto)                                                                                                    | Diagnose      |
| CP5512(FWL)                                                                                                    | Kopieren      |
| (Parametrierung Ihres<br>Kommunikationsprozessors CP5512 für ein<br>PROFIBUS-Netz)                                                            |               |
| Schnittstellen                                                                                                    |               |
| Hinzufügen/Entfernen:                                                                                                    | Auswählen     |
| ОК Авы                                                                                                    | rechen Hilfe  |

Bild 14: PG/PC-Schnittstelle einstellen

11307ADE

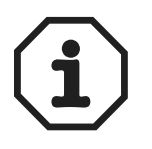

Wenn auf dem Rechner SIMATIC STEP 7 installiert ist, und von dort aus das Programm "PG-PC Schnittstelle einstellen" gestartet wird, ist das Feld für den Zugriffsweg deaktiviert. Bitte starten Sie das Programm über das Startmenü, wie oben beschrieben.

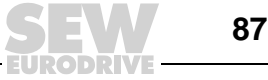

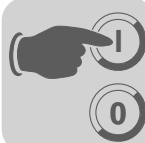

• Betätigen Sie nun den Button "Eigenschaften" und folgender Eingabedialog öffnet sich:

| Eigenschaften - CP5512(PROFIBUS  | ) X                                                        |
|----------------------------------|------------------------------------------------------------|
| PROFIBUS                         |                                                            |
| _ Stationsbezogen                |                                                            |
| 🔲 PG/PC ist einziger Master am E | lus                                                        |
| Adresse:                         | 0 -                                                        |
| 🔲 Überprüfe Adresse              |                                                            |
| Timeout:                         | 1 s 💌                                                      |
| Netzbezogen                      |                                                            |
| Übertragungsgeschwindigkeit:     | 1,5 Mbit/s                                                 |
| Höchste Teilnehmeradresse:       | 126 💌                                                      |
| Profil:                          | DP<br>Standard<br>Universell (DP/FMS)<br>Benutzerdefiniert |
|                                  | Busparameter                                               |
| Netzkonfiguration                |                                                            |
| Folgende Netzkonfiguration ber   | ücksichtigen                                               |
| Master: 1 Slav                   | ves: 0                                                     |
| OK Standard                      | Abbrechen Hilfe                                            |

Bild 15: Eigenschaften einstellen

11308ADE

- Stellen Sie die benötigten Parameter ein und achten dabei darauf, dass der PC (in den meisten Fällen) als Class2-Master in ein bestehendes PROFIBUS-Netz eingefügt wird.
  - Wenn eine SPS als Class1-Master aktiv ist, muss die Check-Box [PG/PC ist einziger Master am Bus] deaktiviert werden.
  - Dem PC muss eine freie Adresse zugewiesen werden, die noch nicht von anderen Mastern oder Slaves belegt ist.
  - Die Baudrate muss mit der des Class1-Masters übereinstimmen.
- Als Profil wählen Sie "DP" aus, oder parametrieren Sie das Bus-Timing entsprechend dem vorliegenden PROFIBUS-Netz.

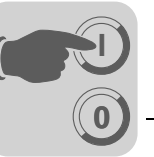

• Schließen Sie den Konfigurationsdialog und öffnen Sie zur Kontrolle über den Button "Diagnose" den folgenden Dialog:

| SIMATIC NET Diagnose - CP5512(PROFIBUS)                                                                                                    | × |
|----------------------------------------------------------------------------------------------------|---|
| PROFIBUS/MPI Netzdiagnose Hardware<br>Betriebszustand/Netzdiagnose                                                                                                    |   |
| Testen 0.K.                                                                                                    |   |
| Stationsadresse: 0<br>Busparameter:                                                                                                    |   |
| Baudrate:       1500.00 kbit/▲         Höchste Stationsadresse (HSA):       126         Min. Protokollbearbeitungszeit (Min Tsdr):       11 tBit         Max. Protokollbearbeitungszeit(Max Tsdr):       150 tBit         Auslösezeit (Tset):       1 tBit                                                                                                    |   |
| Busteilnehmer       0       1       2       3       4       5       6       7       8       9       10       11       12       13       14       15       16       17       18       19         0       Image: Constraint of the state of the state of the st |   |
| OK Abbrechen Hilfe                                                                                                    |   |

Bild 16: SIMATIC NET Diagnose

11309ADE

Wenn nach Betätigen des Buttons "Testen" der Status "O.K." angezeigt wird und Sie mittels des Buttons "Lesen" alle Geräte am PROFIBUS angezeigt bekommen, ist alles soweit korrekt konfiguriert. Sie können jetzt MOVITOOLS<sup>®</sup>-MotionStudio über PROFIBUS DP-V1 betreiben.

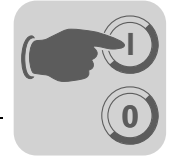

### 8.6 Konfiguration des SEW-Kommunikation-Servers

Um die MOVITOOLS<sup>®</sup>-MotionStudio über den PROFIBUS DP-V1 zu betreiben, benötigen Sie die CP5512-PC-Optionskarte, sowie das zugehörige Treiberpaket Softnet-DP der Firma Siemens. Der PC wird als Class2-Master an ein bestehendes PROFIBUS-Netz angeschlossen und kann mittels des DP-V1-Protokolls über azyklische Parameterdienste mit den Umrichtern kommunizieren. Um MOVITOOLS<sup>®</sup>-MotionStudio über PROFIBUS betreiben zu können, müssen Sie im Vorfeld des SEW-Kommunikation-Servers konfigurieren.

#### 8.6.1 Aufbau der Kommunikation

MOVITOOLS<sup>®</sup>-MotionStudio ermöglicht die Kommunikation zu Elektronikprodukte der SEW-EURODRIVE GmbH & Co KG über unterschiedliche und gleichzeitig mehrere Kommunikationswege.

Beim Start des MOVITOOLS<sup>®</sup>-MotionStudio wird zusätzlich der SEW-Kommunikations-Server gestartet und zeigt sich in der Windows-Statusleiste als zusätzliches ICON

#### 8.6.2 Vorgehensweise

Die Konfiguration der Kommunikation besteht aus 3 Schritten:

1. Starten Sie den SEW-Kommunikations-Server durch Doppelklick des Icons in der Windows-Taskleiste.

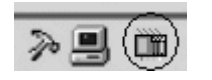

11327AXX

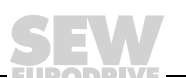

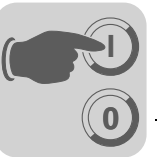

2. Aktivieren Sie die Kommunikationsmedien-Toolbar durch Betätigung des dargestellten Icons [Configure Plugs].

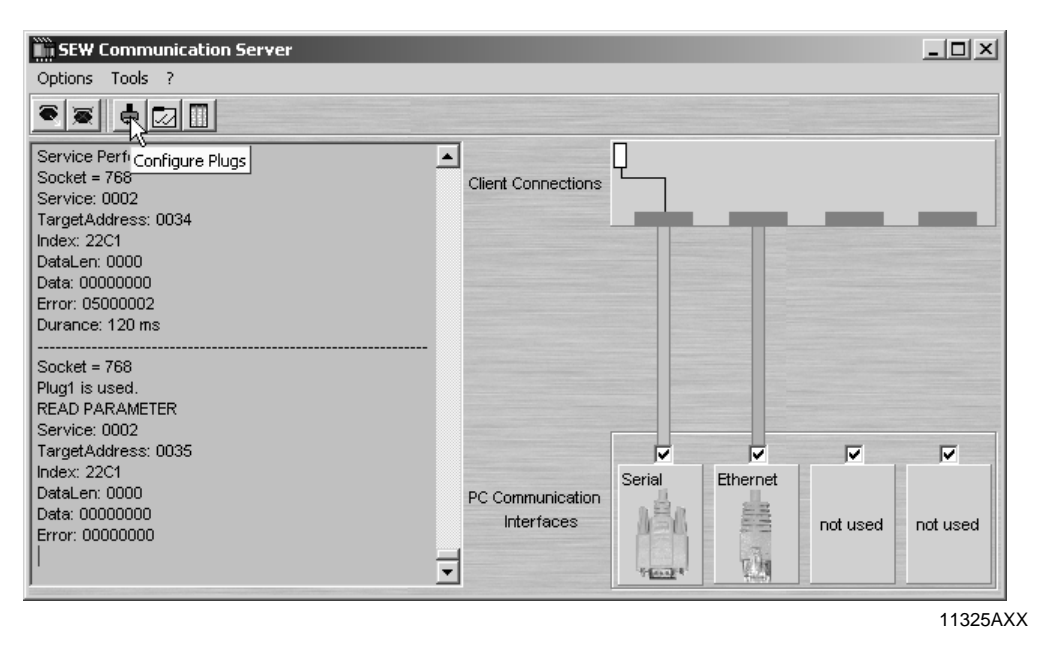

3. Konfigurieren Sie die gewünschten Schnittstelle per "Drag and Drop". Ziehen Sie mit der Mouse die gewünschte Verbindung aus dem Feld [Available Plugs] auf einen der 4 Kommunikationskanäle und folgen Sie den Dialogfenstern.

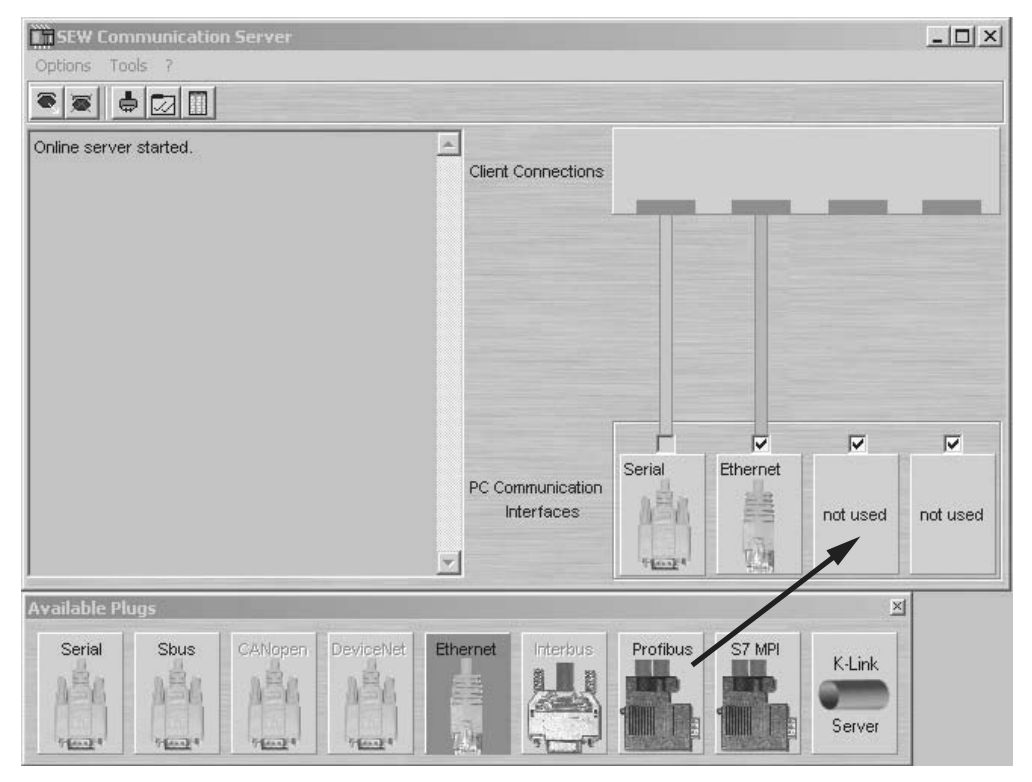

58656AXX

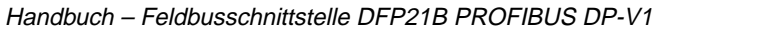

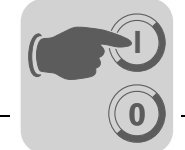

Bei der Konfiguration der PROFIBUS-Verbindung können Sie durch Aktivierung des folgenden Dialoges die Etablierung des PROFIBUS-Servers beim Start des MOVITOOLS<sup>®</sup>-MotionStudios einrichten.

| OK         Abbrechen         ✓ Start PBServer automatically | Interface parameter for Profibus DPV1 | ×         |
|-------------------------------------------------------------|---------------------------------------|-----------|
|                                                             | Start PBServer automatically          | Abbrechen |

11311ADE

Während des Versuchs die Kommunikation zum PROFIBUS aufzubauen, erfolgt folgende Meldung:

| Starting PBServer | x         |
|-------------------|-----------|
|                   |           |
|                   |           |
|                   | 112124.XX |
|                   | 11312AXX  |

Nach erfolgreichem Start der PROFIBUS-Verbindung erfolgt in der Windows-Taskleiste das PBServer-Icon

| SEW Communication Server |                    |         |          |          | _ 🗆 ×    |
|--------------------------|--------------------|---------|----------|----------|----------|
| Options Tools ?          |                    |         |          |          |          |
|                          |                    |         |          |          |          |
| Server started.          | 1                  |         |          |          |          |
|                          | Client Connections | _       |          |          |          |
|                          |                    |         |          |          |          |
|                          |                    |         |          |          |          |
|                          |                    |         |          |          |          |
|                          |                    |         |          |          |          |
|                          |                    |         |          |          |          |
|                          |                    |         |          |          |          |
|                          |                    |         |          |          |          |
|                          |                    | ~       |          |          |          |
|                          | PC Communication   | Serial  | Profibus |          |          |
|                          | Interfaces         |         |          | not used | not used |
|                          |                    |         | 1        |          |          |
| <u></u>                  |                    | Toral & |          |          |          |

11310AXX

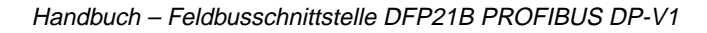

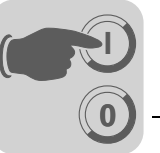

### 8.7 Automatisches Suchen der angeschlossenen Geräte (Geräte-Scan)

Nach Betätigung der Funktionstaste <F5> oder Betätigung der Schaltfläche "Online-Scan" im , werden alle konfigurierten Kommunikationskanäle automatisch durchsucht und die ansprechbaren Geräte im Gerätebaum dargestellt.

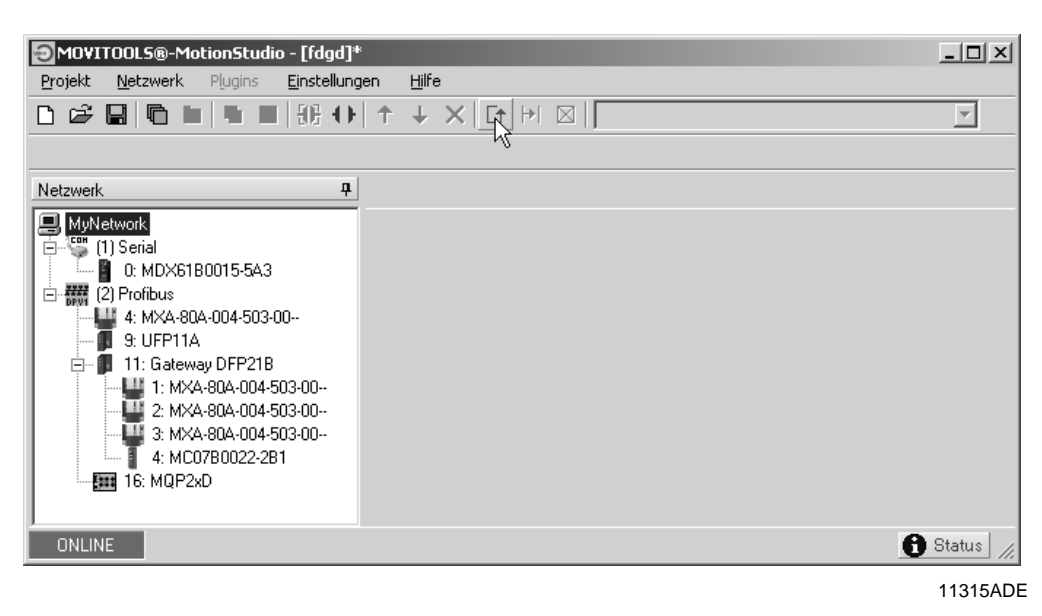

### 8.8 Aktivierung des Online-Betriebs

- Führen Sie den Geräte-Scan aus (siehe Kapitel 8.7).
- Markieren Sie mit der Maus das gewünschte Gerät und schalten Sie MOVITOOLS<sup>®</sup>-MotionStudio in den Online-Modus, durch Betätigung der Schaltfläche "Online-Modus".

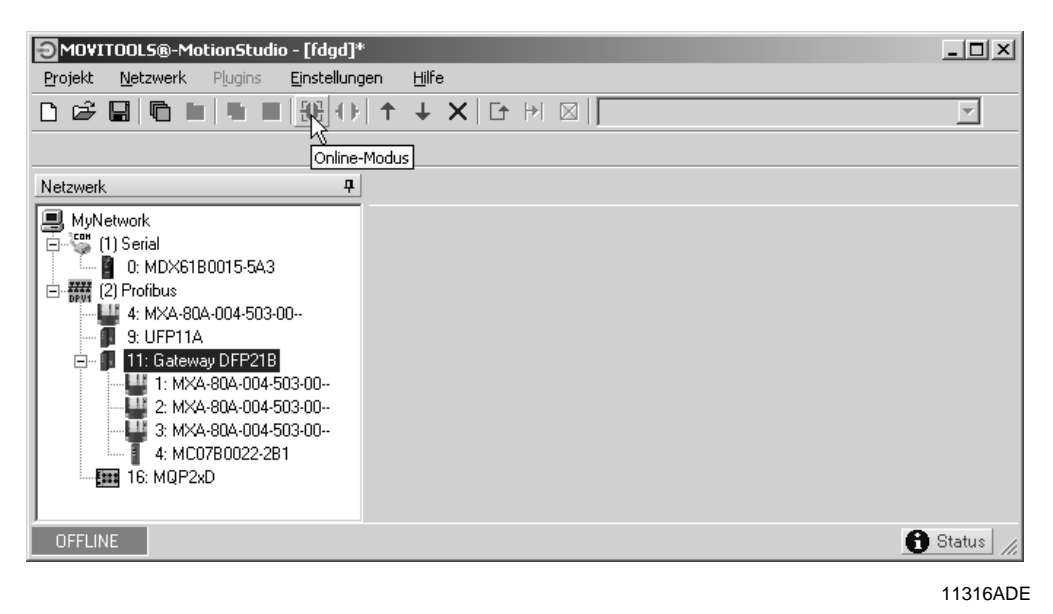

Markieren Sie jetzt das gewünschte Gerät und aktivieren Sie mit der rechten Maustaste das PlugIn-Menü.

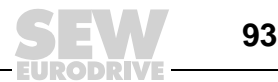

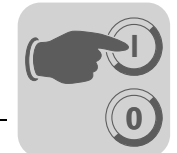

# 8.9 Bekannte Probleme beim Betrieb des MOVITOOLS<sup>®</sup>-MotionStudio

Wenn Probleme bei der Konfiguration auftreten überprüfen Sie bitte folgende Punkte:

- Ist der PC an den PROFIBUS angeschlossen, ohne die Busstruktur dabei zu verletzen?
- Sind die Abschlusswiderstände an den Bussteckern korrekt geschaltet?
- Ist die Busadresse des PC noch nicht benutzt?

Bei Betrieb über SIMATIC NET:

- Ist die Checkbox "PG/PC ist einziger Master am Bus" aktiviert/deaktiviert?
- Ist die Baudrate korrekt eingestellt?

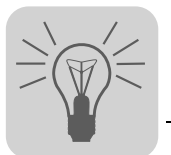

# 9 Fehlerdiagnose

### 9.1 Diagnoseabläufe

Die nachfolgend beschriebenen Diagnoseabläufe zeigen Ihnen die Vorgehensweise zur Fehleranalyse der häufigst genannten Problemfälle:

- Der Umrichter arbeitet nicht am PROFIBUS DP
- Der Umrichter kann mit dem DP-Master nicht gesteuert werden

Weitere Hinweise speziell zur Parametrierung des Umrichters für verschiedene Feldbusapplikationen erhalten Sie im Handbuch *Feldbus-Geräteprofil und Parameterverzeichnis MOVIDRIVE*<sup>®</sup>. Lesen Sie auch die aktuellen Hinweise auf der GSD-Diskette.

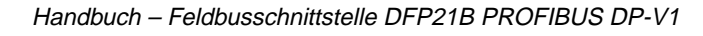

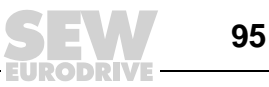

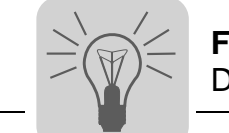

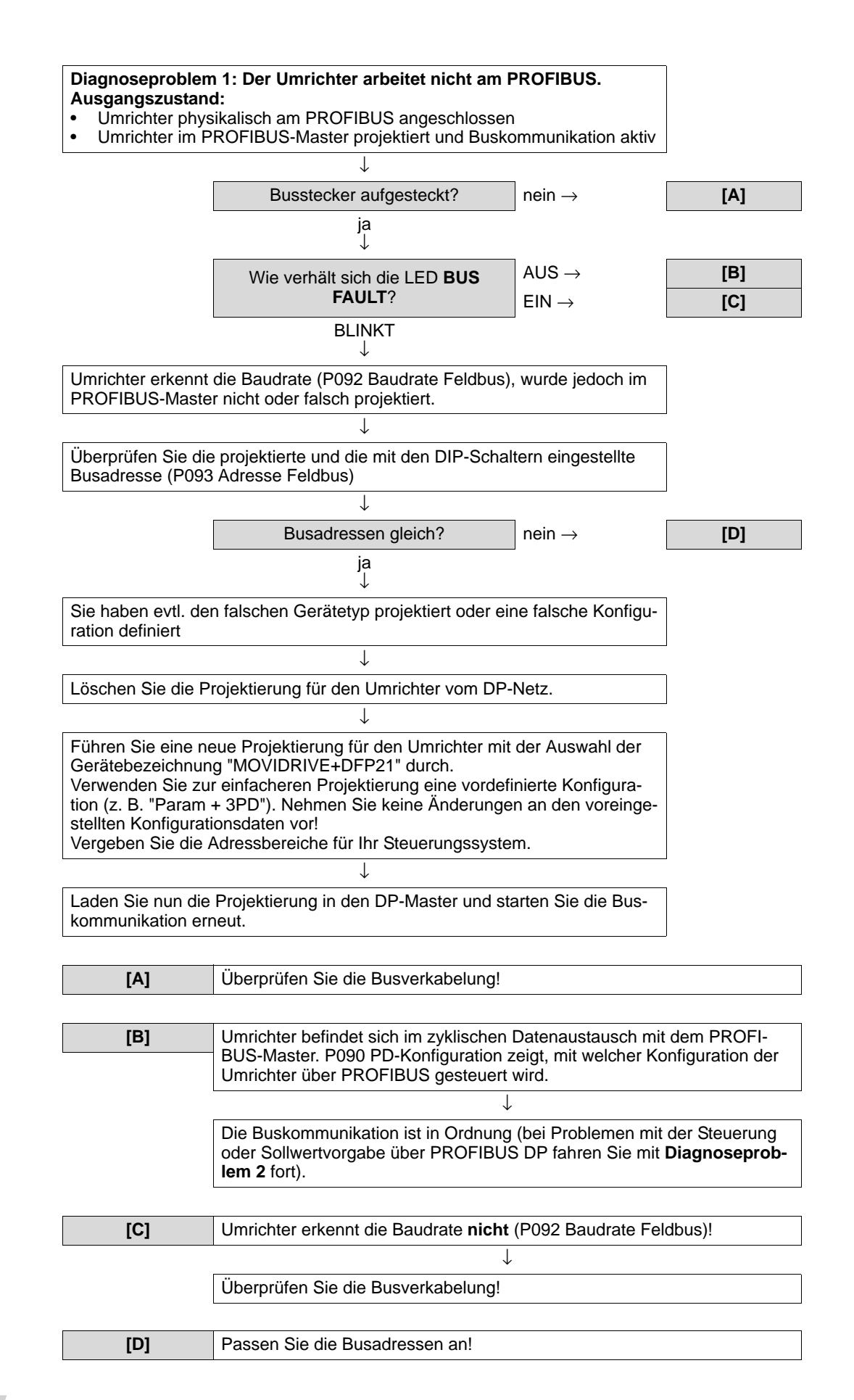

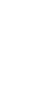

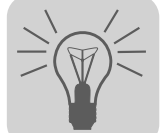

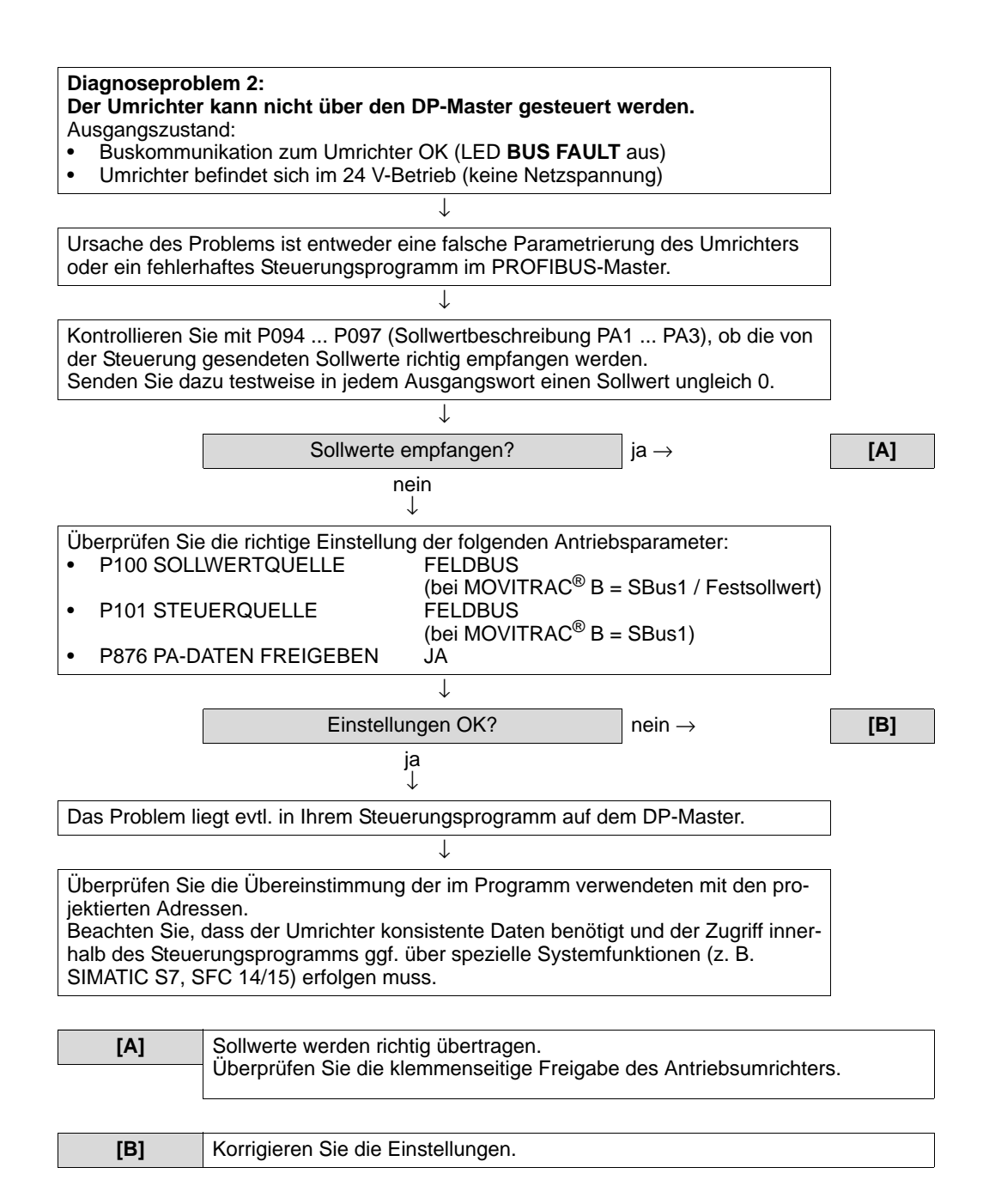

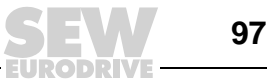

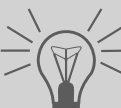

# 9.2 Fehlerliste

| Fehler-<br>code | Bezeichnung                     | Reaktion                                                         | Ursache                                                                                                    | Maßnahme                                                                                                    |
|-----------------|---------------------------------|------------------------------------------------------------------|----------------------------------------------------------------------------------------------------|----------------------------------------------------------------------------------------------------|
| 17              | Stack Overflow                  | Stopp der SBus-Kom-<br>munikation                                |                                                                                                    |                                                                                                    |
| 18              | Stack Underflow                 | Stopp der SBus-Kom-<br>munikation                                |                                                                                                    |                                                                                                    |
| 19              | NMI                             | Stopp der SBus-Kom-<br>munikation                                |                                                                                                    | Erdanbindungen und Schirmungen                                                                                                    |
| 20              | Undefined<br>Opcode             | Stopp der SBus-Kom-<br>munikation                                | Umrichter-Elektronik gestört, evtl.<br>durch EMV-Einwirkung                                                                                                    | überprüfen und ggf. verbessern. Bei<br>wiederholtem Auftreten SEW-Service                                                                                                    |
| 21              | Protection Fault                | Stopp der SBus-Kom-<br>munikation                                |                                                                                                    | zu Rate ziehen.                                                                                                    |
| 22              | Illegal Word<br>Operand Access  | Stopp der SBus-Kom-<br>munikation                                |                                                                                                    |                                                                                                    |
| 23              | Illegal Instruc-<br>tion Access | Stopp der SBus-Kom-<br>munikation                                |                                                                                                    |                                                                                                    |
| 25              | Eeprom                          | Stopp der SBus-Kom-<br>munikation                                | Fehler bei Zugriff auf EEPROM                                                                                                    | Werkseinstellung aufrufen, Reset<br>durchführen und DFP neu parametrie-<br>ren. Bei erneutem Auftreten SEW-<br>Service zu Rate ziehen                                                                                                    |
| 28              | Feldbus Timeout                 | Default: PA-Daten = 0<br>Fehlerreaktion über<br>P831 einstellbar | Es hat innerhalb der projektierten<br>Ansprechüberwachung keine Kommu-<br>nikation zwischen Master und Slave<br>stattgefunden.                                                                                                    | <ul> <li>Kommunikationsroutine des Mas-<br/>ters überprüfen</li> <li>Feldbus-Timeout-Zeit<br/>(Ansprechüberwachung) in der<br/>Masterprojektierung verlängern<br/>oder Überwachung ausschalten</li> </ul>                                                                                                    |
| 37              | Fehler Watch-<br>dog            | Stopp der SBus-Kom-<br>munikation                                | Fehler im Ablauf der Systemsoftware                                                                                                    | SEW-Service zu Rate ziehen.                                                                                                    |
| 45              | Fehler Initialisie-<br>rung     | Stopp der SBus-Kom-<br>munikation                                | Fehler nach Selbsttest im Reset                                                                                                    | Reset durchführen. Bei wiederholtem<br>Auftreten SEW-Service zu Rate zie-<br>hen.                                                                                                    |
| 111             | Systemfehler<br>Device Timeout  | Keine                                                            | Beachten Sie bitte die rote Systemfeh-<br>ler-LED (H1) der DFP. Falls diese LED<br>an ist, konnten ein oder mehrere Teil-<br>nehmer am SBus innerhalb der Time-<br>outzeit nicht angesprochen werden.<br>Falls die rote Systemfehler-LED (H1)<br>blinkt, befindet sich die DFP selbst im<br>Fehlerzustand. Der Fehler F111 wurde<br>dann nur über Feldbus an die Steue-<br>rung gemeldet. | Spannungsversorgung und SBus-Ver-<br>kabelung überprüfen, SBus-<br>Abschlusswiderstände überprüfen.<br>Falls die DFP mit dem PC projektiert<br>wurde, Projektierung überprüfen. DFP<br>aus- und wieder einschalten. Falls der<br>Fehler bestehen bleibt, Fehler über<br>die Diagnoseschnittstelle abfragen<br>und in dieser Tabelle beschriebene<br>Maßnahme ausführen. |

EURODRIVE

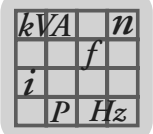

# 10 Technische Daten

# 10.1 Option DFP21B für MOVIDRIVE<sup>®</sup> MDX61B

| Option DFP21B (MOVIDRIVE <sup>®</sup> MDX61B)                       |                                                                                                    |  |
|---------------------------------------------------------------------|----------------------------------------------------------------------------------------------------|--|
| Sachnummer                                                          | 824 240 2                                                                                                    |  |
| Leistungsaufnahme                                                   | P = 3 W                                                                                                    |  |
| PROFIBUS-Protokoll-<br>varianten                                    | PROFIBUS DP und DP-V1 nach IEC 61158                                                                                                    |  |
| Automatische Baudraten-<br>erkennung                                | 9.6 kBaud 12 MBaud                                                                                                    |  |
| Anschlusstechnik                                                    | <ul><li>Über 9-poligen Sub-D-Stecker</li><li>Steckerbelegung nach IEC 61158</li></ul>                                                                                                    |  |
| Busabschluss                                                        | Nicht integriert, mit geeignetem PROFIBUS-Stecker mit zuschaltbaren<br>Abschlusswiderständen realisieren.                                                                                                    |  |
| Stationsadresse                                                     | 1 125, über DIP-Schalter einstellbar                                                                                                    |  |
| Name der GSD-Datei                                                  | <ul> <li>SEW_6003.GSD (PROFIBUS DP)</li> <li>SEWA6003.GSD (PROFIBUS DP-V1)</li> </ul>                                                                                                    |  |
| DP-Ident-Nummer                                                     | 6003 <sub>hex</sub> = 24579 <sub>dez</sub>                                                                                                    |  |
| Anwendungsspezifische<br>Parametrierungsdaten<br>(Set-Prm-UserData) | <ul> <li>Länge 9 Byte</li> <li>Hex-Parametrierung 00,00,00,06,81,00,00,01,01 = DP-Diagnosealarm = AUS</li> <li>Hex-Parametrierung 00,00,00,06,81,00,00,01,00 = DP-Diagnosealarm = EIN</li> </ul>                                                                                                    |  |
| DP-Konfigurationen für<br>DDLM_Chk_Cfg                              | <ul> <li>F0hex = 1 Prozessdatenwort (1 E/A-Wort)</li> <li>F1hex = 2 Prozessdatenworte (2 E/A-Worte)</li> <li>F2hex = 3 Prozessdatenworte (3 E/A-Worte)</li> <li>0hex, F5hex = 6 Prozessdatenworte (6 E/A-Worte)</li> <li>0hex, F9hex = 10 Prozessdatenworte (10 E/A-Worte)</li> <li>F3hex, F0hex = Parameterkanal + 1 Prozessdatenwort (5 E/A-Worte)</li> <li>F3hex, F1hex = Parameterkanal + 2 Prozessdatenworte (6 E/A-Worte)</li> <li>F3hex, F2hex = Parameterkanal + 3 Prozessdatenworte (7 E/A-Worte)</li> <li>F3hex, F5hex = Parameterkanal + 6 Prozessdatenworte (10 E/A-Worte)</li> <li>F3hex, F9hex = Parameterkanal + 10 Prozessdatenworte (14 E/A-Worte)</li> </ul> |  |
| Diagnosedaten                                                       | <ul><li>Max. 8 Byte</li><li>Standarddiagnose 6 Byte</li></ul>                                                                                                    |  |
| Hilfsmittel zur Inbetrieb-<br>nahme                                 | <ul> <li>PC-Programm MOVITOOLS<sup>®</sup>-MotionStudio</li> <li>Bediengerät DBG11B</li> </ul>                                                                                                    |  |

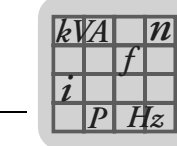

# 10.2 Option DFP21B für MOVITRAC<sup>®</sup> B und Gateway-Gehäuse UOH11B

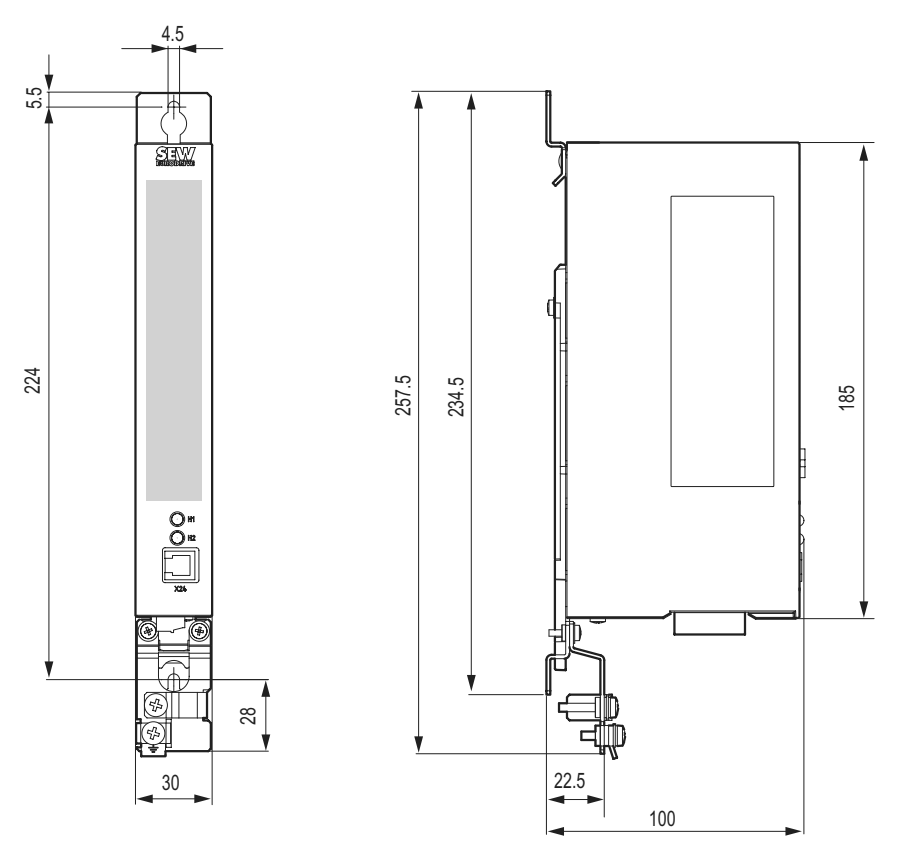

Bild 17: Geräteabmessungen des Gateway Gehäuses UOH11B

59796AXX

| Option DFP21B (MOVITRAC <sup>®</sup> B Gateway)                       |                                                                                                    |  |
|-----------------------------------------------------------------------|----------------------------------------------------------------------------------------------------|--|
| Sachnummer                                                            | 824 240 2                                                                                                    |  |
| Externe Spannungsversorgung                                           | U = DC 24 V (-15 %, +20 %)<br>I <sub>max</sub> = DC 200 mA<br>P <sub>max</sub> = 3.4 W                                 |  |
| PROFIBUS-Protokollvarianten                                           | PROFIBUS DP und DP-V1 nach IEC 61158                                                                                   |  |
| Automatische Baudraten-<br>erkennung                                  | 9.6 kBaud 12 MBaud                                                                                                    |  |
| Anschlusstechnik                                                      | <ul><li>Über 9-poligen Sub-D-Stecker</li><li>Steckerbelegung nach IEC 61158</li></ul>                                  |  |
| Busabschluss                                                          | Nicht integriert, muss mit geeignetem PROFIBUS-Stecker mit zuschaltbaren Abschluss-<br>widerständen realisiert werden. |  |
| Stationsadresse                                                       | 1 125, über DIP-Schalter einstellbar                                                                                   |  |
| Name der GSD-Datei                                                    | SEW_6009.GSD (PROFIBUS DP-V1)                                                                                          |  |
| DP-Ident-Nummer                                                       | 6009 <sub>hex</sub> = 24585 <sub>dez</sub>                                                                             |  |
| Anwendungsspezifische Paramet-<br>rierungsdaten<br>(Set-Prm-UserData) | <ul><li>Länge 3 Byte</li><li>Hex-Parametrierung 00,00,00</li></ul>                                                     |  |
| DP-Konfigurationen für<br>DDLM_Chk_Cfg                                | Siehe Abschnitt "Konfiguration der Prozessdaten" auf Seite 37.                                                         |  |
| Diagnosedaten                                                         | Standarddiagnose 6 Byte                                                                                                |  |
| Hilfsmittel zur Inbetriebnahme                                        | PC-Programm MOVITOOLS <sup>®</sup> -MotionStudio                                                                       |  |

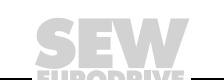

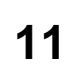

# 11 Index

# Α

| Additional-Code                  | 57 |
|----------------------------------|----|
| Anschluss                        | 17 |
| Option DFP21B                    | 20 |
| Anschlusstechnik                 |    |
| Aufbau Parameterkanal            | 49 |
| Auto-Setup für Gateway-Betrieb . | 40 |

# В

| Baudrate                         | , 21, | 99, | 100 |
|----------------------------------|-------|-----|-----|
| Betriebsanzeigen DFP21B          |       |     | 24  |
| Betriebsverhalten am PROFIBUS DP |       |     | 45  |
| Busabschluss                     | . 22, | 99, | 100 |
| Buskabel                         |       |     | 22  |

# С

| C1-Master     |    |
|---------------|----|
| Projektierung | 77 |

# D

| Datenaustausch über PROFIBUS DP                | 11  |
|------------------------------------------------|-----|
| Datenaustausch über PROFIBUS DP-V1             | 11  |
| Datenbereich Parameterkanal                    | 51  |
| Datenformat Parameter                          | 54  |
| DFP21B                                         |     |
| Anschluss                                      | 20  |
| Betriebsanzeigen                               | 24  |
| Klemmenbeschreibung                            | 20  |
| Diagnose                                       | 13  |
| Externe Diagnose MOVIDRIVE <sup>®</sup> MDX61B | 32  |
| Dienstausführung, fehlerhaft                   | 51  |
| Dienstkodierung                                | 58  |
| DP-Ident-Nummer                                | 100 |
| DP-Konfiguration                               | 100 |
| für MOVIDRIVE <sup>®</sup> MDX61B              | 29  |
| universell                                     | 30  |
|                                                |     |

### Е

| Einlagerung                                     | 8  |
|-------------------------------------------------|----|
| Einstellung                                     |    |
| Antriebsumrichter MOVIDRIVE <sup>®</sup> MDX61B | 42 |
| Frequenzumrichter MOVITRAC <sup>®</sup> B       | 43 |
| Error-Class                                     | 56 |
| Error-Code                                      | 56 |
| Externe Diagnose MOVIDRIVE® MDX61B              | 32 |

### F

| Fehlercodes der DP-V1-Dienste              | 84 |
|--------------------------------------------|----|
| Fehlerdiganose                             | 95 |
| Fehlerhafte Dienstausführung               | 51 |
| Feldbus-Monitor                            | 13 |
| Feldbusschnittstelle DFP21B PROFIBUS DP-V1 | 6  |
| Funktionen                                 |    |
| PROFIBUS DP-V1                             | 59 |

### G

| Geräte-Scan                             |                |
|-----------------------------------------|----------------|
| GSD-Datei                               |                |
| für Betrieb im Gateway-Gehäu            | se UOH11B . 34 |
| für Betrieb im MOVITRAC <sup>®</sup> B. |                |
| für PROFIBUS DP                         |                |
| für PROFIBUS DP-V1                      |                |
| Gültigkeit für DFP21B                   |                |

## Н

| Hinweise               |    |
|------------------------|----|
| Dokumentation          | 6  |
| Montage / Installation | 14 |
| Sicherheit             | 8  |
| Wichtige Hinweise      | 6  |

### I

| Ident-Nummer                  | 99, 100 |
|-------------------------------|---------|
| Index-Adressierung            |         |
| Interner Kommunikationsfehler |         |

### Κ

| Klemmenbeschreibung                         |    |
|---------------------------------------------|----|
| Option DFP21B                               | 20 |
| Kommunikationsfehler, intern                | 58 |
| Konfiguration der PROFIBUS-DP-Schnittstelle | 36 |
| Konfiguration der PROFIBUS-Optionskarte     | 12 |
| Konfiguration der Prozessdaten              | 37 |
| Konfiguration von SIMATIC NET               | 87 |

## L

| Längenangabe    | . 58 |
|-----------------|------|
| LEDs, PROFIBUS  | . 24 |
| Lesen Parameter | . 52 |

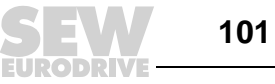

### Μ

| Mängelhaftung                                  | 7  |
|------------------------------------------------|----|
| Montage                                        |    |
| Ein- und Ausbau einer Optionskarte             | 15 |
| Gateway-Gehäuse UOH11B                         | 19 |
| Optionskarte DFP21B im MOVIDRIVE®              |    |
| MDX61B                                         | 14 |
| Optionskarte DFP21B in MOVITRAC <sup>®</sup> B | 16 |
| MOVIDRIVE <sup>®</sup> MDX61B                  |    |
| Einstellung des Antriebsumrichters             | 42 |
| Steuerung                                      | 45 |
| MOVITOOLS <sup>®</sup> -MotionStudio           |    |
| Betrieb über PROFIBUS                          | 85 |
| MOVITRAC <sup>®</sup> B                        |    |
| Einstellung des Frequenzumrichters             | 43 |
| Steuerung                                      | 47 |

## 0

| Online-Betrieb, Aktivieru | ng93 |
|---------------------------|------|
| Optionskarte              | -    |
| Ein- und Ausbau           |      |

### Ρ

| Parameter lesen                | 52      |
|--------------------------------|---------|
| Parameter schreiben            | 53      |
| Parameter-Datenformat          | 54      |
| Parameterkanal                 |         |
| Aufbau                         | 49      |
| Datenbereich                   | 51      |
| Parameterkanal, Verwaltung     | 50      |
| Parametrierung                 |         |
| Ablauf                         | 54      |
| Rückkehr-Codes                 | 56      |
| über PROFIBUS DP               | 49      |
| Parametrierungsdaten           | 99, 100 |
| PROFIBUS                       | ,       |
| Konfiguration der Optionskarte | 12      |
| LEDS                           | 24      |
| PROFIBUS DP                    |         |
| Ablauf der Parametrierung      | 54      |
| Betriebsverhalten              | 45      |
| Datenaustausch                 | 11      |
| Parametrierung                 | 49      |
| Timeout                        | 46      |
| PROFIBUS DP-V1                 |         |
| Alarmbearbeitung               | 61      |
| Datenaustausch                 | 11      |
| Dienste                        | 61      |
| Funktionen                     | 59      |
| Struktur des Parameterkanals   | 63      |
| PROFIBUS-Schnittstelle DFP21B  |         |
| Anschluss                      | 20      |
| Programmbeispiel               |         |
| SIMATIC S7                     | 78      |
| SIMATIC STEP 7                 | 55      |
|                                |         |

| Projektierung                                     |
|---------------------------------------------------|
| C1-Master                                         |
| DP-Master mit MOVIDRIVE <sup>®</sup> GSD-Datei 26 |
| DP-Master mit MOVITRAC <sup>®</sup> und Gateway   |
| DFP21B                                            |
| Vorgehensweise                                    |
| Protokollvarianten                                |
| Prozessdaten-Konfiguration                        |
| R                                                 |

#### Rückkehr-Codes der Parametrierung ...... 56

| S                        |         |
|--------------------------|---------|
| Sachnummer               | 99, 100 |
| SBus                     |         |
| Timeout                  | 48      |
| Schirmung                | 22      |
| Schreiben Parameter      | 53      |
| SEW-Kommunikation-Server | 90      |
| Sicherheitshinweise      | 8       |
| Aufstellung / Montage    | 9       |
| Bussystemen              | 8       |
| Inbetriebnahme / Betrieb | 9       |
| Transport / Finlagerung  | 8       |

| I ransport / Einiagerung      | δ       |
|-------------------------------|---------|
| SIMATIC NET                   |         |
| Konfiguration                 | 87      |
| SIMATIC S7                    | 46      |
| Programmbeispiel              |         |
| SIMATIC STEP 7                |         |
| Programmbeispiel              | 55      |
| Stationsadresse               | 99, 100 |
| Einstellungen                 |         |
| Steckerbelegung               |         |
| Steuerung                     |         |
| MOVIDRIVE <sup>®</sup> MDX61B | 45      |
| MOVITRAC <sup>®</sup> B       | 47      |
| Steuerungsbeispiel            | 46      |
| Symbolerklärung               | 6       |
| Systembus                     | 17      |
|                               |         |

### Т

| Technische Daten                                   |
|----------------------------------------------------|
| Option DFP21B für Gateway-Gehäuse                  |
| UOH11B                                             |
| Technsiche Daten                                   |
| Option DFP21B für MOVIDRIVE <sup>®</sup> MDX61B 99 |
| Option DFP21B für MOVITRAC <sup>®</sup> B          |
| Timeout                                            |
| PROFIBUS DP 46                                     |
| <i>SBus</i>                                        |
| Transport 8                                        |
|                                                    |

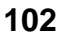

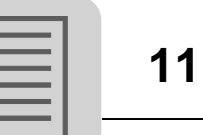

# U

| Überwachungsfunktionen    |       |
|---------------------------|-------|
| Universal-Konfiguration   |       |
| Universelle DP-Konfigurat | ion30 |

| Verwaltung | Parameterkanal |  |
|------------|----------------|--|
| vormanang  | i urumotomunu  |  |

| W     |    |
|-------|----|
| WRITE | 53 |

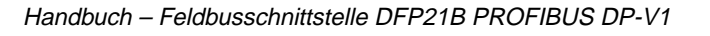

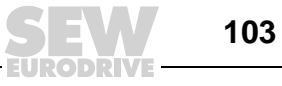

# Adressenliste

| Deutschland                                   |                                                               |                                                                                                    |                                                                                                   |
|-----------------------------------------------|---------------------------------------------------------------|----------------------------------------------------------------------------------------------------|---------------------------------------------------------------------------------------------------|
| Hauptverwaltung<br>Fertigungswerk<br>Vertrieb | Bruchsal                                                      | SEW-EURODRIVE GmbH & Co KG<br>Ernst-Blickle-Straße 42<br>D-76646 Bruchsal<br>Postfachadresse<br>Postfach 3023 • D-76642 Bruchsal | Tel. +49 7251 75-0<br>Fax +49 7251 75-1970<br>http://www.sew-eurodrive.de<br>sew@sew-eurodrive.de |
| Service<br>Competence Center                  | <b>Mitte</b><br>Getriebe /<br>Motoren                         | SEW-EURODRIVE GmbH & Co KG<br>Ernst-Blickle-Straße 1<br>D-76676 Graben-Neudorf                                                   | Tel. +49 7251 75-1710<br>Fax +49 7251 75-1711<br>sc-mitte-gm@sew-eurodrive.de                     |
|                                               | <b>Mitte</b><br>Elektronik                                    | SEW-EURODRIVE GmbH & Co KG<br>Ernst-Blickle-Straße 42<br>D-76646 Bruchsal                                                        | Tel. +49 7251 75-1780<br>Fax +49 7251 75-1769<br>sc-mitte-e@sew-eurodrive.de                      |
|                                               | Nord                                                          | SEW-EURODRIVE GmbH & Co KG<br>Alte Ricklinger Straße 40-42<br>D-30823 Garbsen (bei Hannover)                                     | Tel. +49 5137 8798-30<br>Fax +49 5137 8798-55<br>sc-nord@sew-eurodrive.de                         |
|                                               | Ost                                                           | SEW-EURODRIVE GmbH & Co KG<br>Dänkritzer Weg 1<br>D-08393 Meerane (bei Zwickau)                                                  | Tel. +49 3764 7606-0<br>Fax +49 3764 7606-30<br>sc-ost@sew-eurodrive.de                           |
|                                               | Süd                                                           | SEW-EURODRIVE GmbH & Co KG<br>Domagkstraße 5<br>D-85551 Kirchheim (bei München)                                                  | Tel. +49 89 909552-10<br>Fax +49 89 909552-50<br>sc-sued@sew-eurodrive.de                         |
|                                               | West                                                          | SEW-EURODRIVE GmbH & Co KG<br>Siemensstraße 1<br>D-40764 Langenfeld (bei Düsseldorf)                                             | Tel. +49 2173 8507-30<br>Fax +49 2173 8507-55<br>sc-west@sew-eurodrive.de                         |
|                                               | Drive Service Ho                                              | lline / 24-h-Rufbereitschaft                                                                                                    | +49 180 5 SEWHELP<br>+49 180 5 7394357                                                            |
|                                               | Weitere Anschriften über Service-Stationen in Deutschland auf |                                                                                                    | frage.                                                                                            |
| Frankreich                                    |                                                               |                                                                                                    |                                                                                                   |
| Fertigungswerk<br>Vertrieb<br>Service         | Haguenau                                                      | SEW-USOCOME<br>48-54, route de Soufflenheim<br>B. P. 20185<br>F-67506 Haguenau Cedex                                             | Tel. +33 3 88 73 67 00<br>Fax +33 3 88 73 66 00<br>http://www.usocome.com<br>sew@usocome.com      |
| Montagewerke<br>Vertrieb<br>Service           | Bordeaux                                                      | SEW-USOCOME<br>Parc d'activités de Magellan<br>62, avenue de Magellan - B. P. 182<br>F-33607 Pessac Cedex                        | Tel. +33 5 57 26 39 00<br>Fax +33 5 57 26 39 09                                                   |
|                                               | Lyon                                                          | SEW-USOCOME<br>Parc d'Affaires Roosevelt<br>Rue Jacques Tati<br>F-69120 Vaulx en Velin                                           | Tel. +33 4 72 15 37 00<br>Fax +33 4 72 15 37 15                                                   |
|                                               | Paris                                                         | SEW-USOCOME<br>Zone industrielle<br>2, rue Denis Papin<br>F-77390 Verneuil l'Etang                                               | Tel. +33 1 64 42 40 80<br>Fax +33 1 64 42 40 88                                                   |

Algerien Vertrieb Alger Tel. +213 21 8222-84 Réducom 16, rue des Frères Zaghnoun Fax +213 21 8222-84 Bellevue El-Harrach 16200 Alger Argentinien Montagewerk SEW EURODRIVE ARGENTINA S.A. Tel. +54 3327 4572-84 **Buenos Aires** Vertrieb Centro Industrial Garin, Lote 35 Fax +54 3327 4572-21 Service Ruta Panamericana Km 37,5 sewar@sew-eurodrive.com.ar 1619 Garin

Weitere Anschriften über Service-Stationen in Frankreich auf Anfrage.

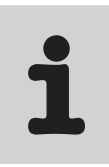

| Australien                                           |                                                                      |                                                                                                    |                                                                                                    |  |  |
|------------------------------------------------------|----------------------------------------------------------------------|----------------------------------------------------------------------------------------------------|----------------------------------------------------------------------------------------------------|--|--|
| Montagewerke<br>Vertrieb<br>Service                  | Melbourne                                                            | SEW-EURODRIVE PTY. LTD.<br>27 Beverage Drive<br>Tullamarine, Victoria 3043                                                                                                    | Tel. +61 3 9933-1000<br>Fax +61 3 9933-1003<br>http://www.sew-eurodrive.com.au<br>enquires@sew-eurodrive.com.au |  |  |
|                                                      | Sydney                                                               | SEW-EURODRIVE PTY. LTD.<br>9, Sleigh Place, Wetherill Park<br>New South Wales, 2164                                                                                                    | Tel. +61 2 9725-9900<br>Fax +61 2 9725-9905<br>enquires@sew-eurodrive.com.au                                    |  |  |
| Belgien                                              |                                                                      |                                                                                                    |                                                                                                    |  |  |
| Montagewerk<br>Vertrieb<br>Service                   | Brüssel                                                              | SEW Caron-Vector S.A.<br>Avenue Eiffel 5<br>B-1300 Wavre                                                                                                    | Tel. +32 10 231-311<br>Fax +32 10 231-336<br>http://www.caron-vector.be<br>info@caron-vector.be                 |  |  |
| Brasilien                                            |                                                                      |                                                                                                    |                                                                                                    |  |  |
| Fertigungswerk<br>Vertrieb<br>Service                | Sao Paulo                                                            | SEW-EURODRIVE Brasil Ltda.<br>Avenida Amâncio Gaiolli, 50<br>Caixa Postal: 201-07111-970<br>Guarulhos/SP - Cep.: 07251-250                                                             | Tel. +55 11 6489-9133<br>Fax +55 11 6480-3328<br>http://www.sew.com.br<br>sew@sew.com.br                        |  |  |
|                                                      | Weitere Anschriften über Service-Stationen in Brasilien auf Anfrage. |                                                                                                    |                                                                                                    |  |  |
| Bulgarien                                            |                                                                      |                                                                                                    |                                                                                                    |  |  |
| Vertrieb                                             | Sofia                                                                | BEVER-DRIVE GmbH<br>Bogdanovetz Str.1<br>BG-1606 Sofia                                                                                                    | Tel. +359 2 9151160<br>Fax +359 2 9151166<br>bever@fastbg.net                                                   |  |  |
| Chile                                                |                                                                      |                                                                                                    |                                                                                                    |  |  |
| Montagewerk<br>Vertrieb<br>Service                   | Santiago de<br>Chile                                                 | SEW-EURODRIVE CHILE LTDA.<br>Las Encinas 1295<br>Parque Industrial Valle Grande<br>LAMPA<br>RCH-Santiago de Chile<br>Postfachadresse<br>Casilla 23 Correo Quilicura - Santiago - Chile | Tel. +56 2 75770-00<br>Fax +56 2 75770-01<br>ventas@sew-eurodrive.cl                                            |  |  |
| China                                                |                                                                      |                                                                                                    |                                                                                                    |  |  |
| Fertigungswerk<br>Montagewerk<br>Vertrieb<br>Service | Tianjin                                                              | SEW-EURODRIVE (Tianjin) Co., Ltd.<br>No. 46, 7th Avenue, TEDA<br>Tianjin 300457                                                                                                    | Tel. +86 22 25322612<br>Fax +86 22 25322611<br>gm-tianjin@sew-eurodrive.cn<br>http://www.sew.com.cn             |  |  |
| Montagewerk<br>Vertrieb<br>Service                   | Suzhou                                                               | SEW-EURODRIVE (Suzhou) Co., Ltd.<br>333, Suhong Middle Road<br>Suzhou Industrial Park<br>Jiangsu Province, 215021<br>P. R. China                                                       | Tel. +86 512 62581781<br>Fax +86 512 62581783<br>suzhou@sew.com.cn                                              |  |  |
|                                                      | Weitere Anschriften über Service-Stationen in China auf Anfrage.     |                                                                                                    |                                                                                                    |  |  |
| Dänemark                                             |                                                                      |                                                                                                    |                                                                                                    |  |  |
| Montagewerk<br>Vertrieb<br>Service                   | Kopenhagen                                                           | SEW-EURODRIVEA/S<br>Geminivej 28-30, P.O. Box 100<br>DK-2670 Greve                                                                                                    | Tel. +45 43 9585-00<br>Fax +45 43 9585-09<br>http://www.sew-eurodrive.dk<br>sew@sew-eurodrive.dk                |  |  |
| Elfenbeinküste                                       |                                                                      |                                                                                                    |                                                                                                    |  |  |
| Vertrieb                                             | Abidjan                                                              | SICA<br>Ste industrielle et commerciale pour l'Afrique<br>165, Bld de Marseille<br>B.P. 2323, Abidjan 08                                                                               | Tel. +225 2579-44<br>Fax +225 2584-36                                                                           |  |  |
| Estland                                              |                                                                      |                                                                                                    |                                                                                                    |  |  |
| Vertrieb                                             | Tallin                                                               | ALAS-KUUL AS<br>Paldiski mnt.125<br>EE 0006 Tallin                                                                                                    | Tel. +372 6593230<br>Fax +372 6593231<br>veiko.soots@alas-kuul.ee                                               |  |  |

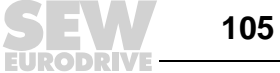

| Finnland                           |            |                                                                                                    |                                                                                                    |
|------------------------------------|------------|----------------------------------------------------------------------------------------------------|----------------------------------------------------------------------------------------------------|
| Montagewerk<br>Vertrieb<br>Service | Lahti      | SEW-EURODRIVE OY<br>Vesimäentie 4<br>FIN-15860 Hollola 2                                                                           | Tel. +358 201 589-300<br>Fax +358 3 780-6211<br>http://www.sew-eurodrive.fi<br>sew@sew.fi                   |
| Gabun                              |            |                                                                                                    |                                                                                                    |
| Vertrieb                           | Libreville | Electro-Services<br>B.P. 1889<br>Libreville                                                                                        | Tel. +241 7340-11<br>Fax +241 7340-12                                                                       |
| Griechenland                       |            |                                                                                                    |                                                                                                    |
| Vertrieb<br>Service                | Athen      | Christ. Boznos & Son S.A.<br>12, Mavromichali Street<br>P.O. Box 80136, GR-18545 Piraeus                                           | Tel. +30 2 1042 251-34<br>Fax +30 2 1042 251-59<br>http://www.boznos.gr<br>info@boznos.gr                   |
| Großbritannien                     |            |                                                                                                    |                                                                                                    |
| Montagewerk<br>Vertrieb<br>Service | Normanton  | SEW-EURODRIVE Ltd.<br>Beckbridge Industrial Estate<br>P.O. Box No.1<br>GB-Normanton, West- Yorkshire WF6 1QR                       | Tel. +44 1924 893-855<br>Fax +44 1924 893-702<br>http://www.sew-eurodrive.co.uk<br>info@sew-eurodrive.co.uk |
| Hong Kong                          |            |                                                                                                    |                                                                                                    |
| Montagewerk<br>Vertrieb<br>Service | Hong Kong  | SEW-EURODRIVE LTD.<br>Unit No. 801-806, 8th Floor<br>Hong Leong Industrial Complex<br>No. 4, Wang Kwong Road<br>Kowloon, Hong Kong | Tel. +852 2 7960477 + 79604654<br>Fax +852 2 7959129<br>sew@sewhk.com                                       |
| Indien                             |            |                                                                                                    |                                                                                                    |
| Montagewerk<br>Vertrieb<br>Service | Baroda     | SEW-EURODRIVE India Pvt. Ltd.<br>Plot No. 4, Gidc<br>Por Ramangamdi • Baroda - 391 243<br>Gujarat                                  | Tel. +91 265 2831086<br>Fax +91 265 2831087<br>mdoffice@seweurodriveindia.com                               |
| Technische Büros                   | Bangalore  | SEW-EURODRIVE India Private Limited<br>308, Prestige Centre Point<br>7, Edward Road<br>Bangalore                                   | Tel. +91 80 22266565<br>Fax +91 80 22266569<br>salesbang@seweurodriveinindia.com                            |
| Irland                             |            |                                                                                                    |                                                                                                    |
| Vertrieb<br>Service                | Dublin     | Alperton Engineering Ltd.<br>48 Moyle Road<br>Dublin Industrial Estate<br>Glasnevin, Dublin 11                                     | Tel. +353 1 830-6277<br>Fax +353 1 830-6458                                                                 |
| Israel                             |            |                                                                                                    |                                                                                                    |
| Vertrieb                           | Tel-Aviv   | Liraz Handasa Ltd.<br>Ahofer Str 34B / 228<br>58858 Holon                                                                          | Tel. +972 3 5599511<br>Fax +972 3 5599512<br>lirazhandasa@barak-online.net                                  |
| Italien                            |            |                                                                                                    |                                                                                                    |
| Montagewerk<br>Vertrieb<br>Service | Milano     | SEW-EURODRIVE di R. Blickle & Co.s.a.s.<br>Via Bernini,14<br>I-20020 Solaro (Milano)                                               | Tel. +39 02 96 9801<br>Fax +39 02 96 799781<br>sewit@sew-eurodrive.it                                       |
| Japan                              |            |                                                                                                    |                                                                                                    |
| Montagewerk<br>Vertrieb<br>Service | Toyoda-cho | SEW-EURODRIVE JAPAN CO., LTD<br>250-1, Shimoman-no,<br>Iwata<br>Shizuoka 438-0818                                                  | Tel. +81 538 373811<br>Fax +81 538 373814<br>sewjapan@sew-eurodrive.co.jp                                   |

| Kamerun                             |                    |                                                                                                    |                                                                                                    |
|-------------------------------------|--------------------|----------------------------------------------------------------------------------------------------|----------------------------------------------------------------------------------------------------|
| Vertrieb                            | Douala             | Electro-Services<br>Rue Drouot Akwa<br>B.P. 2024<br>Douala                                                        | Tel. +237 4322-99<br>Fax +237 4277-03                                                                     |
| Kanada                              |                    |                                                                                                    |                                                                                                    |
| Montagewerke<br>Vertrieb<br>Service | Toronto            | SEW-EURODRIVE CO. OF CANADA LTD.<br>210 Walker Drive<br>Bramalea, Ontario L6T3W1                                  | Tel. +1 905 791-1553<br>Fax +1 905 791-2999<br>http://www.sew-eurodrive.ca<br>I.reynolds@sew-eurodrive.ca |
|                                     | Vancouver          | SEW-EURODRIVE CO. OF CANADA LTD.<br>7188 Honeyman Street<br>Delta. B.C. V4G 1 E2                                  | Tel. +1 604 946-5535<br>Fax +1 604 946-2513<br>b.wake@sew-eurodrive.ca                                    |
|                                     | Montreal           | SEW-EURODRIVE CO. OF CANADA LTD.<br>2555 Rue Leger Street<br>LaSalle, Quebec H8N 2V9                              | Tel. +1 514 367-1124<br>Fax +1 514 367-3677<br>a.peluso@sew-eurodrive.ca                                  |
|                                     | Weitere Anschrifte | en über Service-Stationen in Kanada auf Anfrage.                                                                  |                                                                                                    |
| Kolumbien                           |                    |                                                                                                    |                                                                                                    |
| Montagewerk<br>Vertrieb<br>Service  | Bogotá             | SEW-EURODRIVE COLOMBIA LTDA.<br>Calle 22 No. 132-60<br>Bodega 6, Manzana B<br>Santafé de Bogotá                   | Tel. +57 1 54750-50<br>Fax +57 1 54750-44<br>sewcol@sew-eurodrive.com.co                                  |
| Korea                               |                    |                                                                                                    |                                                                                                    |
| Montagewerk<br>Vertrieb<br>Service  | Ansan-City         | SEW-EURODRIVE KOREA CO., LTD.<br>B 601-4, Banweol Industrial Estate<br>Unit 1048-4, Shingil-Dong<br>Ansan 425-120 | Tel. +82 31 492-8051<br>Fax +82 31 492-8056<br>master@sew-korea.co.kr                                     |
| Kroatien                            |                    |                                                                                                    |                                                                                                    |
| Vertrieb<br>Service                 | Zagreb             | KOMPEKS d. o. o.<br>PIT Erdödy 4 II<br>HR 10 000 Zagreb                                                           | Tel. +385 1 4613-158<br>Fax +385 1 4613-158<br>kompeks@net.hr                                             |
| Lettland                            |                    |                                                                                                    |                                                                                                    |
| Vertrieb                            | Riga               | SIA Alas-Kuul<br>Katlakalna 11C<br>LV-1073 Riga                                                                   | Tel. +371 7139386<br>Fax +371 7139386<br>info@alas-kuul.ee                                                |
| Libanon                             |                    |                                                                                                    |                                                                                                    |
| Vertrieb                            | Beirut             | Gabriel Acar & Fils sarl<br>B. P. 80484<br>Bourj Hammoud, Beirut                                                  | Tel. +961 1 4947-86<br>+961 1 4982-72<br>+961 3 2745-39<br>Fax +961 1 4949-71<br>gacar@beirut.com         |
| Litauen                             |                    |                                                                                                    |                                                                                                    |
| Vertrieb                            | Alytus             | UAB Irseva<br>Naujoji 19<br>LT-62175 Alytus                                                                       | Tel. +370 315 79204<br>Fax +370 315 56175<br>info@irseva.lt<br>http://www.sew-eurodrive.lt                |
| Luxemburg                           |                    |                                                                                                    |                                                                                                    |
| Montagewerk<br>Vertrieb<br>Service  | Brüssel            | CARON-VECTOR S.A.<br>Avenue Eiffel 5<br>B-1300 Wavre                                                              | Tel. +32 10 231-311<br>Fax +32 10 231-336<br>http://www.caron-vector.be<br>info@caron-vector.be           |
| walaysia<br>Mantanaysia             | lahana             |                                                                                                    | Tel : 00 7 05 40 400                                                                                      |
| Montagewerk<br>Vertrieb<br>Service  | Jonore             | SEW-EUROURIVE SUN BHD<br>No. 95, Jalan Seroja 39, Taman Johor Jaya<br>81000 Johor Bahru, Johor<br>West Malaysia   | rei. +60 7 3549409<br>Fax +60 7 3541404<br>sales@sew-eurodrive.com.my                                     |

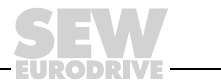

| Marokko                             |              |                                                                                                    |                                                                                                    |
|-------------------------------------|--------------|----------------------------------------------------------------------------------------------------|----------------------------------------------------------------------------------------------------|
| Vertrieb                            | Casablanca   | S. R. M.<br>Société de Réalisations Mécaniques<br>5, rue Emir Abdelkader<br>05 Casablanca                                                           | Tel. +212 2 6186-69 + 6186-70 + 6186-<br>71<br>Fax +212 2 6215-88<br>srm@marocnet.net.ma                 |
| Mazedonien                          |              |                                                                                                    |                                                                                                    |
| Vertrieb                            | Skopje       | SGS-Skopje / Macedonia<br>"Teodosij Sinactaski" 66<br>91000 Skopje / Macedonia                                                                      | Tel. +389 2 385 466<br>Fax +389 2 384 390<br>sgs@mol.com.mk                                              |
| Mexiko                              |              |                                                                                                    |                                                                                                    |
| Montagewerk<br>Vertrieb<br>Service  | Queretaro    | SEW-EURODRIVE, Sales and Distribution, S.<br>A. de C. V.<br>Privada Tequisquiapan No. 102<br>Parque Ind. Queretaro C. P. 76220<br>Queretaro, Mexico | Tel. +52 442 1030-300<br>Fax +52 442 1030-301<br>scmexico@seweurodrive.com.mx                            |
| Neuseeland                          |              |                                                                                                    |                                                                                                    |
| Montagewerke<br>Vertrieb<br>Service | Auckland     | SEW-EURODRIVE NEW ZEALAND LTD.<br>P.O. Box 58-428<br>82 Greenmount drive<br>East Tamaki Auckland                                                    | Tel. +64 9 2745627<br>Fax +64 9 2740165<br>sales@sew-eurodrive.co.nz                                     |
|                                     | Christchurch | SEW-EURODRIVE NEW ZEALAND LTD.<br>10 Settlers Crescent, Ferrymead<br>Christchurch                                                                   | Tel. +64 3 384-6251<br>Fax +64 3 384-6455<br>sales@sew-eurodrive.co.nz                                   |
| Niederlande                         |              |                                                                                                    |                                                                                                    |
| Montagewerk<br>Vertrieb<br>Service  | Rotterdam    | VECTOR Aandrijftechniek B.V.<br>Industrieweg 175<br>NL-3044 AS Rotterdam<br>Postbus 10085<br>NL-3004 AB Rotterdam                                   | Tel. +31 10 4463-700<br>Fax +31 10 4155-552<br>http://www.vector.nu<br>info@vector.nu                    |
| Norwegen                            |              |                                                                                                    |                                                                                                    |
| Montagewerk<br>Vertrieb<br>Service  | Moss         | SEW-EURODRIVE A/S<br>Solgaard skog 71<br>N-1599 Moss                                                                                                | Tel. +47 69 241-020<br>Fax +47 69 241-040<br>sew@sew-eurodrive.no                                        |
| Österreich                          |              |                                                                                                    |                                                                                                    |
| Montagewerk<br>Vertrieb<br>Service  | Wien         | SEW-EURODRIVE Ges.m.b.H.<br>Richard-Strauss-Strasse 24<br>A-1230 Wien                                                                               | Tel. +43 1 617 55 00-0<br>Fax +43 1 617 55 00-30<br>http://sew-eurodrive.at<br>sew@sew-eurodrive.at      |
| Peru                                |              |                                                                                                    |                                                                                                    |
| Montagewerk<br>Vertrieb<br>Service  | Lima         | SEW DEL PERU MOTORES REDUCTORES<br>S.A.C.<br>Los Calderos, 120-124<br>Urbanizacion Industrial Vulcano, ATE, Lima                                    | Tel. +51 1 3495280<br>Fax +51 1 3493002<br>sewperu@sew-eurodrive.com.pe                                  |
| Polen                               |              |                                                                                                    |                                                                                                    |
| Montagewerk<br>Vertrieb<br>Service  | Lodz         | SEW-EURODRIVE Polska Sp.z.o.o.<br>ul. Techniczna 5<br>PL-92-518 Lodz                                                                                | Tel. +48 42 67710-90<br>Fax +48 42 67710-99<br>http://www.sew-eurodrive.pl<br>sew@sew-eurodrive.pl       |
| Portugal                            |              |                                                                                                    |                                                                                                    |
| Montagewerk<br>Vertrieb<br>Service  | Coimbra      | SEW-EURODRIVE, LDA.<br>Apartado 15<br>P-3050-901 Mealhada                                                                                           | Tel. +351 231 20 9670<br>Fax +351 231 20 3685<br>http://www.sew-eurodrive.pt<br>infosew@sew-eurodrive.pt |
Adressenliste

Ĩ

| Rumänien                           |                 |                                                                                               |                                                                                                    |  |  |  |  |  |  |
|------------------------------------|-----------------|-----------------------------------------------------------------------------------------------|----------------------------------------------------------------------------------------------------|--|--|--|--|--|--|
| Vertrieb<br>Service                | Bucuresti       | Sialco Trading SRL<br>str. Madrid nr.4<br>011785 Bucuresti                                    | Tel. +40 21 230-1328<br>Fax +40 21 230-7170<br>sialco@sialco.ro                                                 |  |  |  |  |  |  |
| Russland                           |                 |                                                                                               |                                                                                                    |  |  |  |  |  |  |
| Montagewerk<br>Vertrieb<br>Service | St. Petersburg  | ZAO SEW-EURODRIVE<br>P.O. Box 36<br>195220 St. Petersburg Russia                              | Tel. +7 812 3332522 +7 812 5357142<br>Fax +7 812 3332523<br>http://www.sew-eurodrive.ru<br>sew@sew-eurodrive.ru |  |  |  |  |  |  |
| Schweden                           |                 |                                                                                               |                                                                                                    |  |  |  |  |  |  |
| Montagewerk<br>Vertrieb<br>Service | Jönköping       | SEW-EURODRIVE AB<br>Gnejsvägen 6-8<br>S-55303 Jönköping<br>Box 3100 S-55003 Jönköping         | Tel. +46 36 3442-00<br>Fax +46 36 3442-80<br>http://www.sew-eurodrive.se<br>info@sew-eurodrive.se               |  |  |  |  |  |  |
| Schweiz                            |                 |                                                                                               |                                                                                                    |  |  |  |  |  |  |
| Montagewerk<br>Vertrieb<br>Service | Basel           | Alfred Imhof A.G.<br>Jurastrasse 10<br>CH-4142 Münchenstein bei Basel                         | Tel. +41 61 417 1717<br>Fax +41 61 417 1700<br>http://www.imhof-sew.ch<br>info@imhof-sew.ch                     |  |  |  |  |  |  |
| Senegal                            |                 |                                                                                               |                                                                                                    |  |  |  |  |  |  |
| Vertrieb                           | Dakar           | SENEMECA<br>Mécanique Générale<br>Km 8, Route de Rufisque<br>B.P. 3251, Dakar                 | Tel. +221 849 47-70<br>Fax +221 849 47-71<br>senemeca@sentoo.sn                                                 |  |  |  |  |  |  |
| Serbien und Montene                | gro             |                                                                                               |                                                                                                    |  |  |  |  |  |  |
| Vertrieb                           | Beograd         | DIPAR d.o.o.<br>Kajmakcalanska 54<br>SCG-11000 Beograd                                        | Tel. +381 11 3088677 / +381 11<br>3088678<br>Fax +381 11 3809380<br>dipar@yubc.net                              |  |  |  |  |  |  |
| Singapur                           |                 |                                                                                               |                                                                                                    |  |  |  |  |  |  |
| Montagewerk<br>Vertrieb<br>Service | Singapore       | SEW-EURODRIVE PTE. LTD.<br>No 9, Tuas Drive 2<br>Jurong Industrial Estate<br>Singapore 638644 | Tel. +65 68621701<br>Fax +65 68612827<br>sewsingapore@sew-eurodrive.com                                         |  |  |  |  |  |  |
| Slowakei                           |                 |                                                                                               |                                                                                                    |  |  |  |  |  |  |
| Vertrieb                           | Bratislava      | SEW-Eurodrive SK s.r.o.<br>Rybnicna 40<br>SK-83107 Bratislava                                 | Tel. +421 2 49595201<br>Fax +421 2 49595200<br>http://www.sew.sk<br>sew@sew-eurodrive.sk                        |  |  |  |  |  |  |
|                                    | Zilina          | SEW-Eurodrive SK s.r.o.<br>ul. Vojtecha Spanyola 33<br>SK-010 01 Zilina                       | Tel. +421 41 700 2513<br>Fax +421 41 700 2514<br>sew@sew-eurodrive.sk                                           |  |  |  |  |  |  |
|                                    | Banská Bystrica | SEW-Eurodrive SK s.r.o.<br>Rudlovská cesta 85<br>SK-97411 Banská Bystrica                     | Tel. +421 48 414 6564<br>Fax +421 48 414 6566<br>sew@sew-eurodrive.sk                                           |  |  |  |  |  |  |
| Slowenien                          |                 |                                                                                               |                                                                                                    |  |  |  |  |  |  |
| Vertrieb<br>Service                | Celje           | Pakman - Pogonska Tehnika d.o.o.<br>UI. XIV. divizije 14<br>SLO - 3000 Celje                  | Tel. +386 3 490 83-20<br>Fax +386 3 490 83-21<br>pakman@siol.net                                                |  |  |  |  |  |  |
| Spanien                            |                 |                                                                                               |                                                                                                    |  |  |  |  |  |  |
| Montagewerk<br>Vertrieb<br>Service | Bilbao          | SEW-EURODRIVE ESPAÑA, S.L.<br>Parque Tecnológico, Edificio, 302<br>E-48170 Zamudio (Vizcaya)  | Tel. +34 9 4431 84-70<br>Fax +34 9 4431 84-71<br>sew.spain@sew-eurodrive.es                                     |  |  |  |  |  |  |

109

| Südafrika                                            |                |                                                                                                    |                                                                                                    |  |  |  |  |  |  |
|------------------------------------------------------|----------------|----------------------------------------------------------------------------------------------------|----------------------------------------------------------------------------------------------------|--|--|--|--|--|--|
| Montagewerke<br>Vertrieb<br>Service                  | Johannesburg   | SEW-EURODRIVE (PROPRIETARY) LIMITED<br>Eurodrive House<br>Cnr. Adcock Ingram and Aerodrome Roads<br>Aeroton Ext. 2<br>Johannesburg 2013<br>P.O.Box 90004<br>Bertsham 2013 | Tel. +27 11 248-7000<br>Fax +27 11 494-3104<br>dross@sew.co.za                                                                                                    |  |  |  |  |  |  |
|                                                      | Capetown       | SEW-EURODRIVE (PROPRIETARY) LIMITED<br>Rainbow Park<br>Cnr. Racecourse & Omuramba Road<br>Montague Gardens<br>Cape Town<br>P.O.Box 36556<br>Chempet 7442<br>Cape Town     | Tel. +27 21 552-9820<br>Fax +27 21 552-9830<br>Telex 576 062<br>dswanepoel@sew.co.za                                                                                                    |  |  |  |  |  |  |
|                                                      | Durban         | SEW-EURODRIVE (PROPRIETARY) LIMITED<br>2 Monaceo Place<br>Pinetown<br>Durban<br>P.O. Box 10433, Ashwood 3605                                                              | Tel. +27 31 700-3451<br>Fax +27 31 700-3847<br>dtait@sew.co.za                                                                                                    |  |  |  |  |  |  |
| Thailand                                             |                |                                                                                                    |                                                                                                    |  |  |  |  |  |  |
| Montagewerk<br>Vertrieb<br>Service                   | Chon Buri      | SEW-EURODRIVE (Thailand) Ltd.<br>Bangpakong Industrial Park 2<br>700/456, Moo.7, Tambol Donhuaroh<br>Muang District<br>Chon Buri 20000                                    | Tel. +66 38 454281<br>Fax +66 38 454288<br>sewthailand@sew-eurodrive.co.th                                                                                                    |  |  |  |  |  |  |
| Tschechische Repub                                   | lik            |                                                                                                    |                                                                                                    |  |  |  |  |  |  |
| Vertrieb                                             | Praha          | SEW-EURODRIVE CZ S.R.O.<br>Business Centrum Praha<br>Luná 591<br>CZ-16000 Praha 6 - Vokovice                                                                              | Tel. +420 a220121236<br>Fax +420 220121237<br>http://www.sew-eurodrive.cz<br>sew@sew-eurodrive.cz                                                                                       |  |  |  |  |  |  |
| Tunesien                                             |                |                                                                                                    |                                                                                                    |  |  |  |  |  |  |
| Vertrieb                                             | Tunis          | T. M.S. Technic Marketing Service<br>7, rue Ibn El Heithem<br>Z.I. SMMT<br>2014 Mégrine Erriadh                                                                           | Tel. +216 1 4340-64 + 1 4320-29<br>Fax +216 1 4329-76                                                                                                    |  |  |  |  |  |  |
| Türkei                                               |                |                                                                                                    |                                                                                                    |  |  |  |  |  |  |
| Montagewerk<br>Vertrieb<br>Service                   | Istanbul       | SEW-EURODRIVE<br>Hareket Sistemleri San. ve Tic. Ltd. Sti.<br>Bagdat Cad. Koruma Cikmazi No. 3<br>TR-34846 Maltepe ISTANBUL                                               | Tel. +90 216 4419163 + 216 4419164 +<br>216 3838014<br>Fax +90 216 3055867<br>sew@sew-eurodrive.com.tr                                                                                  |  |  |  |  |  |  |
| Ukraine                                              |                |                                                                                                    |                                                                                                    |  |  |  |  |  |  |
| Vertrieb<br>Service                                  | Dnepropetrovsk | SEW-EURODRIVE<br>Str. Rabochaja 23-B, Office 409<br>49008 Dnepropetrovsk                                                                                                  | Tel. +380 56 370 3211<br>Fax +380 56 372 2078<br>sew@sew-eurodrive.ua                                                                                                    |  |  |  |  |  |  |
| Ungarn                                               |                |                                                                                                    |                                                                                                    |  |  |  |  |  |  |
| Vertrieb<br>Service                                  | Budapest       | SEW-EURODRIVE Kft.<br>H-1037 Budapest<br>Kunigunda u. 18                                                                                                    | Tel. +36 1 437 06-58<br>Fax +36 1 437 06-50<br>office@sew-eurodrive.hu                                                                                                    |  |  |  |  |  |  |
| USA                                                  |                |                                                                                                    |                                                                                                    |  |  |  |  |  |  |
| Fertigungswerk<br>Montagewerk<br>Vertrieb<br>Service | Greenville     | SEW-EURODRIVE INC.<br>1295 Old Spartanburg Highway<br>P.O. Box 518<br>Lyman, S.C. 29365                                                                                   | Tel. +1 864 439-7537<br>Fax Sales +1 864 439-7830<br>Fax Manuf. +1 864 439-9948<br>Fax Ass. +1 864 439-0566<br>Telex 805 550<br>http://www.seweurodrive.com<br>cslyman@seweurodrive.com |  |  |  |  |  |  |

| 1 |  |
|---|--|
|   |  |

| USA                                 |                                                                    |                                                                                                    |                                                                                               |  |  |  |  |  |  |  |
|-------------------------------------|--------------------------------------------------------------------|----------------------------------------------------------------------------------------------------|-----------------------------------------------------------------------------------------------|--|--|--|--|--|--|--|
| Montagewerke<br>Vertrieb<br>Service | San Francisco                                                      | SEW-EURODRIVE INC.<br>30599 San Antonio St.<br>Hayward, California 94544-7101                                                      | Tel. +1 510 487-3560<br>Fax +1 510 487-6381<br>cshayward@seweurodrive.com                     |  |  |  |  |  |  |  |
|                                     | Philadelphia/PA                                                    | SEW-EURODRIVE INC.<br>Pureland Ind. Complex<br>2107 High Hill Road, P.O. Box 481<br>Bridgeport, New Jersey 08014                   | Tel. +1 856 467-2277<br>Fax +1 856 845-3179<br>csbridgeport@seweurodrive.com                  |  |  |  |  |  |  |  |
|                                     | Dayton                                                             | SEW-EURODRIVE INC.<br>2001 West Main Street<br>Troy, Ohio 45373                                                                    | Tel. +1 937 335-0036<br>Fax +1 937 440-3799<br>cstroy@seweurodrive.com                        |  |  |  |  |  |  |  |
|                                     | Dallas                                                             | SEW-EURODRIVE INC.<br>3950 Platinum Way<br>Dallas, Texas 75237                                                                     | Tel. +1 214 330-4824<br>Fax +1 214 330-4724<br>csdallas@seweurodrive.com                      |  |  |  |  |  |  |  |
|                                     | Weitere Anschriften über Service-Stationen in den USA auf Anfrage. |                                                                                                    |                                                                                               |  |  |  |  |  |  |  |
| Venezuela                           |                                                                    |                                                                                                    |                                                                                               |  |  |  |  |  |  |  |
| Montagewerk<br>Vertrieb<br>Service  | Valencia                                                           | SEW-EURODRIVE Venezuela S.A.<br>Av. Norte Sur No. 3, Galpon 84-319<br>Zona Industrial Municipal Norte<br>Valencia, Estado Carabobo | Tel. +58 241 832-9804<br>Fax +58 241 838-6275<br>sewventas@cantv.net<br>sewfinanzas@cantv.net |  |  |  |  |  |  |  |

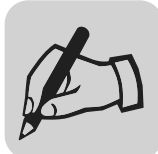

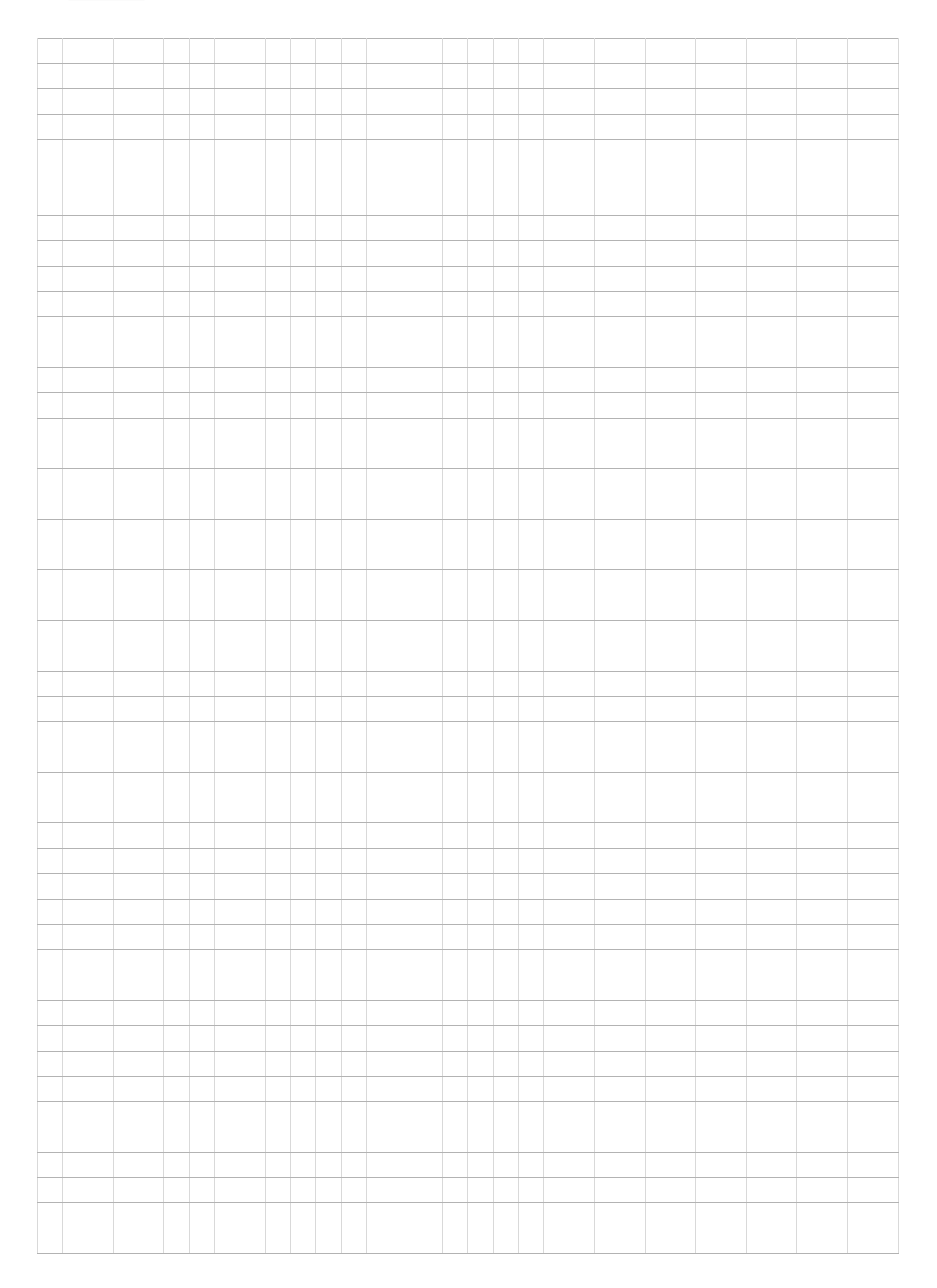

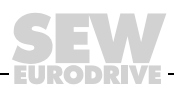

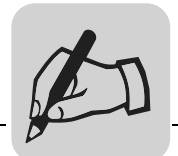

|          | <br> | <br> | <br> | <br> | <br> | <br> | <br> |  | <br> | <br> | <br> | <br> | <br> | <br> | <br> | <br> |
|----------|------|------|------|------|------|------|------|--|------|------|------|------|------|------|------|------|
|          |      |      |      |      |      |      |      |  |      |      |      |      |      |      |      |      |
|          |      |      |      | <br> |      |      |      |  |      |      |      |      |      |      | <br> | <br> |
|          |      |      |      |      |      |      |      |  |      |      |      |      |      |      |      |      |
|          |      |      |      |      |      |      |      |  |      |      |      |      |      |      |      | _    |
|          |      |      |      |      |      |      |      |  |      |      |      |      |      |      |      |      |
|          |      |      |      |      |      |      |      |  |      |      |      |      |      |      |      |      |
|          | <br> |      | <br> | <br> | <br> | <br> | <br> |  | <br> | <br> | <br> | <br> | <br> |      | <br> | <br> |
|          |      |      |      |      |      |      |      |  |      |      |      |      |      |      |      |      |
|          |      |      |      |      |      |      |      |  |      |      |      |      |      |      |      |      |
|          |      |      |      |      |      |      |      |  |      |      |      |      |      |      |      |      |
|          |      |      |      |      |      |      |      |  |      |      |      |      |      |      |      |      |
|          |      |      |      | <br> | <br> |      | <br> |  | <br> | <br> | <br> | <br> | <br> |      | <br> | <br> |
|          |      |      |      |      |      |      |      |  |      |      |      |      |      |      |      |      |
|          | <br> |      | <br> | <br> | <br> |      | <br> |  | <br> | <br> | <br> | <br> |      |      | <br> |      |
|          |      |      |      |      |      |      |      |  |      |      |      |      |      |      |      |      |
|          |      |      |      |      |      |      |      |  |      |      |      |      |      |      |      |      |
|          |      |      |      | <br> | <br> |      |      |  | <br> | <br> | <br> | <br> |      |      | <br> |      |
|          |      |      |      |      |      |      |      |  |      |      |      |      |      |      |      |      |
|          |      |      |      |      |      |      |      |  |      |      |      |      |      |      |      |      |
|          |      |      |      |      |      |      |      |  |      |      |      |      |      |      |      |      |
|          |      |      |      |      |      |      |      |  |      |      |      |      |      |      |      |      |
|          |      |      |      |      | <br> |      | <br> |  |      | <br> | <br> |      | <br> |      | <br> | <br> |
|          |      |      |      |      |      |      |      |  |      |      |      |      |      |      |      |      |
|          |      |      | <br> |      |      |      |      |  |      |      |      |      |      |      |      | <br> |
|          |      |      |      |      |      |      |      |  |      |      |      |      |      |      |      |      |
|          |      |      |      |      |      |      |      |  |      |      |      |      |      |      |      |      |
|          |      |      |      | <br> | <br> |      | <br> |  |      | <br> | <br> |      | <br> |      | <br> | <br> |
|          |      |      |      |      |      |      |      |  |      |      |      |      |      |      |      |      |
| <u> </u> |      |      |      |      |      |      |      |  |      |      |      |      |      |      |      |      |
|          |      |      |      |      |      |      |      |  |      |      |      |      |      |      |      |      |
|          |      |      |      |      |      |      |      |  |      |      |      |      |      |      |      |      |
|          |      |      | <br> |      |      |      |      |  |      |      |      |      | <br> |      | <br> | <br> |
|          |      |      |      |      |      |      |      |  |      |      |      |      |      |      |      |      |
|          | <br> | <br> |      |      | <br> |      | <br> |  | <br> | <br> | <br> | <br> | <br> |      | <br> | <br> |
|          |      |      |      |      |      |      |      |  |      |      |      |      |      |      |      |      |
|          |      |      |      |      |      |      |      |  |      |      |      |      |      |      |      |      |
|          |      |      |      |      | <br> |      | <br> |  | <br> | <br> | <br> | <br> | <br> |      | <br> |      |
|          |      |      |      |      |      |      |      |  |      |      |      |      |      |      |      |      |
|          |      |      |      |      |      |      |      |  |      |      |      |      |      |      |      | <br> |
|          |      |      |      |      |      |      |      |  |      |      |      |      |      |      |      |      |
|          |      |      |      |      |      |      |      |  |      |      |      |      |      |      |      |      |
|          |      |      |      | <br> |      |      |      |  | <br> |      |      |      |      |      | <br> |      |
|          |      |      |      |      |      |      |      |  |      |      |      |      |      |      |      |      |
|          |      |      |      |      |      |      |      |  |      |      |      |      |      |      |      |      |
|          |      |      |      |      |      |      |      |  |      |      |      |      |      |      |      |      |
|          |      |      |      |      |      |      |      |  |      |      |      |      |      |      |      |      |
|          |      |      |      |      |      |      |      |  |      |      |      |      |      |      | <br> | <br> |
|          |      |      |      |      |      |      |      |  |      |      |      |      |      |      |      |      |
|          | <br> | <br> |      |      | <br> |      | <br> |  | <br> | <br> | <br> | <br> |      |      | <br> |      |
|          |      |      |      |      |      |      |      |  |      |      |      |      |      |      |      |      |
|          |      |      |      |      |      |      |      |  |      |      |      |      |      |      |      |      |
|          | <br> |      | <br> | <br> | <br> | <br> | <br> |  | <br> | <br> | <br> | <br> | <br> |      | <br> | <br> |
|          |      |      |      |      |      |      |      |  |      |      |      |      |      |      |      |      |
|          |      |      |      |      |      |      |      |  |      |      |      |      |      |      |      |      |
|          |      |      |      |      |      |      |      |  |      |      |      |      |      |      |      |      |
|          |      |      |      |      |      |      |      |  |      |      |      |      |      |      |      |      |
|          |      | <br> | <br> |      | <br> |      | <br> |  | <br> | <br> | <br> | <br> | <br> |      | <br> | <br> |
|          |      |      |      |      |      |      |      |  |      |      |      |      |      |      |      |      |
|          |      |      |      |      |      |      |      |  |      |      |      |      |      |      |      |      |
|          |      |      |      | <br> | <br> |      | <br> |  | <br> | <br> | <br> | <br> | <br> |      |      | <br> |
|          |      |      |      |      |      |      |      |  |      |      |      |      |      |      |      |      |
|          |      |      |      |      |      |      |      |  |      |      |      |      |      |      |      |      |
|          |      |      |      |      |      |      |      |  |      |      |      |      |      |      |      |      |
|          |      |      |      |      |      |      |      |  |      |      |      |      |      |      |      |      |
|          |      |      |      |      | <br> |      | <br> |  |      | <br> | <br> |      | <br> |      | <br> |      |
|          |      |      |      |      |      |      |      |  |      |      |      |      |      |      |      |      |
|          | <br> |      | <br> | <br> | <br> |      | <br> |  | <br> |      | <br> |      | <br> | <br> | <br> | <br> |
|          |      |      |      |      |      |      |      |  |      |      |      |      |      |      |      |      |
|          |      |      |      |      |      |      |      |  |      |      |      |      |      |      |      |      |
|          |      |      |      |      | <br> |      | <br> |  |      |      | <br> |      | <br> |      | <br> |      |
|          |      |      |      |      |      |      |      |  |      |      |      |      |      |      |      |      |
|          |      |      |      |      |      |      |      |  |      |      |      |      |      |      |      |      |
|          |      |      |      |      |      |      |      |  |      |      |      |      |      |      |      |      |
|          |      |      |      |      |      |      |      |  |      |      |      |      |      |      |      |      |
| L        |      |      |      |      |      |      |      |  |      |      |      |      | <br> |      |      |      |
|          |      |      |      |      |      |      |      |  |      |      |      |      |      |      |      |      |
|          | <br> |      | <br> | <br> | <br> |      | <br> |  | <br> |      | <br> |      | <br> | <br> | <br> | <br> |
|          |      |      |      |      |      |      |      |  |      |      |      |      |      |      |      |      |
|          |      |      |      |      |      |      |      |  |      |      |      |      |      |      |      |      |
|          |      |      |      |      |      |      |      |  |      |      |      |      |      |      |      |      |

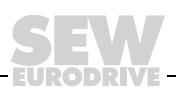

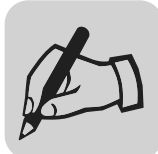

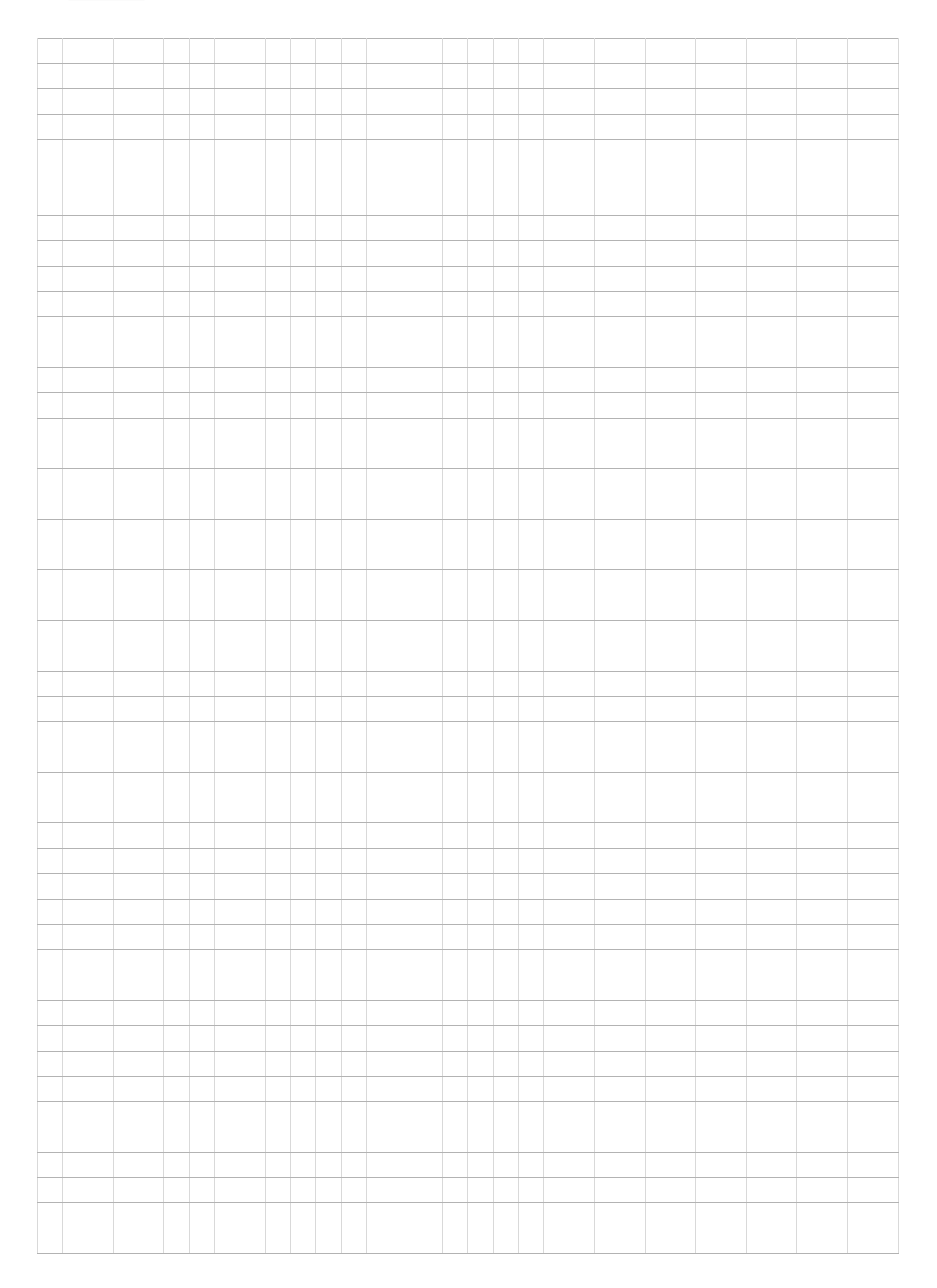

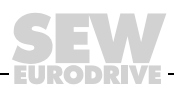

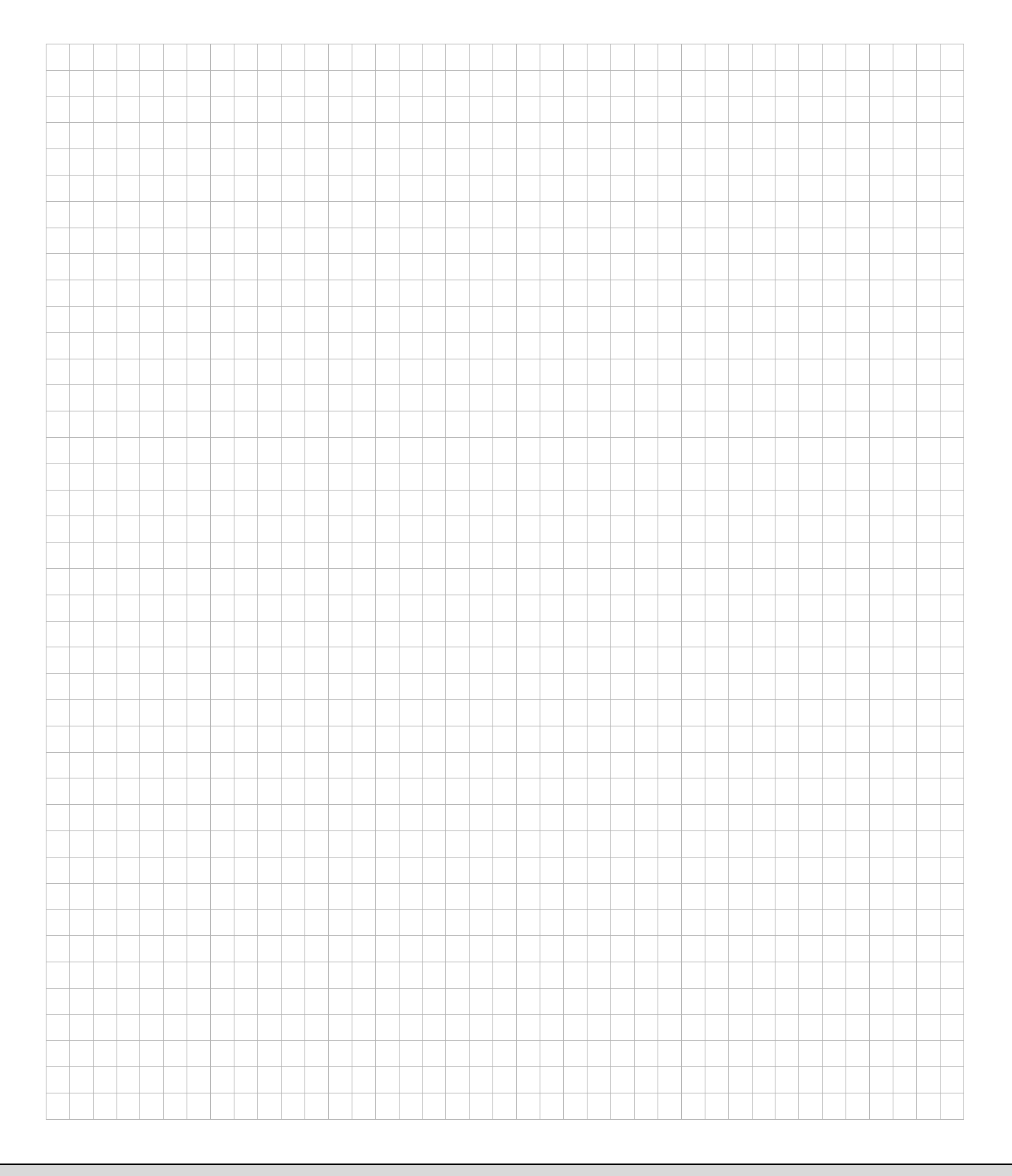

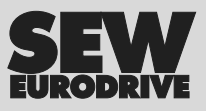

## Wie man die Welt bewegt

Mit Menschen, die schneller richtig denken und mit Ihnen gemeinsam die Zukunft entwickeln.

Mit einem Service, der auf der ganzen Welt zum Greifen nahe ist. Mit Antrieben und Steuerungen, die Ihre Arbeitsleistung automatisch verbessern. Mit einem umfassenden Know-how in den wichtigsten Branchen unserer Zeit. Mit kompromissloser Qualität, deren hohe Standards die tägliche Arbeit ein Stück einfacher machen.

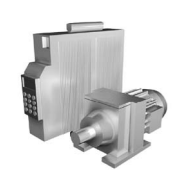

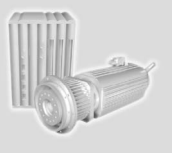

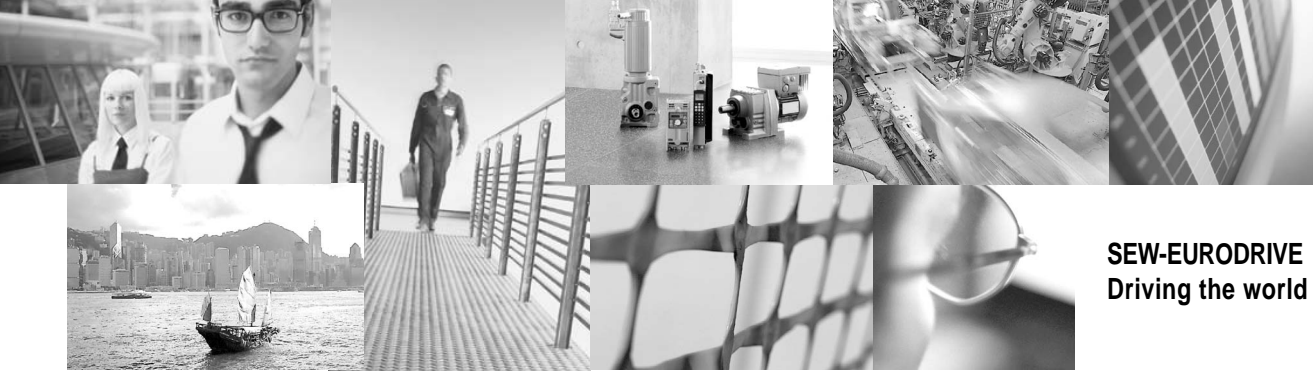

Mit einer globalen Präsenz für schnelle und überzeugende Lösungen. An jedem Ort. Mit innovativen Ideen, in denen morgen schon die Lösung für übermorgen steckt. Mit einem Auftritt im Internet, der 24 Stunden Zugang zu Informationen und Software-Updates bietet.

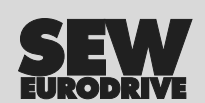

SEW-EURODRIVE GmbH & Co KG P.O. Box 3023 · D-76642 Bruchsal / Germany Phone +49 7251 75-0 · Fax +49 7251 75-1970 sew@sew-eurodrive.com

 $\rightarrow$  www.sew-eurodrive.com